## WEB OF SCIENCE<sup>®</sup> 5.0

Science Citation Index Expanded® Social Sciences Citation Index® Arts & Humanities Citation Index® Wos5-ws-0502-span Derechos autorales © 2002 Institute for Scientific Information, Inc®. (ISI®)

Los clientes de ISI tienen permiso para realizar copias de esta guía tanto para su uso personal, como en el seno de su organización. Todas las copias realizadas deberán llevar la mención de derechos autorales de ISI (incluyendo las copias parciales). Para cualquier otro tipo de reproducción se requerirá el consentimiento explícito de ISI.

#### Reconocimiento de documentos utilizados en la guía

- Fragmento de "Copper binding to the prion protein: Structural implications of four identical cooperative binding sites" de Albert John H. Viles, Fred E. Cohen, Stanley B. Prusiner, David B. Goodin, Peter E. Wright y H. Jane Dyson, reproducido con el permiso de *Proceedings of the National Academy of Sciences*, Volumen 96, Marzo de 1999, pp. 2042-2047 Copyright © 1999 National Academy of Sciences, U.S.A.
- Fragmento de "Drawing impossible entities: A measure of the imagination in children with autism, children with learning disabilities, and normal 4-year-olds" de Hilary J. Leevers y Paul L. Harris, reproducido con el permiso de *Journal of Child Psychology and Psychiatry and Allied Disciplines*, Volumen 39, Número 3, Marzo de 1998, pp. 399-410 Copyright © 1998 Cambridge University Press.
- Fragmento de "Epistemological aspects of modern painting", reproducido con el permiso de Filozofia 55 (8) 601-619 2000. C Filozofický ústav SAV, Bratislava 2000.

#### Reconocimiento de Marcas Registradas

Arts & Humanities Search, A&H Search, Arts & Humanities Citation Index, A&HCI, Current Contents, CC, Current Contents On Diskette, Current Contents Search, CC Search, EndNote, Institute for Scientific Information, ISI, Journal Citation Reports, JCR, KeyWords Plus, ProCite, ReferenceManager, Science Citation Index Expanded, Science Citation Index, SCI Expanded, SciSearch, Social Sciences Citation Index, SSCI, Social SciSearch, ISI Document Solution, son marcas registradas utilizadas bajo licencia.

# **Table of Contents**

| Bienvenido a Web of Science                                                 | 5  |
|-----------------------------------------------------------------------------|----|
| Búsqueda de Referencias Citadas                                             | 5  |
| Creación y Extracción de la base de datos                                   | 6  |
| Tipos de documento                                                          | 7  |
| Cobertura selectiva                                                         | 9  |
| Cobertura selectiva en Social Science Citation Index                        | 10 |
| Ejemplos de Registros                                                       | 11 |
| Registro del documento anterior en la base Science Citation Index Expanded  | 13 |
| Referencias citadas (Cited References)                                      | 14 |
| Registro del documento anterior en la base Social Science Citation Index    | 16 |
| Referencias citadas                                                         | 17 |
| Registro del documento anterior en la base Arts & Humanities Citation Index | 19 |
| Referencias citadas                                                         | 20 |
| Búsqueda simple                                                             | 21 |
| Búsqueda completa                                                           | 25 |
| Selección de la base de datos y tiempos de búsqueda                         | 26 |
| Búsqueda por tema                                                           | 27 |
| Operadores Boleanos                                                         | 28 |
| Orden de precedencia                                                        | 29 |
| Combinación de Términos de Búsqueda                                         | 30 |
| General Search Results—Summary & Sort                                       | 31 |
| Resultados de la Búsqueda general—Registro Completo                         | 32 |
| Referencias Citadas                                                         | 33 |
| Registros Relacionados                                                      | 34 |
| Veces citado                                                                | 35 |
| Combinación de Búsquedas                                                    | 36 |
| Búsqueda avanzada                                                           | 38 |
| Procesamiento de la Lista Marcada                                           | 39 |
| Impresión de los Registros & Envío de Registros por Correo Electrónico      | 40 |
| Guardado de registros & Exportación                                         | 41 |
| Búsqueda por temas                                                          | 42 |
| Reglas Editoriales—Títulos                                                  | 43 |

| Búsqueda de críticas de libros                                                      | 44 |
|-------------------------------------------------------------------------------------|----|
| Búsqueda por autor                                                                  | 45 |
| Búsqueda por Nombre de la Revista                                                   | 46 |
| Búsqueda por dirección                                                              | 47 |
| Búsqueda de referencias citadas                                                     | 50 |
| Principios y usos de la búsqueda de referencias citadas                             | 52 |
| Componentes de referencias citadas                                                  | 54 |
| Búsqueda por Referencias Citadas                                                    | 55 |
| Resultados de Búsqueda por Referencia CitadaResúmen                                 | 57 |
| Búsqueda por Segundo Autor Citado                                                   | 58 |
| Eliminación de autocitas                                                            | 59 |
| Búsqueda por Referencia Citada—Variaciones                                          | 60 |
| Libro citado                                                                        | 62 |
| Patente citada                                                                      | 64 |
| Autor corporativo citado                                                            | 65 |
| Informe gubernamental citado                                                        | 66 |
| Búsqueda de Referencias citadas en Arts & Humanities Citation Index                 | 68 |
| Búsqueda completa de autores citados                                                | 71 |
| Más de quinientas variantes                                                         | 77 |
| Resumen de las características de la búsqueda de referencias citadas                | 78 |
| Guardado de Historiales                                                             | 80 |
| Ejecución de historiales guardados                                                  | 81 |
| Anexos                                                                              | 83 |
| Anexo A—Búsqueda en Artes y Humanidades: Guía de Búsqueda de de Escrituras Sagradas | 84 |
| Anexo B—Hoja de estrategia de búsqueda                                              | 85 |
| Anexo C—Campos de búsqueda                                                          | 86 |
| Anexo D—Mensajes de error                                                           | 89 |
| Anexo E—Ciclo de creación de KeyWords Plus®                                         | 90 |
| Anexo F—Breve Historia De Los Indices De Citas                                      | 91 |
| Anexo G—Selección de las publicaciones indizadas en la base de datos de ISI         | 96 |
| Contactos con ISI                                                                   | 91 |

**B** ienvenido a *Web of Science* de ISI. Desde 1963, bibliotecarios e investigadores en todo el mundo se benefican con los Índices de Citas de ISI (*ISI's Citation Indexes*) impresos, *CD-ROM* y a través de proveedores en línea. Ahora estamos proveyendo estas herramientas de investigación únicas a través de interfaz de *Internet*, utilizables con los más recientes buscadores (*browsers*) en su propia *intranet* o en *Internet*. Esta guía esta diseñada para llevarlo paso a paso a través de las características de la *Web of Science*. Si tiene alguna consulta, no dude en ponerse en contacto con nosotros a través de uno de los números listados en la página 91.

Todos los índices de citas de ISI son multidisciplinarios en su alcance. ISI identifica e indexa las principales revistas de todas las áreas de las ciencias, ciencias sociales y artes y humanidades. ISI indexa no sólo los artículos de estas revistas. Todos los tipos de documentos significativos se identifican e incluyen en nuestra base de datos. Esto quiere decir que Ud. puede buscar una carta en particular, una corrección, una adición, un extracto, una editorial o una revisión que ha aparecido en una revista.

Web of Science consiste de tres bases de datos que pueden utilizarse individual o conjuntamente:

|                                  | Publicaciones<br>cubiertas | Nuevos registros<br>semanales | Nuevas referencias<br>citadas semanales |
|----------------------------------|----------------------------|-------------------------------|-----------------------------------------|
| Science Citation Index Expanded  | 6,083                      | 19,200                        | 423,000                                 |
| Social Science Citation Index    | 1,784                      | 2,900                         | 60,900                                  |
| Arts & Humanities Citation Index | 1,140                      | 2,000                         | 16,398                                  |

## Búsqueda de Referencias Citadas

La indización de citaciones utiliza las referencias citadas en artículos publicados como si fueran Ltérminos de índice temático. Este tipo de indización aprovecha las relaciones entre trabajos establecidas por los propios autores. La búsqueda de citaciones ofrece una función única que permite encontrar información nueva a partir de información conocida.

La información proporcionada por los Índices de Citaciones de ISI puede utilizarse de múltiples formas. Por ejemplo, puede usarse para descubrir quién está citando una investigación determinada y de qué manera ésta está influyendo sobre nuevas investigaciones; puede emplearse para descubrir en qué dirección está avanzando la investigación sobre la base de estudios anteriores; también facilita el seguimiento de trabajos de colegas y finalmente permite identificar los recursos de información que los competidores, nacionales o internacionales están consultando.

### Creación y Extracción de la base de datos

El siguiente gráfico ilustra los procesos técnicos utilizados para crear la base de datos de ISI.

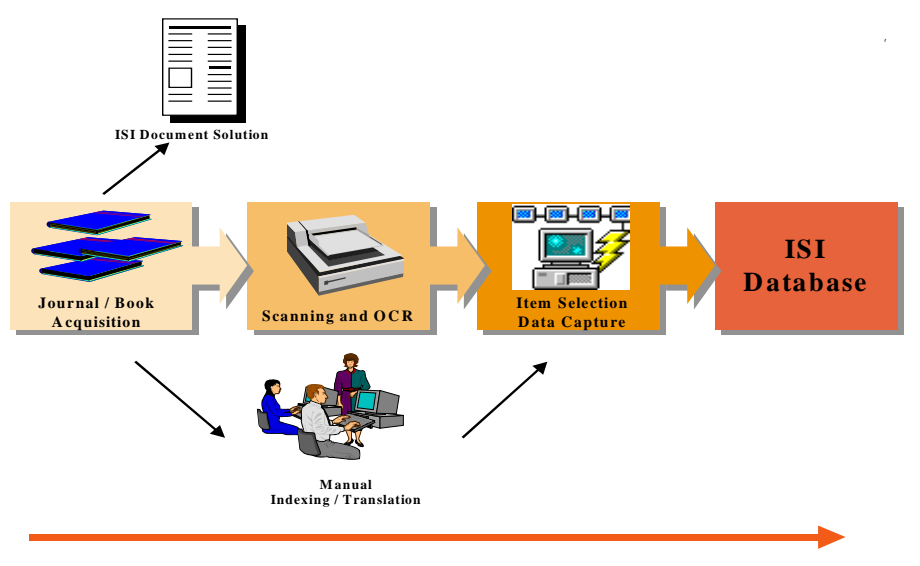

Tiempo de procesamiento: 1-2 semanas

A partir de la base de datos principal se extraen diversos productos.

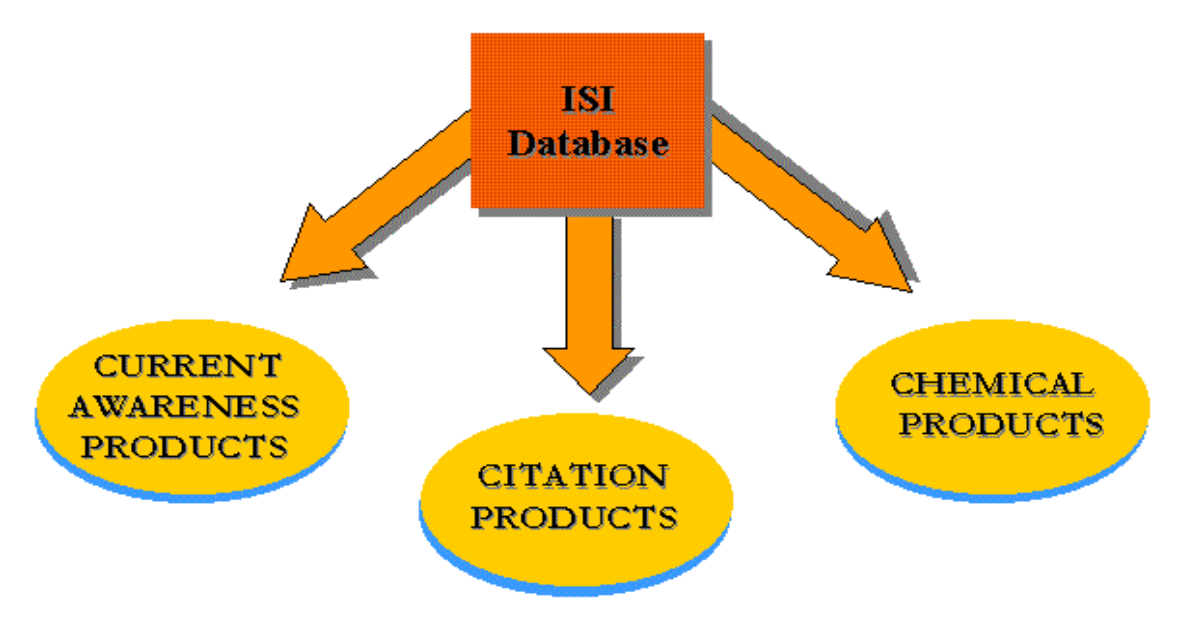

## Selección de publicaciones

#### **Opinión de expertos**

- Departamento de desarrollo editorial
- Comité de consejo editorial de ISI
- Departamento de investigación de mercado
- Recomendaciones de los suscriptores

### Padrón de las publicaciones

- Periodicidad
- Criterios y convenciones editoriales
- Representación internacional

### Análisis de las citas

- Nivel de citación según Journal of Citation Reports
- Datos sobre el autor citado
- Ley de Bradford

## Tipos de documento

ISI indexa todos los elementos importantes de cada una de las publicaciones seleccionadas para el estudio.

### **Todos los archivos**

Artículo Bibliografía Elemento biográfico Reseña Corrección Revisión de la base de datos Material editorial Carta Reimpresión Revisión Revisión del software

### Sólo Artes y Humanidades

Crítica de exposición de arte Crítica de danza Prosa creativa Crítica de cine Crítica de conciertos Partitura musical Crítica de partitura musical Poesía Crítica de una grabación Guión Crítica teatral Crítica de televisión Crítica de radio

#### SCIENCE CITATION INDEX EXPANDED

Agricultura y tecnología alimentaria Astronomía Ciencia del comportamiento Bioquímica Biología Ciencias biomédicas Ouímica Informática Electrónica Ingeniería Ciencias del medio ambiente Genética Geociencias Instrumentación Ciencia de los materiales Matemáticas Medicina Microbiología Ciencia nuclear Farmacología Física Psiquiatría y Psicología Estadística y Probabilidad Tecnología y ciencias aplicadas Veterinaria Zoología

# SOCIAL SCIENCE CITATION INDEX

Antropología Arqueología Estudios de área Negocios y finanzas Comunicación Criminología y ciencia penal Demografía Economía Educación Estudios medioambientales Ergonomía Estudios étnicos Estudios sobre la familia Geografía Geriatría Salud y rehabilitación Relac. industriales y laborales Ciencias de la información y biblioteconomía **Relaciones internacionales** Derecho Lingüística Ciencia de la gestión Enfermería Investigación de operaciones Planificación y desarrollo - Ciencias políticas Psiquiatría Psicología Administración pública Sociología Estudios urbanos

Estudios sobre la mujer

#### ARTS & HUMANITIES CITATION INDEX

Arqueología Arquitectura Arte Estudios sobre Asia Clásicos Danza Cine Folklore popular Historia Humanidades Lenguaje Lingüística Críticas literarias Literatura Música Filosofía Poesía Religión Televisión y radio Teatro

### **Cobertura selectiva**

Un algoritmo selecciona semanalmente artículos de publicaciones científicas indizadas en Science Citation Index Expanded que son relevantes para Social Science Citation Index o Arts & Humanities Citation Index. Los resultados de selección por algoritmo son revisados por editores de ISI los que realizan la evaluación final.

### **Cobertura Selectiva en Arts & Humanities Citation Index**

Archaeomagnetic results from mural paintings and pyroclastic rocks in Pompeii and Herculaneum Zanella E, Gurioli L, Chiari G, Ciarallo Á, Cioni R, De Carolis E, Lanza R PHYSICS OF THE EARTH AND PLANETARY INTERIORS 118 (3-4): 227-240 MAR 2000 Document type: Article Language: English Cited References: 31 Times Cited: 0 Abstract: This work investigates the magnetic remanence associated with red pigments from murals at Pompeii and compares their directions to those of the pyroclastic rocks from the Vesuvius AD 79 eruption. The remanence of the murals is shown, using X-ray analyses, to be carried by haematite. Murals in Thermae Stabianae, known to have been painted a few years before AD 79, yield an archaeomagnetic direction (D = 1.2 degrees, I = 58.0 degrees; alpha(95) = 5.5 degrees) indistinguishable from that of a nearby kiln (D = 358.0 degrees, I = 59.1 degrees; alpha(95) = 1.7 degrees) (Evans and Mareschal, 1989) probably last used immediately prior to the eruption. The directions are also consistent with those of fine-grained pyroclastic rocks from the eruption (D = 351.2 degrees, I = 57.9 degrees; alpha(95) = 3.4 degrees) and lithic and tile fragments embedded within them (D = 358.5 degrees, I = 60.4 degrees; alpha(95) = 8.5 degrees). Other paintings of the 1st century AD yield similar directions, with a lower statistical definition. This study shows that murals can retain their remanent magnetization for centuries and demonstrates the viability in principle of pictorial remanence as an archaeomagnetic tool. (C) 2000 Elsevier Science B.V. All rights reserved. Author Keywords: archaeomagnetism, mural paintings, Pompeii, pyroclastics, Vesuvius KevWords Plus: AD 79, EMPLACEMENT TEMPERATURES, SECULAR VARIATION, MAGNETIC-FIELD, VESUVIUS, ERUPTION, DEPOSITS Addresses: Zanella E, Univ Turin, Dipartimento Sci Terra, Via Valperga Caluso 35, I-10125 Turin, Italy Univ Turin, Dipartimento Sci Terra, I-10125 Turin, Italy Univ Pisa, Dipartimento Sci Terra, I-56126 Pisa, Italy Univ Turin, Dipartimento Sci Mineral & Petrol, I-10125 Turin, Italy Soprintendeza Archeol Pompei, I-80045 Pompei, Italy Publisher: ELSEVIER SCIENCE BV, AMSTERDAM **IDS Number:** 294JF ISSN: 0031-9201

## **Cobertura selectiva en Social Science Citation Index**

| Effect of the Hanshin-Awaji earthquake on posttraumatic stress, lifestyle changes, and cortisol levels of<br>victims<br>Fukuda S, Morimoto K, Mure K, Maruyama S<br>ARCHIVES OF ENVIRONMENTAL HEALTH<br>55 (2): 121-125 MAR-APR 2000                                                                                                    |
|----------------------------------------------------------------------------------------------------|
| Document type: Article Language: English <u>Cited References: 39</u> Times Cited: 0                                                                                                    |
| <b>Ibstract:</b><br>In 1995, the Hanshin-Awaji area in Japan was damaged severely by a major earthquake. In this study, the authors<br>dministered questionnaires and obtained blood samples to analyze the relationships among lifestyle,<br>sychological stress, and plasma cortisol levels of victims. The authors questioned 107 male inhabitants of Awaji<br>sland about their lifestyles before and after the earthquake, presence of any symptoms of posttraumatic stress<br>lisorder, and demographic variables. Plasma cortisol levels were determined with enzyme immunoassay. Cortisol<br>evel was correlated strongly with change in lifestyle. The highest cortisol levels were found in the group<br>haracterized by a high posttraumatic stress disorder score and by a very profound lifestyle change. This group<br>lso contained the highest percentage of subjects who had poor health. In summary, the psychological stress<br>induced by the Hanshin-Awaji earthquake was associated with mean cortisol level; however, this relationship was<br>ffected by adjustment of lifestyle. |
| C <b>eyWords Plus:</b><br>COTE MYOCARDIAL-INFARCTION, KILLER-CELL ACTIVITY, HEALTHY LIFE-STYLES, NATURAL DISASTER,<br>LOOD-PRESSURE, MENTAL-HEALTH, EXCRETION, DISORDERS, HORMONE, HABITS                                                                                                    |
| i <b>ddresses:</b><br>Iorimoto K, Osaku Univ, Grad Sch Med, Course Social Med, Dept Social & Environm Med, Yamada Oka, Osaka<br>650871, Japan<br>Isaku Univ, Grad Sch Med, Course Social Med, Dept Social & Environm Med, Osaka 5650871, Japan                                                                                                    |
| Publisher:<br>IELDREF PUBLICATIONS, WASHINGTON                                                                                                    |
| DS Number:<br>112LG                                                                                                    |
| SSN:<br>003-9896                                                                                                    |
|                                                                                                    |

**Ejemplos de Registros** 

### Ejemplo de un documento incluído en SCI Expanded®

Proc. Natl. Acad. Sci. USA Vol. 96, pp. 2042-2047, March 1999 Biophysics

#### Copper binding to the prion protein: Structural implications of four identical cooperative binding sites

(octarepeat peptides/nuclear magnetic resonance/circular dichroism/electron spin resonance)

JOHN H. VILES\*, FRED E. COHEN<sup>†</sup><sup>\$</sup>, STANLEY B. PRUSINER<sup>¶</sup>, DAVID B. GOODIN\*, PETER E. WRIGHT<sup>\*,\*\*††</sup>, AND H. JANE DYSON\*<sup>††</sup>

Department of \*Molecular Biology and \*\*Skaggs Institute for Chemical Biology, Scripps Research Institute, La Jolla, CA 90237; and Departments of <sup>I</sup>Neurology, <sup>†</sup>Pharmaceutical Chemistry, <sup>‡</sup>Cellular and Molecular Pharmacology, <sup>§</sup>Medicine, and <sup>¶</sup>Biochemistry and Biophysics, University of California, San Francisco, CA 94143

2042

Contributed by Stanley B. Prusiner, December 29, 1998

ABSTRACT Evidence is growing to support a functional role for the prion protein (PrP) in copper metabolism. Copper ions appear to bind to the protein in a highly conserved octapeptide repeat region (sequence PHGGGWGQ) near the N terminus. To delineate the site and mode of binding of Cu(II) to the PrP, the copper-binding properties of peptides of varying lengths corresponding to 2-, 3-, and 4-octarepeat sequences have been probed by using various spectroscopic techniques. A two-octarepeat peptide binds a single Cu(II) ion with  $K_d \approx 6 \ \mu M$  whereas a four-octarepeat peptide cooperatively binds four Cu(II) ions. Circular dichroism spectra indicate a distinctive structuring of the octarepeat region on Cu(II) binding. Visible absorption, visible circular dichroism, and electron spin resonance spectra suggest that the coordination sphere of the copper is identical for 2, 3, or 4 octarepeats, consisting of a square-planar geometry with three nitrogen ligands and one oxygen ligand. Consistent with the pH dependence of Cu(II) binding, proton NMR spectroscopy indicates that the histidine residues in each octarepeat are coordinated to the Cu(II) ion. Our working model for the structure of the complex shows the histidine residues in successive octarepeats bridged between two copper ions, with both the NE2 and No1 imidazole nitrogen of each histidine residue coordinated and the remaining coordination sites occupied by a backbone amide nitrogen and a water molecule. This arrangement accounts for the cooperative nature of complex formation and for the apparent evolutionary requirement for four octarepeats in the PrP.

Prion diseases are a novel class of neurodegenerative diseases, including scrapie in sheep, bovine spongiform encephalopathy in cattle, and Creutzfeldt-Jacob disease in humans (1). A new variant form of Creutzfeldt-Jacob disease has been reported that is thought to be caused by the ingestion of infected beef (2, 3). A variety of biochemical, biophysical, cell biologic, and transgenetic experiments have indicated that the critical pathogenic event in prion disease is the misfolding of a benign cellular prion protein (PrPC) to form the infectious diseasecausing isoform, the scrapie isoform of PrP (4-7).

Until recently, little has been known about the normal function of  $PrP^{C}$  in the brain. There is now a body of evidence to indicate a role for  $PrP^{C}$  in copper metabolism. Mice deficient in  $PrP^{C}$  showed a >10-fold reduction of copper in a microsomal fraction from brain relative to wild-type mice and a reduction in activity of Cu/Zn superoxide dismutase (8). It also has been shown that cerebellar cells from mice deficient in  $PrP^C$  are more sensitive to copper toxicity and oxidative stress (9).

The publication costs of this article were defrayed in part by page charge The principal costs of this article were derived in part of part of the payment. This article must therefore be hereby marked "advertisement" in according with the FER STATUS LAL LUSE downer this fact. Second and the second and the second and UNAUTHCRIZED REPRODUCTION MAY IN THRANCIAL AND OTHER PENALTIES.

Mature Syrian hamster PrPC is a glycoprotein containing two N-linked carbohydrates and one disulfide bridge. Posttranslational processing results in the cleavage of a 22-residue leader sequence and the C-terminal tail after the attachment of a glycosylphosphatidylinositol anchor to serine 231. The solution structures of the mouse prion protein fragment, PrP(121-231) (10, 11), and of Syrian hamster PrP(90-231) (12) have been reported. The sequence of PrP(90-231) corresponds to the protease-resistant core of the scrapie isoform of PrP (PrP27-30), which can mediate prion disease.

The secondary structure of the full length Syrian hamster PrP(29-231) has been determined, and the dynamic properties of the protein backbone have been measured (13). The secondary structural elements of the full length apo PrP(29-231) are identical to those of PrP(90-231). The N-terminal half of the apoprotein, residues 29-124, is unstructured, with considerable backbone flexibility (13). Residues 51-91 contain an unusual glycine-rich repeat every eight residues; this sequence is termed the octarepeat region. Residues 60-91 consist of four octarepeat sequences (PHGGGWGQ)4, and residues 51-59 have a homologous sequence but lack the histidine residue

Prusiner, S. B. (1997) Science 278, 245-251.

- Chazot, G., Broussolle, E., Lapras, C., Blattler, T., Aguzzi, A. & 2. Kopp, N. (1996) Lancet 347, 1181.
- 3 Will, R. G., Ironside, J. W., Zeidler, M., Cousens, S. N., Estibeiro, K., Alperovitch, A., Poser, S., Pocchiari, M., Hofman, A. & Smith, P. G. (1996) Lancet 347, 921–925.
- Prusiner, S. B. (1982) Science 216, 136-144. Pan, K.-M., Baldwin, M., Nguyen, J., Gasset, M., Serban, A., Fail, K.-M., Baltwill, M., Hguyeli, J., Gassel, M., Schalt, A., Groth, D., Mehlhorn, I., Huang, Z., Fletterick, R. J., Cohen, F. E., et al. (1993) Proc. Natl. Acad. Sci. USA 90, 10962–10966. Horwich, A. L. & Weissman, J. S. (1997) Cell 89, 499–510. Kaneko, K., Zulianello, L., Scott, M., Cooper, C. M., Wallace, A. C., James, T. L., Cohen, F. E. & Prusiner, S. B. (1997) Proc. Nucl. 6, 5, 5446-644, 10000, 10074
- Natl. Acad. Sci. USA 94, 10069-10074 8
- Brown, D. R., Qin, K. F., Herms, J. W., Madlung, A., Manson, J., Strome, R., Fraser, P. E., Kruck, T., Von Bohlen, A., Schulz-Schaeffer, W., et al. (1997) Nature (London) **390**, 684-687.
- Brown, D. R., Schmidt, B. & Kretzschmar, H. A. (1998) J. Neurochem. 70, 1686-1693. 10
- Rick, R., Hornemann, S., Wider, G., Billeter, M., Glockshuber,
  R. & Wüthrich, K. (1996) *Nature (London)* 382, 180–182.
  Billeter, M., Riek, R., Wider, G., Hornemann, S., Glockshuber,
  R. & Wüthrich, K. (1997) *Proc. Natl. Acad. Sci. USA* 94, 2001 706. 11. 7281-7285
- James, T. L., Liu, H., Ulvanov, N. B., Fart-Jones, S., Zhang, H., 12 Janes, J. L., Eu, H., Olyanov, N. B., Falt-Jones, S., Zhang, H., Donne, D. G., Kaneko, K., Groth, D., Mehlhorn, I., Prusiner, S. B., et al. (1997) Proc. Natl. Acad. Sci. USA 94, 10086–10091.
- Donne, D. G., Viles, J. H., Groth, D., Mehlhorn, I., James, T. L., 13. Cohen, F. E., Prusiner, S. B., Wright, P. E. & Dyson, H. J. (1997) Proc. Natl. Acad. Sci. USA 94, 13452-13457.

## Registro del documento anterior en la base Science Citation Index Expanded

| ISI Web of SCIENCE <sup>®</sup> Powered by ISI Web of Knowledge <sub>SM</sub>                                                                                                    | Los nombres de los autores                                                                                                    |
|----------------------------------------------------------------------------------------------------|----------------------------------------------------------------------------------------------------|
| HOME REP CONSTRAINTS PERFORMED CONTROL CONTROL | apellido o nombre de familia y                                                                                                    |
| General Search ResultsFull Record Article 4 of 6 MARK                                                                                                    | un máximo de cinco iniciales.<br>Todos los nombres de los<br>autores son capturados y<br>pueden buscarse.                                                                                                    |
| Copper binding <b>to the</b> prion protein: <b>Structural implications of four identical</b><br>Viles JH, Cohen FE, Prusiner SB, Goodin DB, Wright PE, D<br><b>PROCEEDINGS OF THE NATIONAL ACADEMY OF SCIENCES OF THE U</b><br>96 (5): 2042-2047 MAR 2 1999                                                                                                    | cooperative binding sites<br>byson Ho<br>INITED STATES OF AMERICA                                                                                                    |
| Document type: Article Language: English <u>Cited References: 34</u> <u>Times Cit</u>                                                                                                    | ed: 89                                                                                                    |
| Abstract:Evidence is growing to support a functional role for the prion protein (PrP) in copper metablethe protein in a highly conserved octapeptide repeat region (sequence PHGGGWGQ) nearand made of binding of Cu(II) to the PrP, the copper-binding properties of peptides of vary4-octarepeat sequences have been probed by using various spectroscopic terCu(II) ion with K-d approximate to 6 mu M whereas a four-octarepeat peptidedichroism spectra indicate a distinctive structuring of the octarepeat region ofdichroism, and electron spin resonance spectra suggest that the coordination octarepeats, consisting of a square-planar geometry with three nitrogen ligandependence of Cu(II) binding, proton NMR spectroscopy indicates that the het the Cu(II) ion. Our working model for the structure of the complex shows the between two copper ions, with both the N epsilon 2 and N delta 1 imidazole remaining coordination sites occupied by a backbone amide nitrogen and a wcooperative nature of complex formation and for the apparent evolutionary rAuthor Keywords:octarepeat peptides, nuclear magnetic resonance, circular dichroism, electrorpalabKeyWords Plus:                                                                                                    | to<br>the N terminus. To delineate the site<br>ing lengths corresponding to 2-, 3-, and<br>esúmenes ( <b>Abstracts</b> ) son<br>dos siempre que el autor<br>rtículo los haya<br>precionado.<br><b>to</b><br><b>Keywords,</b> son dadas<br>l autor del artículo.<br><b>vords Plus,</b> derivan de<br>s de las referencias citadas.<br>odos los artículos tienen<br>pras clave o resúmenes. |
| CREUTZFELDT-JAKOB-DISEASE, NMR STRUCTURE, SCRAPIE, COMPLEX, SPI<br>HISTIDINE, VARIANT, REGION, BRAIN                                                                                                    | ECTROSCOPY, CONVERSION,                                                                                                    |
| Addresses:<br>Dyson HJ, Scripps Clin & Res Inst, Dept Mol Biol, MB-2,10550 N Torrey Pines Rd, La Jo<br>Scripps Clin & Res Inst, Dept Mol Biol, La Jolla, CA 92037 USA<br>Scripps Clin & Res Inst, Skaggs Inst Chem Biol, La Jolla, CA 92037 USA<br>Univ Calif San Francisco, Dept Neurol, San Francisco, CA 94143 USA<br>Univ Calif San Francisco, Dept Pharmaceut Chem, San Francisco, CA 94143 USA<br>Univ Calif San Francisco, Dept Mol & Cellular Pharmacol, San Francisco, CA 94143 USA<br>Univ Calif San Francisco, Dept Med, San Francisco, CA 94143 USA<br>Univ Calif San Francisco, Dept Med, San Francisco, CA 94143 USA<br>Univ Calif San Francisco, Dept Med, San Francisco, CA 94143 USA<br>Univ Calif San Francisco, Dept Biochem & Biophys, San Francisco, CA 94143 US<br>Publisher:<br>NATL ACAD SCIENCES, WASHINGTON<br>IDS Number:<br>172ZP<br>ISSN:                                                                                                    | lla, CA 92037 USA<br>dirección del autor que<br>ree reimpresos se indica<br>nero. Siguen las direcciones<br>os otros investigadores.<br>e que los otros autores no<br>n conectados a una<br>tución de investigación<br>cífica en el registro.                                                                                                    |
| 0027-8424                                                                                                    |                                                                                                    |

\_

## **Referencias citadas (Cited References)**

| ISI Web of SCIENCE*                                                                                                    | Powered by ISI Web of Knowledgesm                  |                                                |                                                                                                    |                                                                                                    |                                                                                                    |
|----------------------------------------------------------------------------------------------------|----------------------------------------------------|------------------------------------------------|----------------------------------------------------------------------------------------------------|----------------------------------------------------------------------------------------------------|----------------------------------------------------------------------------------------------------|
|                                                                                                    |                                                    |                                                |                                                                                                    |                                                                                                    |                                                                                                    |
| Cited References<br>Copper binding to the prion protein: Structural implications of four identical cooperative binding sites<br>Viles JH, Cohen FE, Prusiner SB, et al.<br>PROCEEDINGS OF THE NATIONAL ACADEMY OF SCIENCES OF THE UNITED STATES OF AMERICA<br>96 (5): 2042-2047 MAR 2 1999<br>FIND RELATED RECORDS<br>Explanation<br>Clear the checkbox to the left of an item if you do not want to search for articles that cite the item when looking at |                                                    |                                                |                                                                                                    |                                                                                                    |                                                                                                    |
| Cited Author                                                                                                    | Cited Work                                         | Volume                                         | Page                                                                                                    | Year                                                                                                    |                                                                                                    |
| BILLETER M                                                                                                    | P NATL ACAD SCT USA                                | 94                                             | 7281                                                                                                    | 1997                                                                                                    |                                                                                                    |
| BROWN DR                                                                                                    | J NEUROCHEM                                        | 70                                             | 1686                                                                                                    | 1998                                                                                                    |                                                                                                    |
| BROWN DR                                                                                                    | NATURE                                             | 390                                            | 684                                                                                                    | 1997                                                                                                    |                                                                                                    |
| BRYCE GF                                                                                                    | J BIOL CHEM                                        | 241                                            | 122                                                                                                    | 1966                                                                                                    |                                                                                                    |
| BRYCE GF                                                                                                    | J BIOL CHEM                                        | 240                                            | 3837                                                                                                    | 1965                                                                                                    |                                                                                                    |
| CAMERMAN N                                                                                                    | CAN J CHEM                                         | 54                                             | 1309                                                                                                    | 1976                                                                                                    |                                                                                                    |
| 🗹 CHAZOT G                                                                                                    | LNCET                                              | 347                                            | 1181                                                                                                    | 1996                                                                                                    |                                                                                                    |
| DONNE DG                                                                                                    | P MATL ACAD SCI USA                                | 94                                             | 13452                                                                                                   | 1997                                                                                                    |                                                                                                    |
| 🖬 FREEDMAN JH                                                                                                    | BIOCHEMISTRY-US                                    | 21                                             | 4540                                                                                                    | 1982                                                                                                    |                                                                                                    |
| 🔽 FREEMAN HC                                                                                                    | ADV PROTEIN CHEM                                   | 22                                             | 257                                                                                                    | 1967                                                                                                    |                                                                                                    |
| 🗹 GILL SC                                                                                                    | ANAL BOCHEM                                        | 182                                            | 319                                                                                                    | 1989                                                                                                    |                                                                                                    |
| HARRIS DA                                                                                                    | P NATL ACAD SCI USA                                | 88                                             | 7664                                                                                                    | 1991                                                                                                    |                                                                                                    |
| HORNSHAW MP                                                                                                    | BIOCHEM BLOPH RES CO                               | 214                                            | 993                                                                                                    | 1995                                                                                                    |                                                                                                    |
| MORWICH AL                                                                                                    | CELL                                               | 89                                             | 499                                                                                                    | 1997                                                                                                    |                                                                                                    |
| JAMES TL                                                                                                    | P NATL ACAD SCI USA                                | 94                                             | 10086                                                                                                   | 1997                                                                                                    |                                                                                                    |
| KANEKO K                                                                                                    | P NATL ACAD SCI USA                                | 94                                             | 10069                                                                                                   | 1997                                                                                                    |                                                                                                    |
| MEHLHORN I                                                                                                    | BIOCHEMISTRY-US                                    |                                                |                                                                                                    |                                                                                                    |                                                                                                    |
| MIURA T                                                                                                    | FEBS LETT                                          | 1. Prusine                                     | r, S. B. (1997) S                                                                                       | Science 278, 245-2                                                                                       | 51.                                                                                                    |
| PAN KM                                                                                                    | P NATL ACAD SCI NSA                                | 2. Chazot<br>Kopp,                             | , G., Broussolle,<br>N. (1996) Lance                                                                    | E., Lapras, C., Bl<br>t 347, 1181.                                                                       | attler, T., Aguzzi, A. &                                                                                                    |
| PAN KM                                                                                                    | PROTEIN SCI                                        | 3. Will, R.                                    | G., Ironside, J.                                                                                        | W., Zeidler, M., C                                                                                       | ousens, S. N., Estibeiro,                                                                                                    |
| PARGE HE                                                                                                    | ADCH RICCHEN RICDHUS                               | Smith,                                         | erovitch, A., P<br>P. G. (1996) La                                                                      | oser, S., Pocchia<br>neef 347, 921–925                                                                   | n, M., Horman, A. &                                                                                                    |
| PEISACH 0                                                                                                    | INORG CHIM A-ART LET                               | 4. Prusine                                     | r, S. B. (1982) 3                                                                                       | Science 216, 136-                                                                                        | 44.<br>Surrat M. Sarbury A                                                                                                    |
| PIOTTO M                                                                                                    | J BIOMOL NMR                                       | Groth,                                         | D., Mehlhorn,                                                                                           | L, Huang, Z., Fl                                                                                         | etterick, R. J., Cohen,                                                                                                    |
| POULTER M                                                                                                    | BRAIN                                              | F. E., e<br>6. Horwic                          | t al. (1993) Proc<br>h. A. L. & Weis                                                                    | :. Natl. Acad. Sci.<br>ssman, I. S. (1997)                                                               | USA 90, 10962–10966.<br>) Cell 89, 499–510.                                                                                       |
| PRUSINER SB                                                                                                    | SCIENCE                                            | 7. Kaneka                                      | , K., Zulianello                                                                                        | , L., Scott, M., C                                                                                       | ooper, C. M., Wallace,                                                                                                    |
| PRUSINER SB                                                                                                    | SCIENCE                                            | A. C., J<br>Natl. A                            | ames, T. L., Co<br>cad. Sci. USA 9                                                                      | hen, F. E. & Prus<br>4, 10069–10074.                                                                     | iner, S. B. (1997) Proc.                                                                                                    |
| RIEK R                                                                                                    | NATURE                                             | 8. Brown,                                      | D. R., Qin, K.                                                                                          | F., Herms, J. W.,                                                                                        | Madlung, A., Manson,                                                                                                    |
| 🔽 SHAKA AJ                                                                                                    | J MAGN RESON                                       | Schaeff                                        | er, W., et al. (19                                                                                      | 997) Nature (Lond                                                                                        | on Bonien, A., Schutz-<br>lon) 390, 684–687.                                                                                      |
| 🗹 SOLOMON EI                                                                                                    | METHOD ENZYMOL                                     | 9. Brown,                                      | D. R., Schmidt,<br>70 1686–1603                                                                         | B. & Kretzschma                                                                                          | ar, H. A. (1998) J. Neu-                                                                                                    |
| STOCKEL J                                                                                                    | BIOCHEMISTRY-US                                    | 10. Rick, F                                    | ., Hornemann,                                                                                           | S., Wider, G., Bil                                                                                       | eter, M., Glockshuber,                                                                                                    |
| SULKOWSKI E                                                                                                    | FEBS LETT                                          | R. & W<br>11. Billeter                         | <sup>7</sup> üthrich, K. (19)<br>M., Rick, R. V.                                                        | 96) Nature (Londe<br>Wider, G., Horner                                                                   | m) 382, 180–182. mann, S., Glockshuber.                                                                                           |
| SUNDBERG RJ                                                                                                    | CHEM REV                                           | R. &                                           | Wüthrich, K. (                                                                                          | 1997) Proc. Natl                                                                                         | Acad. Sci. USA 94,                                                                                                    |
| ☑ <u>WILL RG</u>                                                                                                    | LANCET                                             | 12. James,<br>Donne,<br>S. B., c<br>13. Donne, | <ol> <li>L., Liu, H., U.</li> <li>D. G., Kaneko<br/>t al. (1997) Proc<br/>D. G., Viles, J. 1</li> </ol> | Ilyanov, N. B., Fa<br>, K., Groth, D., 1<br>: Natl. Acad. Sci.<br>H., Groth, D., Me<br>S. B. Weight P. E | rr-Jones, S., Zhang, H.,<br>Mehlhorn, I., Prusiner,<br>USA 94, 10086–10091.<br>hlhorn, I., James, T. L.,<br>& Ducon, H. J. (1997) |
|                                                                                                    | <u>Acceptabie</u><br>Conversite © 2002 Institution | Proc. N                                        | atl. Acad. Sci. U                                                                                       | /SA 94, 13452-13                                                                                         | (57.                                                                                                    |
|                                                                                                    | Copyrigni © 2002 <u>institi</u>                    |                                                |                                                                                                    | $\smallsetminus$                                                                                         | $\sim \sim \sim$                                                                                                    |

### Ejemplo de un documento incluído en SSCI

J. Child Psychol. Psychiat. Vol. 39, No. 3, pp. 399-410, 1998 Cambridge University Press (C) 1998 Association for Child Psychology and Psychiatry Printed in Great Britain. All rights reserved 0021-9630/98 \$15.00 + 0.00

#### Drawing Impossible Entities: A Measure of the Imagination in Children with Autism, Children with Learning Disabilities, and Normal 4-year-olds

#### Hilary J. Leevers and Paul L. Harris

University of Oxford, U.K.

Contemporary findings suggest that the imagination of autistic children is not as limited as was once thought. In contrast, Scott and Baron-Cohen (1996) claim that children with autism are unable to draw pictures of impossible entities. An experiment showed that children with autism, children with moderate learning disabilities, and normal 4-year-olds were equally successful at identifying real and impossible pictures and at completing pictures to make them look either real or impossible. The previously reported inability to draw "impossible" pictures is unlikely to reflect an imaginative deficit and may instead result from a misunderstanding of the task or limitations in the executive abilities required to plan and draw an unusual picture for the first time.

Keywords: Autism, preschool children, creativity, drawing.

Abbreviations: MLD: moderate learning disability; TROG: Test for Reception of Grammar.

#### Introduction

Increasingly research has questioned the depth of autistic children's impairment in pretence and the imagination. Rather than lacking an ability to pretend, children with autism may be less motivated to engage in everyday pretence (Lewis & Boucher, 1988) or less able to generate pretend activities (Jarrold, Boucher, & Smith, 1996). Other evidence shows that autistic children can use counterfunctional objects as substitutes in instructed pretence (e.g. use a pencil to represent a toothbrush; Jarrold, Boucher, & Smith, 1994); they can envisage the consequences of pretend episodes (Kavanaugh & Harris, 1994); they respond appropriately to hypothetical statements such as "If Mummy hadn't made the cake, where would the chocolate be?" (Peterson & Bowler, 1996); and they can suggest alternative (counterfactual) antecedents and consequents in causal situations (e.g. suggesting that a story character could have prevented getting her socks muddy by wearing boots; Hadwin & Bruins, 1997). In order to consider these various nonexistent or counterfactual possibilities children must be able to imagine alternatives to reality.

In contrast, a recent finding confirms and elaborates on the traditionally held view of limited imagination in children with autism. Scott and Baron-Cohen (1996) report that autistic children are unable to depict impossible entities, such as a two-headed man. Most prior

Requests for reprints to: Hilary J. Leevers, Center for Molecular & Behavioral Neuroscience, Aidekman Research Center, Rutgers University, 197 University Avenue, Newark, NJ 0710, U.S.A. (E-mail: leevers@axon.rutgers.edu).

#### References

- Berti, A. E., & Freeman, N. H. (in press). Representational change in resources for pictorial innovation: A threecomponent analysis. Cognitive Development.
- Bishop, D. V. M. (1982). Test for Reception of Grammar. Abingdon, U.K. Medical Research Council, Chapel Press.
- Bishop, D. V. M. (1993). Annotation: Autism, executive functions and theory of mind: A neuropsychological perspective. *Journal of Child Psychology and Psychiatry*, 34, 279–293.
- Charman, T., & Baron-Cohen, S. (1993). Drawing development in autism: The intellectual to visual realism shift. British Journal of Developmental Psychology, 11, 171-185.
- Cohen, J. (1960). Nominal scale agreement with provision for scaled disagreement or partial credit. *Psychological Bulletin*, 70, 213-220.
- Cox, M. V. (1993). Children's drawings of the human figure. Essays in Developmental Psychology. Hillsdale, NJ: Lawrence Erlbaum Associates.
- Cox, M. V., & Moore, R. (1994). Children's depictions of different views of the human figure. *Educational Psychology*, 14, 427–436.
- Eames, K., & Cox, M. V. (1994). Visual realism in the drawings of autistic, Down's syndrome and normal children. British Journal of Developmental Psychology, 12, 235-239.
- Fein, D., Lucci, D., & Waterhouse, L. (1990). Brief report: Fragmented drawings in autistic children. Journal of Autism and Developmental Disorders, 20, 263-269.

### **Registro del documento anterior en la base Social Science Citation Index**

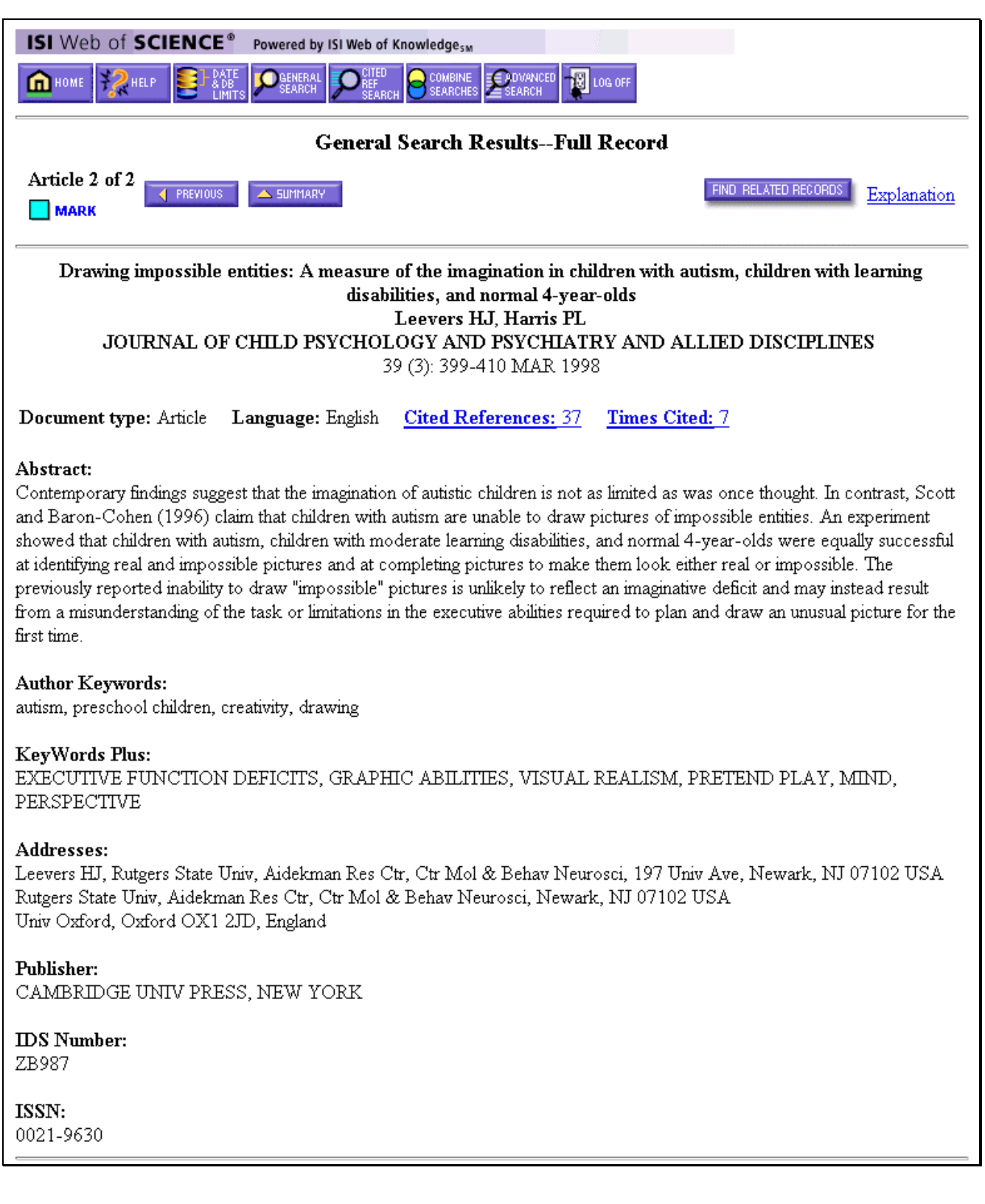

## **Referencias citadas**

| ISI Web of SCIENCE®                                                                                                    | Powered by ISI Web of KnowledgesM         |                     |                      |                                        |                                             |                      |
|----------------------------------------------------------------------------------------------------|-------------------------------------------|---------------------|----------------------|----------------------------------------|---------------------------------------------|----------------------|
|                                                                                                    |                                           |                     |                      |                                        |                                             |                      |
| Cited References<br>Drawing impossible entities: A measure of the imagination in children with autism, children with learning<br>disabilities, and normal 4-year-olds<br>Leevers HJ, Harris PL |                                           |                     |                      |                                        |                                             |                      |
| JOURNAL OF                                                                                                    | CHILD PSYCHOLOGY AND .<br>20 (2): 200 /11 | Р <b>З</b> Ұ<br>0 М | CHIATRY              | AND ALLI                               | ED DISCIPLIF                                | (ES                  |
|                                                                                                    | 59 (5): 599-41                            | U IVL               | AK IYYS              |                                        |                                             |                      |
|                                                                                                    |                                           |                     |                      |                                        | IND RELATED RECORDS                         | Explanation          |
| Clear the checkbox to the le<br>Related Records.                                                                                                    | eft of an item if you do not want         | to se               | earch for ai         | rticles that ci                        | te the item when                            | ı looking at         |
| Cited Author                                                                                                    | Cited Work                                | 7                   | Volume               | Page                                   | Year                                        |                      |
| 🔽 BERTI AE                                                                                                    | IN PRESS COGNITIVE D                      |                     |                      |                                        |                                             |                      |
| BISHOP DVM                                                                                                    | J CHILD PSYCHOL PSYC                      |                     | 34                   | 279                                    | 1993                                        |                      |
| BISHOP DVM                                                                                                    | TEST RECEPTION GRAMM                      |                     |                      |                                        | 1982                                        |                      |
| CHARMAN T                                                                                                    | BRIT J DEV PSYCHOL                        |                     | 11                   | 171                                    | 1993                                        |                      |
| COHEN J                                                                                                    | PSYCHOL BULL                              | $\uparrow$          | 70                   | 213                                    | 1960                                        |                      |
| 🖻 cox mv                                                                                                    | CHILDRENS DRAWINGS H                      |                     |                      |                                        | 1993                                        |                      |
| 🗹 cox mv                                                                                                    | EDUC PSYCHOL                              |                     | 14                   | 427                                    | 1994                                        |                      |
| 🗹 EAMES K                                                                                                    | BRIT J DEV PSYCHOL                        |                     | 12                   | 235                                    | 1994                                        |                      |
| FEIN D                                                                                                    | J AUTISM DEV DISORD                       |                     | 20                   | 2.63                                   | 1990                                        |                      |
| FRITH U                                                                                                    | AUTISM EXPLAINING EN                      |                     |                      |                                        | 1989                                        |                      |
| 🗹 HADWIN J                                                                                                    | UNPUB IMAGING ALTERN                      |                     |                      |                                        | 1997                                        |                      |
| MAPPE FGE                                                                                                    | J CHILD PSYCHOL PSYC                      |                     | 35                   | 215                                    | 1994                                        |                      |
| MARRIS PL                                                                                                    | UNDERSTANDING OTHER                       |                     |                      | 228                                    | 1993                                        |                      |
| HUGHES C                                                                                                    | NEUROPSYCHOLOGIA                          |                     | 32                   | 477                                    | 1994                                        |                      |
| JARROLD C                                                                                                    | BRIT J DEV PSYCHOL 3                      | 1                   | 14                   | 275                                    | 1996                                        |                      |
| JARROLD C                                                                                                    | J CHILD PSYCHOL PSYC                      |                     |                      |                                        |                                             |                      |
| KARMILOFFSMITH A                                                                                                    | COGNITION                                 |                     |                      |                                        |                                             |                      |
| 🗹 KARMILOFFSMITH A                                                                                                    | MODULARITY DEV PERSP                      | T                   |                      |                                        |                                             |                      |
| 🗹 KAVANAUGH RD                                                                                                    | DEV PSYCHOL                               | - 6                 |                      | Re                                     | ferences                                    |                      |
| 🗹 KOSSLYN SM                                                                                                    | IMAGE BRAIN RESOLUTI                      | - 1                 | Berti, A. E          | . & Freeman, M                         | H. (in press). Rep                          | resentational        |
| 🗹 KOSSLYN SM                                                                                                    | J EXPT CHILD PSYCHOL                      | 1                   | compone              | in resources for<br>int analysis. Cogr | itive Development.                          | n: A three-          |
| 🔽 LEEVERS HJ                                                                                                    | SYLLOGISTIC REASONIN                      | - 1                 | Bishop, D            | V. M. (1982).                          | Test for Reception of                       | of Grammar.          |
| 🗹 LEWIS V                                                                                                    | BRIT J DEV PSYCHOL                        | 1                   | Bishop, D.           | n, U.K. Meaical<br>V. M. (1993). Ar    | notation: Autism, ex                        | ecutive func-        |
| 🗹 LEWIS V                                                                                                    | BRIT J DEV PSYCHOL                        |                     | tions and            | theory of mind:                        | A neuropsychologica                         | perspective.         |
| MOTTRON L                                                                                                    | BRAIN COGNITION                           |                     | Charman, T           | . & Baron-Cohe                         | n, S. (1993). Drawing                       | development          |
| MOTTRON L                                                                                                    | PSYCHOL MED                               | - 1                 | in autisn            | n: The intellectu                      | al to visual realism                        | shift. British       |
| CONNOR N                                                                                                    | PSYCHOL MED                               | 1                   | Cohen, J. (          | 9 Developmental<br>1960). Nominal :    | cale agreement with                         | provision for        |
| ZONOFF S                                                                                                    | J CHILD PSYCHOL PSYC                      | 1                   | scaled di            | sagreement or pa                       | rtial credit. Psycholog                     | scal Bulletin,       |
| ZONOFF S                                                                                                    | J CHILD PSYCHOL PSYC                      |                     | Cox, M. V            | 220.<br>. (1993). Childre              | n's drawings of the k                       | uman figure.         |
| 🖻 PETERSON DM                                                                                                    | BRIT PSYCHOL SOC DEV                      |                     | Essays in<br>E-Bauer | Developmental P                        | sychology. Hillsdale, ?                     | U: Lawrence          |
| PRIOR M                                                                                                    | J AUTISM DEV DISORD                       | 1                   | Cox, M. V            | ., & Moore, R.                         | (1994). Children's (                        | depictions of        |
| RUSSELL J                                                                                                    | BRIT J DEV PSYCHOL                        |                     | different            | views of the hum                       | an figure. Educationa                       | Psychology.          |
| 🖾 SCOTT FJ                                                                                                    | J COGNITIVE NEUROSCI                      | 1                   | Eames, K.,           | & Cos., M. V. (19                      | 94). Visual realism in                      | the drawings         |
| 🔽 SELFE L                                                                                                    | NORMAL ANOMALOUS REP                      |                     | of autist            | ic. Down's synds                       | ome and normal chil<br>Prochology 12, 235-1 | dren. Britisk<br>239 |
| 🗹 THOMAS GV                                                                                                    | INTRO PSYCHOL CHILDR                      |                     | Fein, D., I          | Lucci, D., & Wa                        | terhouse, L. (1990).                        | Brief report:        |
| 🗹 VANSOMMERS P                                                                                                    | DRAWING COGNITION DE                      |                     | Fragmen              | ted drawings in a                      | utistic children. Joan                      | nal of Autism        |
| ZHI Z                                                                                                    | BRIT J DEV PSYCHOL 3                      |                     | and Dev              | topitemai Disara                       | 17, 27, 285-209.                            | I                    |
|                                                                                                    |                                           | ٢                   | Barris               | and the second                         | $\sim$                                      | $\sim$               |

### Ejemplo de un documento incluído en A&HCI

#### STATE

FILOZOFIA Roč. 55, 2000, č. 8

### EPISTEMOLOGICKÉ ASPEKTY MODERNÉHO MALIARSTVA

LADISLAV KVASZ, Katedra humanistiky MFF-UK, Bratislava

KVASZ, L.: The Epistemological Aspects of Modern Painting FILOZOFIA 55, 2000, No 8, p. 601

The aim of the paper is to analyse the geometrical aspects of a series of modern paintings and to show the parallel between them and the development of modern geometry. It starts with El Greco, offering a geometrical explanation of his painting the figures in a prolonged manner. Further the analogy between the impressionist.

way of creating space (in the works of Turner, Monet and Se cal idea of Cayley to use projective space as a basis for nonreconstructed. Next the paper describes the parallel betweer in the paintings of Cézanne and Picasso and the concept topology. In conclusion the paper deals with the analogy be stract paintings and the set-theoretical foundations of geomet

Predkladaná stať nadväzuje na článok *Epistemologické aspekty* v ktorom sme sa pokúsili načrtnúť paralelu spájajúcu geometrické as liarstva od renesancie po baroko s dejinami geometrie od Desargua po rom článku bola téza, že existuje paralela medzi formálnou štruktúro barokového maliarstva a štruktúrou obrázkov v textoch neeuklidovsk sa podarilo predĺžiť paralelu medzi geometriou a maliarstvom, ktorej v obmedzuje na obdobie renesancie, aj za hranice tejto epochy. Z teor bol rovnako dôležitý opis príkladu vetvenia formy jazyka, keď sme u spektivistickú formu existovali tri rôzne spôsoby nadviazania - deskrit jektívna forma a anamorfická forma. To ukazuje, ako možno rekonštru disciplíny oslobodiť od tendencie linearizácie jej vývinu. V tejto stati na predošlé analýzy a predĺžiť výklad geometrických aspektov maliarstvom maliarstvom vákladu vete na predošlé analýzy a predĺžiť výklad geometrických spektov maliarstvom vákladu vete na predošlé analýzy a predĺžiť výklad geometrických spektov maliarstvom vákladu veteka spektov maliarstvom vákladu veteka statu spektov maliarstvom vákladu veteka statu predošlé analýzy a predĺžiť výklad geometrických spektov maliarstvom vákladu veteka statu spektov maliarstvom vákladu veteka statu spektov maliarstvom veteka statu predížiť výklad geometrických spektov maliarstvom veteka statu spektov maliarstvom veteka statu spektov maliarstvom veteka statu spektov maliarstvom veteka statu spektov maliarstvom veteka statu spektov statu spektov veteka statu spektov statu spektov maliarstvom veteka statu spektov statu spektov spektov maliarstvom veteka statu spektov maliarstvom veteka statu spektov maliarstvom veteka statu spektov spektov maliarstvom veteka statu spektov maliarstvom veteka statu spektov statu spektov maliarstva spektov maliarstva spektov maliarstva spektov maliarstva spektov maliarstva spektov maliarstva spektov spektov spektov spektov maliarstva spektov spektov spektov spektov spektov spektov spektov spektov spektov spektov spektov spektov spektov spektov spektov spektov spe

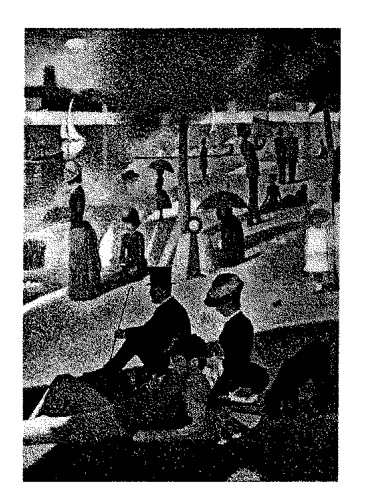

3. Cézanne a prechod ku konštitutívnej forme

abstraktného umenia. Sledovať budeme líniu Turner, Monet, Seurat, <del>Cozanne, r. casso,</del> Kandinskij a pokúsime sa ukázať jej paralely v dejinách geometrie. Pritom obmedzenia, o ktorých sme hovorili v úvode predošlého článku, platia ešte vo väčšej miere pre náš pohľad do dejín moderného maliarstva. Keďže v modernom maliarstve hrá farebnosť, expresívnosť a gestickosť stále významnejšiu úlohu, ostáva stále menej obrazov, pri interpretácii ktorých je ústredným motívom ich geometrická štruktúra. Preto náš exkurz do

dejín mod bude zauj nia, pova článku. K sú dva, za

#### LITERATÚRA

- AGOSTON, M.: Algebraic Topology, a First Course. New York, Marcel Dekker 1976.
   BLATT, S. J.: Continuity and Change in Art.. New Jersey, Lawrence Erlbaum Associates Publishers 1984.
- [3] BUGÁR, P. : Mandalické myslenie. In: Mojžiš, J. (ed.): Archetyp, mýtus, utópia. Bratislava, 1998, s. 114-143.
- [4] CANTOR, G. (1883): Grundlagen einer allgemeinen Mannigfaltigkeitslehre. Leipzig, Teubner. Ruský preklad in: Georg Kantor, Trudy po teorii množestv. Moskva, Nauka 1985.
- [5] KELEMEN, P.: El Greco revisited. New York, The Macmillan Company 1961.
- [6] KVASZ, L.: Náčrt analytickej teórie subjektu. In: Filosofický časopis 1996/4, s. 617-640.
- [7] KVASZ, L.: Dejiny náboženstva a matematika. In: Hieron II., 1997, s. 115-129.
- [8] KVASZ, L.: Epistemologické aspekty dejín maliarstva. In: Filozofia 1998/10, s. 658-681.
- [9] KVASZ, L.: Gramatika zmeny. Bratislava, Chronos 1999.
- [10] LORAN, E. (1943): Cézanne's composition. Berkeley, University of California Press 1983.
- [11] MERLEAU-PONTY, M: Oko a duch a jiné eseje. Praha, Obelisk 1971.

[12] WITTGENSTEIN, L. (1921): Tractatus Logico-philosophicus. Frankfurt am Main, Suhrkamp 1989.

### **Registro del documento anterior en la base Arts & Humanities Citation Index**

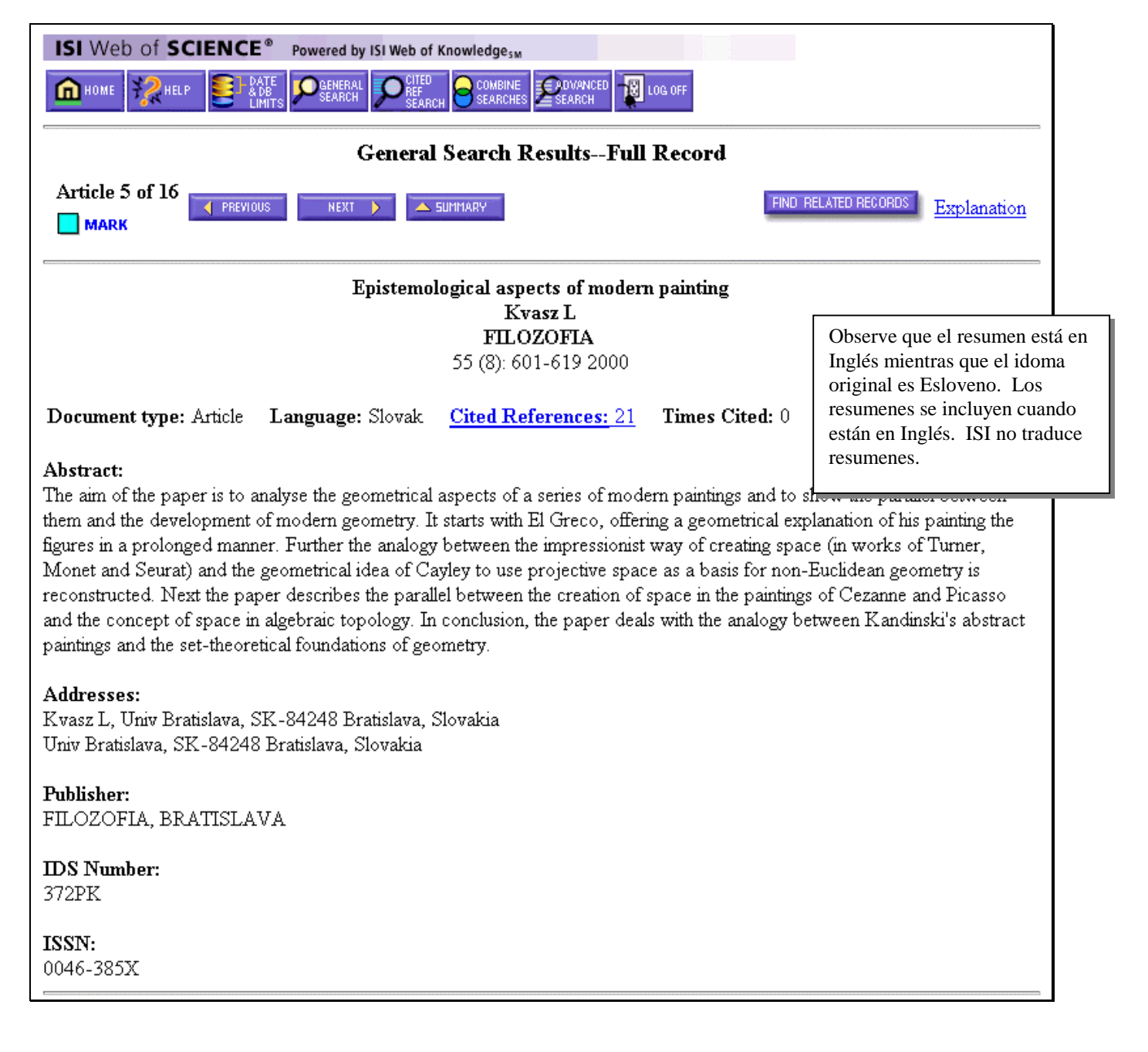

### **Referencias citadas**

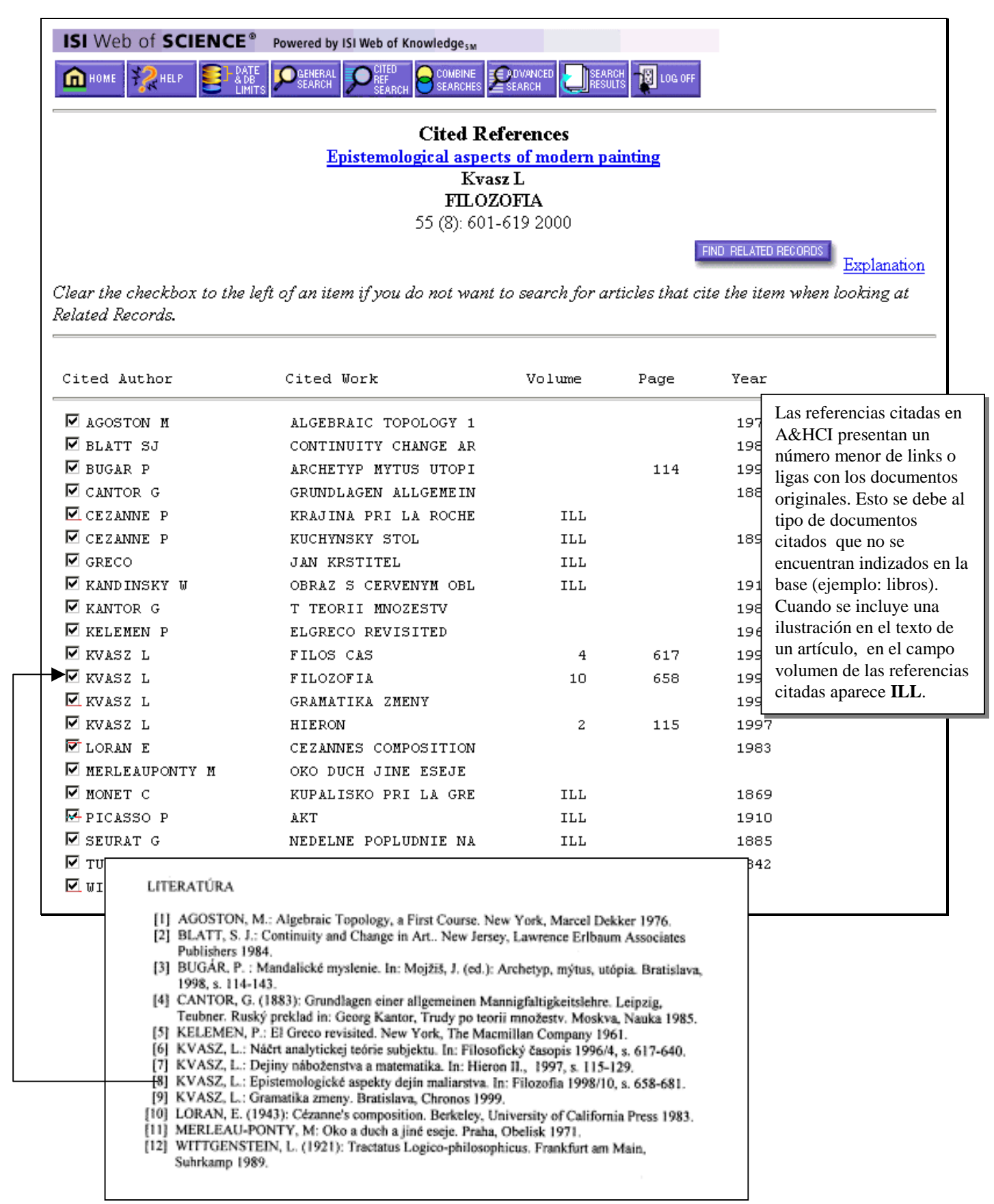

# Búsqueda simple

|             | isi Web of<br>Science.<br>Powered by ISI Web of Knowledge <sub>SM</sub>                                                                |
|-------------|----------------------------------------------------------------------------------------------------|
|             | Science Citation Index Expanded™ (SCI EXPANDED™)                                                                                       |
|             | Social Sciences Citation Index® (SSCI®)                                                                                                |
|             | Arts & Humanities Citation Index® (A&HCI®)                                                                                             |
|             | Information for New Users                                                                                                    |
| Full Search | Search by bibliographic information (topic, author, source, address), by cited references, or by using field tags and set combination. |
| Easy Search | Search for a limited number of articles on a specific topic, person, or address.                                                       |
| New Session | Clear all search forms, the marked list, and the Search History.                                                                       |
| Logoff      | Fully disconnect from the database and make your connection available to another user at your institution.                             |
|             | Notices Tutorial<br>The Notices file was last updated 10/12/2001                                                                       |

La opción Búsqueda simple proporciona interfaces sencillas que permiten la localización de información sobre un tema, persona o lugar. La búsqueda estará limitada a **100** registros.

| ISI Web of SCIENCE® Powered by ISI Web of Knowledge <sub>sm</sub>                                                                                                    |
|----------------------------------------------------------------------------------------------------|
|                                                                                                    |
| Easy Search                                                                                                    |
| <ol> <li>Pick one or more general search areas:</li> <li>✓ Science Citation Index Expanded (SCI-EXPANDED)1945-present</li> <li>✓ Social Sciences Citation Index (SSCI)1956-present</li> <li>✓ Arts &amp; Humanities Citation Index (A&amp;HCI)1975-present</li> </ol> |
| 2. What do you want to find information on?                                                                                                    |
| <u>Acceptable Use Policy</u><br>Copyright © 2002 <u>Institute for Scientific Information</u>                                                                                                    |

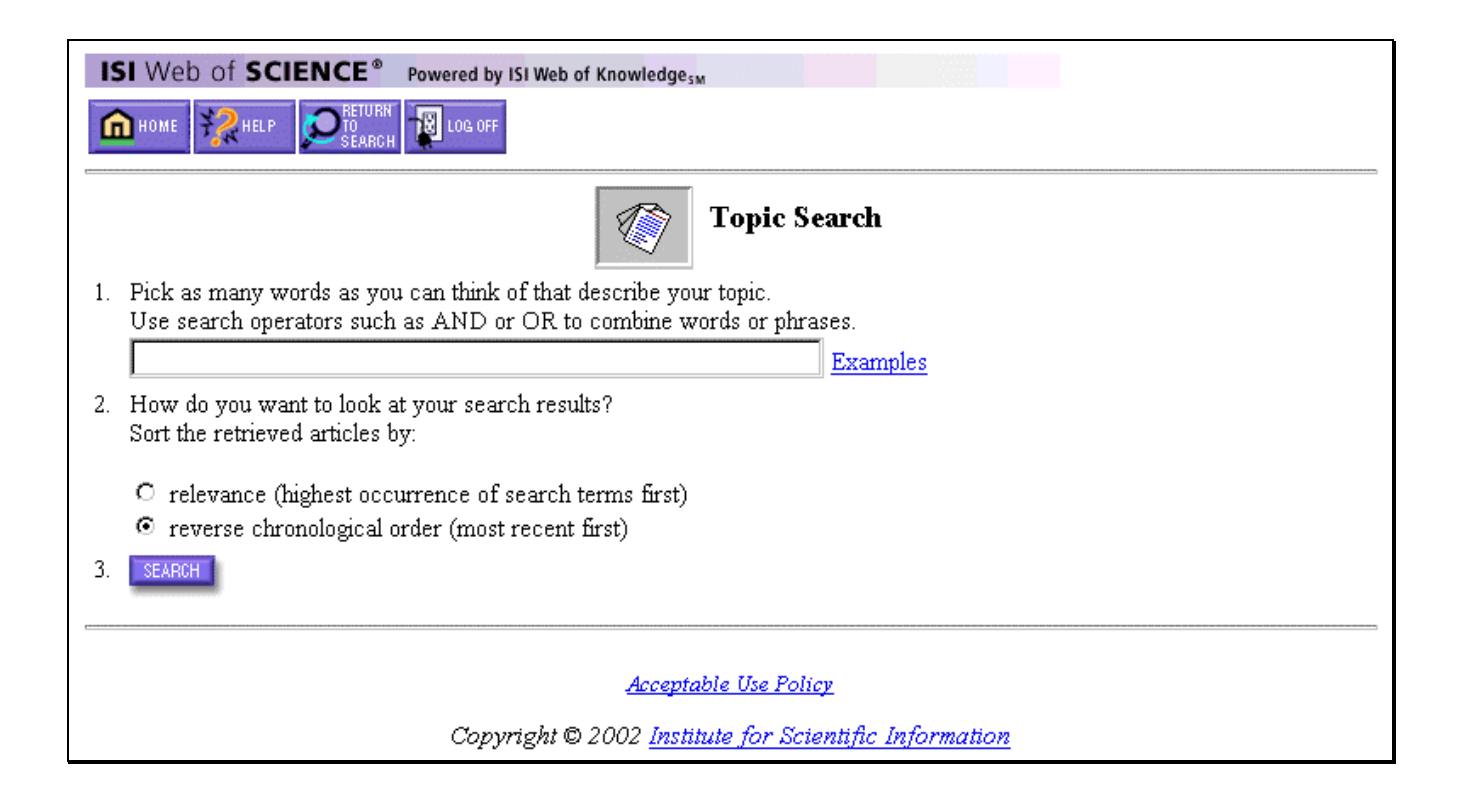

| ISI Web of SCIENCE <sup>®</sup> Powered by ISI Web of Knowledge <sub>SM</sub>                     |
|---------------------------------------------------------------------------------------------------|
|                                                                                                   |
| Person Search                                                                                     |
| 1. Enter one or more author names as O'BRIAN C* OR OBRIAN C*                                      |
| 2. Show me all of the articles in the database that this person has authored. <u>Examples</u>     |
| $\odot$ Show me all of the articles in the database that cite this person's work. <u>Examples</u> |
| O Show me articles that are about this person. <u>Examples</u>                                    |
| 3. SEARCH                                                                                         |
|                                                                                                   |
| Acceptable Use Policy                                                                             |
| Copyright © 2002 Institute for Scientific Information                                             |

Para buscar artículos sobre una persona se ingresa el apellido seguido de la primera inicial y asterisco.

| ISI Web of SCIENCE <sup>®</sup> Powered by ISI Web of Knowledge <sub>SM</sub>                                                                                                 |                                                      |
|----------------------------------------------------------------------------------------------------|------------------------------------------------------|
|                                                                                                    |                                                      |
| Place Search                                                                                                    |                                                      |
| Create a search to retrieve the most recent articles published by researchers working university, company, etc.) or <u>geographic place</u> (country, city postal code, etc.) | in a particular <u>institutional place</u> (college, |
| <u>Examples</u>                                                                                                    | La búsqueda por lugar se                             |
| SEARCH                                                                                                    | refiere a la dirección de los autores.               |
|                                                                                                    |                                                      |
| <u>Acceptable Use Policy</u>                                                                                                    |                                                      |
| Copyright © 2002 <u>Institute for Scientific Inform</u>                                                                                                    | nation                                               |
|                                                                                                    |                                                      |

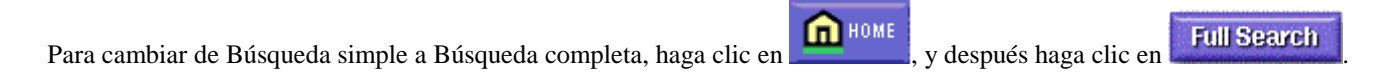

[Esta página se dejó en blanco intensionalmente.]

# Búsqueda completa

|             | Web of<br>SCIENCE.<br>Powered by ISI Web of Knowledge SM                                                                                  |
|-------------|----------------------------------------------------------------------------------------------------|
|             | Science Citation Index Expanded™ (SCI EXPANDED™)                                                                                          |
|             | Social Sciences Citation Index® (SSCI®)                                                                                                   |
|             | Arts & Humanities Citation Index♥ (A&HCI♥)                                                                                                |
|             | Information for New Users                                                                                                    |
| Full Search | Search by bibliographic information (topic, author, source, address), by cited references, or by using field<br>tags and set combination. |
| Easy Search | Search for a limited number of articles on a specific topic, person, or address.                                                          |
| New Session | Clear all search forms, the marked list, and the Search History.                                                                          |
| Logoff      | Fully disconnect from the database and make your connection available to another user at your institution.                                |
|             | Notices Tutorial<br>The Notices file was last updated 10/12/2001                                                                          |

## Selección de la base de datos y tiempos de búsqueda

| Todas las bases de datos<br>y los años de datos<br>disponibles aparecen<br>seleccionados<br>Automaticamente.                                                               | NCE <sup>®</sup> Powered by ISI Web of Knowledge <sub>SM</sub>                                                                                                    |                                                                                                    |                                           |
|----------------------------------------------------------------------------------------------------|----------------------------------------------------------------------------------------------------|----------------------------------------------------------------------------------------------------|-------------------------------------------|
| <ul> <li>✓ Science Citation</li> <li>✓ Social Sciences O</li> <li>✓ Arts &amp; Humanitie</li> <li>○ Latest 1 week</li> <li>○ Year 2002</li> <li>⊙ From 1945-198</li> </ul> | <ul> <li>Index Expanded (SCI-EXPANDE)<br/>Citation Index (SSCI)1956-preser<br/>ies Citation Index (A&amp;HCI)1975-r</li> <li>Hay tres opciones para seleccionar una profur<br/>- Haga clic en el botón circular y seleccion<br/>o 4 semanas de datos.</li> <li>Busque un año concreto haciendo clic en<br/>correspondiente y seleccionando el año e<br/>desplegable.</li> <li>Seleccione un rango de años seleccionan<br/>el último del rango en el menú desplegab</li> <li>La opción predeterminada es todos los af<br/>datos disponibles.</li> </ul> | ndidad de ar<br>le las última<br>el botón cir<br>n el menú<br>do el primer<br>ole.<br>ños que teng | chivo:<br>s 1, 2,<br>cular<br>año y<br>an |
| CITED REF SEARCH S<br>ADVANCED SEARCH P<br>OPEN HISTORIES C                                                                                                    | Search for articles that cite an author or article that you specify<br>Perform searches using field tags and set combination<br>Open a previously saved search history                                                                                                    |                                                                                                    |                                           |

• La selección del año hace referencia al año de procesamiento por parte de ISI, no necesariamente al año de publicación. Una publicación con fecha de enero de 2001 puede haber sido procesada en diciembre de 2000. La mejor opción es buscar dentro de un determinado rango de años para una búsqueda más completa.

## Búsqueda por tema

Campos en los que se realizará la búsqueda en el Índice por Temas:

|                          | SCIE      | SSCI      | AHCI      |
|--------------------------|-----------|-----------|-----------|
| Palabras del título      | All Years | All Years | All Years |
| Palabras clave del autor | 1991 →    | 1991 →    | 1991 →    |
| KeyWords Plus            | 1991 →    | 1991 →    | 1991 →    |
| Resúmenes del autor      | 1991 →    | 1992 →    | 2000 →    |

TOPIC = (addict\* or depend\* or abus\*) and (cocain\* or amphet\*) AUTHOR = kuhar m\*

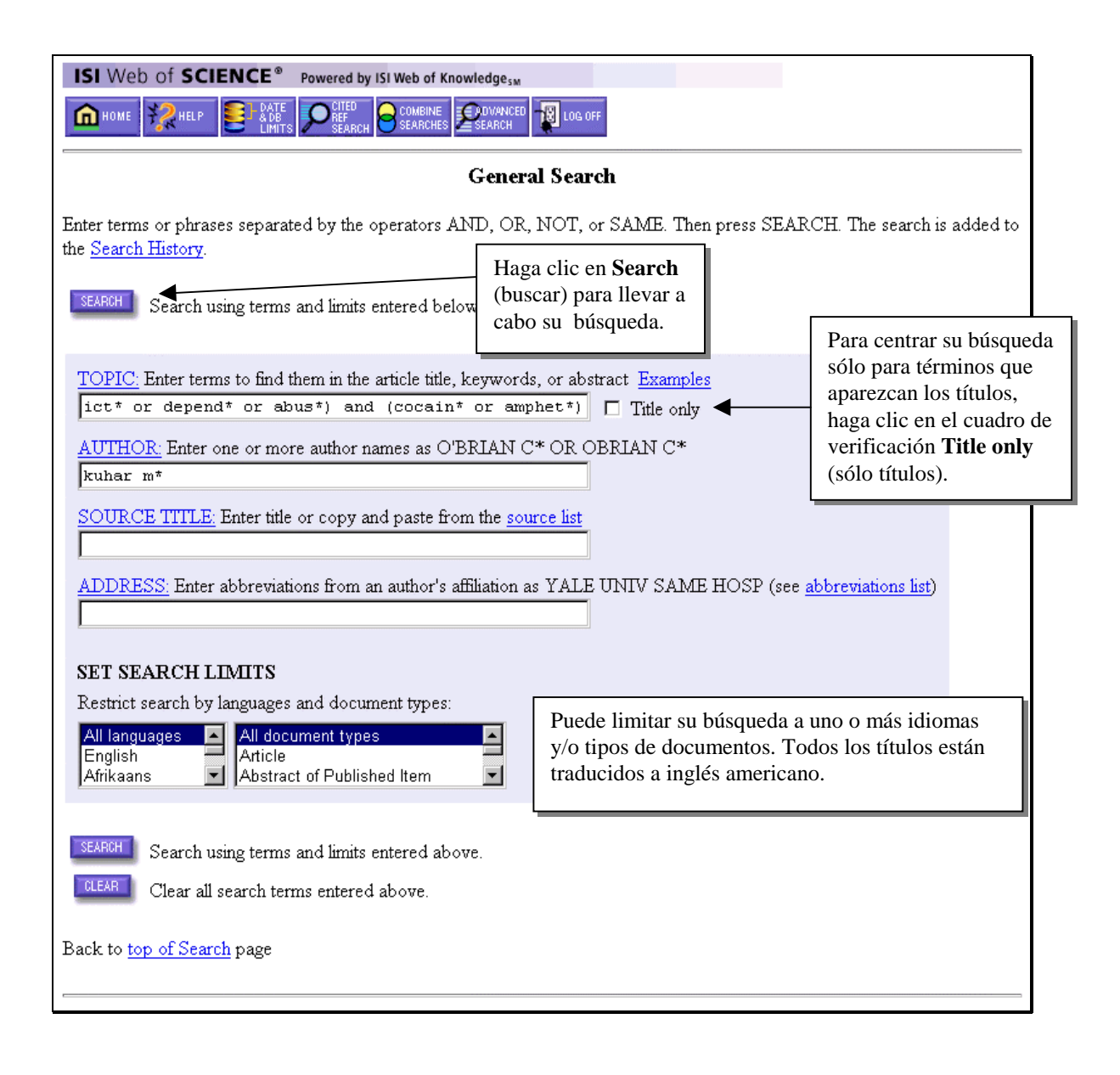

## Truncamiento

El truncamiento puede usarse de maneras diferentes. Se puede truncar el final de una palabra para recuperar todas las menciones de la palabra (singular y plural). En caso de plurales irregulares o para recuperar todas las formas de una raíz, use el \* para recuperar más de un carácter. Use el truncamiento interno para recuperar palabras alternativas o en inglés británico. Utilice el truncamiento después de, al menos, tres caracteres.

|                | ? = un caracter solamente                                   |              |                                                           |  |  |
|----------------|-------------------------------------------------------------|--------------|-----------------------------------------------------------|--|--|
| * = ce         | ro o más caracteres                                         |              |                                                           |  |  |
| Truncamiento a | al lado derecho                                             | Truncamiento | interno (Comodines)                                       |  |  |
| Diseas*        | Disease                                                     | Lap*roscop*  | Laparoscopic                                              |  |  |
|                | Diseases                                                    |              | Laproscopic                                               |  |  |
|                | Diseased                                                    |              | Laparoscopy                                               |  |  |
| Gene*          | Gene<br>Genes<br>General<br>Generation                      | Dosto?evsk*  | Dostoyevsky<br>Dostoievsky<br>Dostoievski<br>Dostoyevskii |  |  |
| Pharmac*       | Pharmacy<br>Pharmacology<br>Pharmaceutics<br>Pharmaceutical | Sul*ur       | Sulfur<br>Sulphur                                         |  |  |

## **Operadores Boleanos**

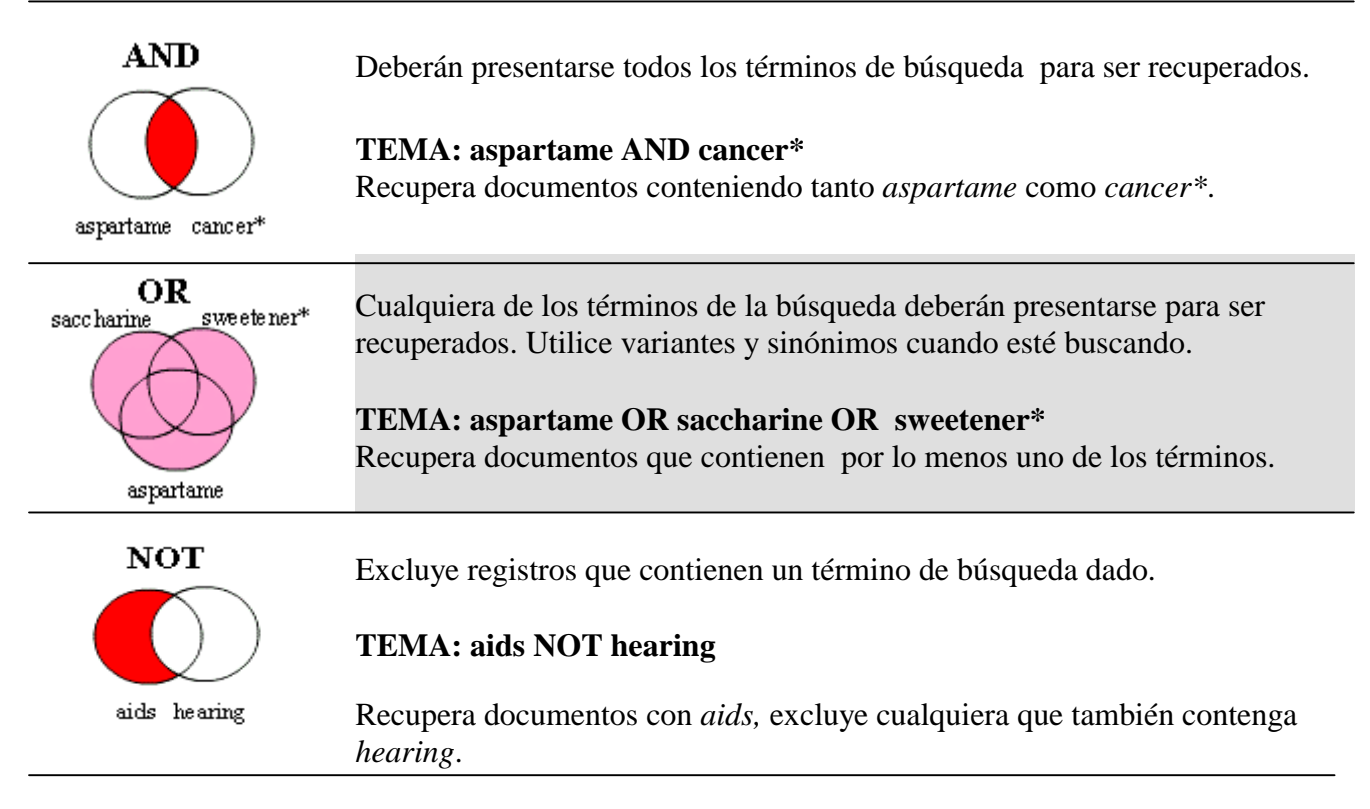

### **Operadores de proximidad**

| Adyacencia<br>Implícita | La búsqueda de una frase recupera aquellos registros que contienen esos términos adyacentes en el mismo orden.                                |  |  |  |
|-------------------------|----------------------------------------------------------------------------------------------------|--|--|--|
| Topic: biocontrol agent |                                                                                                    |  |  |  |
|                         | Title:<br>Residual efficacy of Typhula phacorrhiza as a <b>biocontrol agent</b> of<br>grey snow mold on creeping bentgrass                    |  |  |  |
| Same                    | Los términos deben aparecer en la misma frase (Se entiende por<br>"frase" a una cadena de texto delimitada por puntos) en cualquier<br>orden. |  |  |  |
|                         | Topic: (greenhouse or green house) same<br>emission*                                                                                          |  |  |  |
|                         | Address: Texaco same Houston                                                                                                    |  |  |  |
|                         | Title:<br>GLOBAL GREENHOUSE-GAS-EMISSIONS INVENTORY METHOD                                                                                    |  |  |  |
|                         | Address:<br>Texaco Intl, Safety Hlth & Environm Grp, Houston, TX USA.                                                                         |  |  |  |

## Orden de precedencia

| ( )  |
|------|
| SAME |
| NOT  |
| AND  |
| OR   |

Utilice los paréntesis para reemplazar el orden de precedencia cuando use operadores booleanos y/o de proximidad múltiples. Para una búsqueda pueden utilizarse hasta cincuenta operadores booleanos.

Ejemplos:

TOPIC: meteorite AND (mars OR martian)

Recupera documentos que contienen la palabra *meteorite* y al menos uno de los términos entre paréntesis.

TOPIC: mammal\* SAME (smell\* OR odor\* OR olfact\*)

Recupera documentos que contienen alguna variante de la palabra *mammal* en la misma frase que cualquiera de los términos en paréntesis.

## Combinación de Términos de Búsqueda

El uso de sinónimos para conceptos de búsqueda asegura un recupero más completo de información. La siguiente es una hoja de trabajo que permite la elaboración de estrategias de búsqueda. En el Apéndice C se provee una hoja de este tipo en blanco.

|            | (CONCEPT 1)       |      | (CONCEPT 2)       |      | (CONCEPT 3) |
|------------|-------------------|------|-------------------|------|-------------|
|            |                   | SAME |                   | SAME |             |
|            |                   | AND  |                   | AND  |             |
| S          |                   | NOT  |                   | NOT  |             |
| mo         | addict*           |      |                   |      |             |
| <u>íni</u> | <b>OR</b> depend* |      | cocain*           |      |             |
| Sinc       | <b>OR</b> abuse*  |      | <b>OR</b> amphet* |      |             |
|            |                   |      |                   |      |             |
|            |                   |      |                   |      |             |
|            |                   |      |                   |      |             |

Use paréntesis para encerrar los términos en cada columna de concepto. Por ejemplo:

### (addict\* or depend\* or abuse\*) and (cocain\* or amphet\*)

# **General Search Results—Summary & Sort**

| ISI Web of SCIENCE® Powered by ISI Web of Knowledge <sub>3M</sub>                                                                                          |                                                          |
|----------------------------------------------------------------------------------------------------|----------------------------------------------------------|
| General Search ResultsS                                                                                                    | Summary                                                  |
| TS=((addict* or depend* or abus*) and (cocain* or amphet*)) AND AU                                                                                         | =(kuhar m*)                                              |
| Doc 1ype=All accument types; Language=All languages; Dataoase(s)=5C1-EAFA                                                                                  | мрыл, 5501, Авгно1; Inmespan=1945-2002                   |
| SUBMIT MARKS UNMARK PAGE MARK ALL Page 1 (Articles 1                                                                                                    | 10):                                                     |
| ▼ ▲ ▲ [1]2 3 4] ▶                                                                                                    | Puede cambiar el orden en el que aparecerán              |
| Use the checkboxes to add individual articles to the Marked List. Be sure to click                                                                         | resultados. Recuerde que puede ordenar hasta             |
| 🖻 KUHAR MJ, RITZ MC, BOJA JW                                                                                                    | <b>Relevance</b> (relevancia), por sólo hasta 300        |
| THE DOPAMINE HYPOTHESIS OF THE RENFORCING PR<br>TRENDS NEUROSCI 14 (7): 299-302 JUL 1991                                                                   | registros por <b>Times Cited</b> (veces que se cita)     |
| ✓ Nirepherg MI Vaughan BA Hhl GB et al                                                                                                    | <b>First author</b> (primer autor) o <b>Source Title</b> |
| The dopamine transporter is localized to dendritic and axonal plasm                                                                                        | (titulo origen).                                         |
| J NEUROSCI 16 (2): 436-447 JAN 15 1996                                                                                                    |                                                          |
| Huff RA, Vaughan RA, Kuhar MJ, et al.<br><u>Phorbol esters increase dopamine transporter phosphorylation and a</u><br>J NEUROCHEM 68 (1): 225-232 JAN 1997 | decrease transport                                       |
| Wong DE Harris IC, Naidu S, et al.                                                                                                    | (lista marcada), dispone de                              |
| Dopamine transporters are markedly reduced in Lesch-Nyhan disea                                                                                            | tres opciones:                                           |
| P NATL ACAD SCI USA 93 (11): 5539-5543 MAY 28 1996                                                                                                    | Seleccione Mark All     para marcar todos los            |
| ☑ Kuhar MJ, Pilotte NS                                                                                                    | registros que devuelva                                   |
| TRENDS PHARMACOL SCI 17 (7): 260-264 JUL 1996                                                                                                    | su búsqueda (hasta                                       |
| Vaughan RA, Huff RA, Uhl GR, et al.                                                                                                    | 500). Seleccione Mark                                    |
| Protein kinase C-mediated phosphorylation and functional regulation                                                                                        | diez registros que                                       |
| J BIOL CHEM 272 (24): 15541-15540 JUN 15 1997                                                                                                    | aparecen en la página.                                   |
| PILOTTE NS, SHARPE LG, KUHAR MJ<br>WITHDRAWAL OF REPEATED INTRAVENOUS INFUSION                                                                             | • Haga clic en la casilla                                |
| BINDING TO DOPAMINE TRANSPORTERS IN THE NUCLI                                                                                                    | a la izquierda del                                       |
| J PHARMACUL EXP THER 209 (3): 903-909 JUN 1994                                                                                                    | registro y después haga                                  |
| Carroll FI, Howell LL, Kuhar MJ                                                                                                    | clic en <b>Submit</b> para                               |
| J MED CHEM 42 (15): 2721-2736 JUL 29 1999                                                                                                    | seleccionar registros<br>individualmente en la           |
| ☞ BATTAGLIA G, SHARKEY J, KUHAR MJ, et al.                                                                                                    | página.                                                  |
| NEUROANATOMICAL SPECIFICITY AND TIME COURSE                                                                                                    | OF ALTERATIO                                             |
| se muestra el número total JANTITATIVE AUTORADIOGRAP                                                                                                    | <u>HY</u>                                                |
| cumentos que coinciden <sup>AUG 1991</sup>                                                                                                    |                                                          |
| os términos de la                                                                                                    |                                                          |
| cumentos que devolverá la 7): 316-320 JUL 1999                                                                                                    | <u>18</u>                                                |
| ieda es de <b>500</b> .                                                                                                    |                                                          |
|                                                                                                    |                                                          |
| SUBMIT MARKS UNMARK PAGE MARK ALL Page 1 (Articles 1                                                                                                    | 10):                                                     |
| I¶ ◀¶ ◀ [1]2 3 4] ►                                                                                                    |                                                          |
|                                                                                                    | 1 selected                                               |

## Resultados de la Búsqueda general-Registro Completo

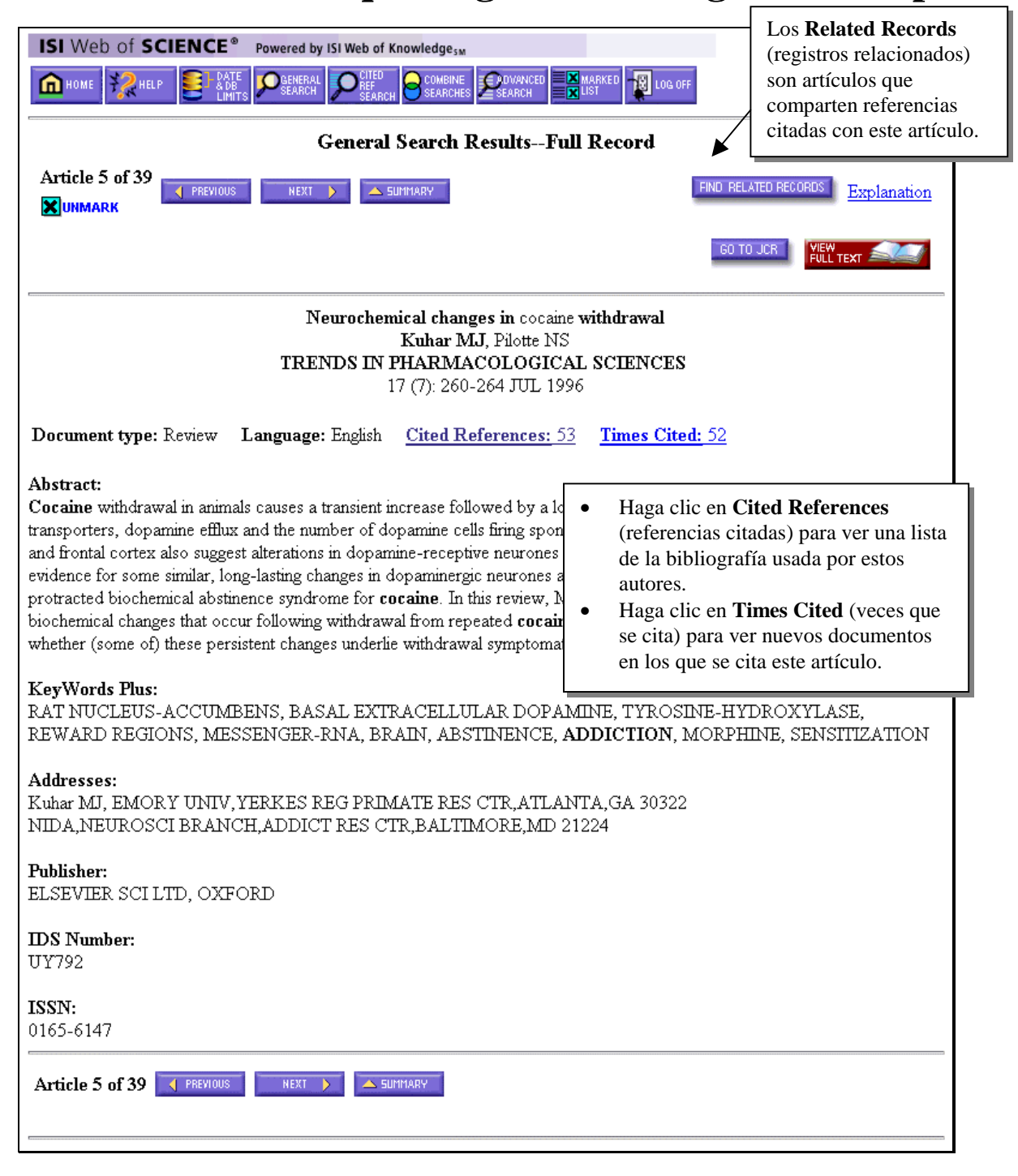

# **Referencias Citadas**

| Cited Auctor     Cited Works to the left of an item if you do not want to exarch for articles that cite the item where looking at lated Records.      Cited Auctor     Cited Works     THENDER IN PHARMACOLOGICAL SCIE     TO     TO | Web of SCIENCE®            | Powered by ISI Web of KnowledgesM |                          |               |                                                            |
|----------------------------------------------------------------------------------------------------|----------------------------|-----------------------------------|--------------------------|---------------|------------------------------------------------------------|
| Check Bart Andrew Strandbart Schwarz Program Schwarz Schwarz Schw | DHOME KAR DATE             | SEARCH SEARCH                     | ADVANCED MARKE<br>SEARCH | Pres<br>(Re   | sione <b>Related Records</b><br>gistros relacionados) para |
| Numerical changes in coorne witholds<br>TRENDS IN PHARMACOLOGICAL SECT<br>17 (7) 260-364 JUL 1996       comparten los mismos trabaj<br>citados. (vea la siguiente pig<br>calados. (vea la siguiente pig<br>calados.         TRENDS IN PHARMACOLOGICAL SECT<br>17 (7) 260-364 JUL 1996         Comparten los mismos trabaj<br>citados. (vea la siguiente pig<br>calados.         Comparten los mismos trabaj<br>citados. (vea la siguiente pig<br>calados.         Comparten los mismos trabaj<br>citados. (vea la siguiente pig<br>calados.         Comparten los mismos trabaj<br>citados. (vea la siguiente pig<br>calados.         Comparten los mismos trabaj<br>citados. (vea la siguiente pig<br>calados.         Comparten los mismos trabaj<br>citados. (vea la siguiente pig<br>calados.         Comparten los mismos trabaj<br>citados. (vea la siguiente pig<br>calados.         Comparten los mismos trabaj<br>citados. (vea la siguiente pig<br>calados.         Actemento de los mismos trabaj<br>calados.         Comparten los mismos trabaj<br>calados.         Comparten los mismos trabaj<br>calados.         Comparten los mismos trabaj<br>calados.         Comparten los mismos trabaj<br>calados.         Comparten los mismos trabaj<br>calados.         Comparten los mismos trabaj<br>calados.         Comparten los mismos trabaj<br>calados.          Comparten los mismos trabaj<br>calado                                                                                                    |                            | Cited Re                          | ferences                 | reco          | obrar una lista de artículos qu                            |
| Kuhar M.G. Diotte NS<br>TREENDS IN PHRANACOLOGICIS.         TI (7): 260-264 JUL 1996       Finderson Construction of the signification of the signification of the si                                                                       |                            | Neurochemical change              | s in cocaine with        | drav con      | nparten los mismos trabajos                                |
| TRENDS IN PHARMACOLOGICAL SCT.         17 (7) 260-264 JUL 1996         Lear the obschool to the left of an item if you do not want to search for articles that cite the item when looking at blaided Decords.         Cited Work       Volume       Page       Year         Cited Work       Volume       Page       Year         Cited Work       Volume       Page       Year         ACREEMAN JR       XUBOCK       Volume       Page       Year         ACREEMAN JR       XUBOCK       Volume       Page       Year         ACREEMAN JR       XUBOCK       Volume       Page       Year         ACREEMAN JR       XUBOCK       Volume       Year         ACREEMAN JR       XUBOCK       Volume       Year         ACREEMAN JR       Year         ACREEMAN JR       Year         ACREEMAN JR       Year         ACREEMAN JR       YEAR                                                                                                    |                            | Kuhar MJ,                         | Pilotte NS               | cita          | dos (vea la siguiente página)                              |
| DIT(1):200-204 JUL 1990       DETERMENT         The checkbox to the left of an item if you do not want to search for articles that cits the item when looking at latest decords.       Interment of the looking at latest decords.         Cited Auchor       Cited York       Volume       Page       Year         Z ACKERHAN JB       EUR J PHADBAGOL       215       171       1992         Z ACKERHAN JB       UNUROGEL LETT       117       181       1990         Z ACKERHAN JB       UNUROGEL LETT       117       191       1991         Z ACKERHAN JB       UNUROGEL LETT       117       192       1992         Z ACKERTAN JB       UNUROGENER       53       1620       1992         Z CLOD BU       NURUROFETHOPHLARACOL       4       71       1997         Z CLOD BU       NURUROFETHOPHLARACOL       4       71       1997         Z CLOD BU       NURUROFETHOPHLARACOL       4       71       1997         Z CLOD BU       NURUROFETHOPHLARACOL       2       132       1999         Z CLOD BU       NURUROFETHOPHLARACOL       2       132       1999         Z CLOD BU       NURUROFETHOPHLARACOL       2       132       1991         Z MARTER       P ANTA ACAD SCI UBA       2       132                                                                                                    |                            | TRENDS IN PHARMAC                 | OLOGICAL SC              |               | dos. (vea la siguiente pagina)                             |
| Explanation           Evaluation           Evaluation           Evaluation           Evaluation           Evaluation           Clied Auchor         Clied Nork         Volume         Page         Year           Ackreman         JN         EVB         J PHARMACOL         210         171         1992           Ackreman         JN         EVB         J PHARMACOL         210         171         1992           Ackreman         JN         EVD         J PHARMACOL         210         171         1992           Ackreman         JN         EVD         J PHARMACOL         210         171         1992           Cass WA         J INTROCCHER         61         273         1933           CLOB PD         NEUROPEYTEOPHAINTACOL         4         71         1995           CLASS WA         J INTROCHER         51         3107         1995           CLASS WA         J INTROCHER         52         75         1997           MARTIN PL         J PHARMACOL EXP THER         250         682         1997           MEMOR DJ         J PHARMACOL EXP THER         251         633         1997           MINDY L         PEAI                                                                                                    |                            | 17 (7): 200-20                    | 64 JUL 1996              |               |                                                            |
| Bar the checkbox to the left of an item (fyou do not want to search for articles that cite the item when looking at whated Becords.         Cited Author       Cited Work       Volume       Page       Year         CACENTRAN JR       ETF J FRAFACOL       218       171       1992         ACKERRAN JR       ETF J FRAFACOL       218       171       1992         ACKERRAN JR       ETF J FRAFACOL       218       171       1992         PACCUSS CD       J MEUROCHER       561       147       1991         PASS VA       J NEUROCHER       61       273       1993         CASS VA       J NEUROCHER       64       71       1997         CASTU PS       NATA ACAD SCL USA       90       7986       1997         DACKIS CA       NEUROCHERAN R       9       449       1997         CLOU PU       NEUROCHERAN R       9       459       1997         CLANK R       P. NATA ACAD SCL USA       90       7986       1997         MARTINS RD       J FRAFACOL EXE THER       281       235       1999       1998         MIREN RD       J FRAFACOL EXE THER       281       235       1999       1999         MIREN ND       J FRAFACOL EXE THER       281       398                                                                                                    |                            |                                   |                          |               | Explanation                                                |
| elated Records.       Cited Auchor     Cited Work     Volume     Page     Year       C ACREPRAN JN     EUR J PHARMACOL     210     171     1952       ACCASE R.J     NEUROCITEXT     117     1961     1990       ACCASE R.J     NEUROCITEX     561     1670     1992       P EXTENSION D     DENTIN PERS     561     1477     1991       CASE R.J     J MEUROCITEM     61     273     1992       CASE R.J     J MEUROCITEM     61     273     1992       CLOU DU     NEUROST ENDERLAY R.9     9     469     1991       CLOUR DU     NEUROST ENDERLAY R.9     9     469     1991       CHARTS C.     NATORE     307     1992     Las citas que esta       MARTIN R.     P NATA ACA SCI URA. 90     7966     1992     Las citas que esta       MARTIN R.     P NATA ACA SCI URA. 90     7966     1992     Las citas que esta       MARTIN R.     P NATA ACA SCI URA. 90     121     2107     1992       MARTIN R.     P NATA ACA SCI URA. 97NR     251     633     1997       MARTIN R.     STRAPER     101     123     1994       MERTIN R.     STRAPER     101     123     1994       MERTIN R.     STRAPER <th>ar the checkbox to the lej</th> <th>ft of an item if you do not want</th> <th>to search for art</th> <th>icles that ci</th> <th>ite the item when looking at</th>                                                                                                    | ar the checkbox to the lej | ft of an item if you do not want  | to search for art        | icles that ci | ite the item when looking at                               |
| Cited Author         Cited Work         Volume         Page         Year           # ACREMAN JR         EUR J PHARMACOL         218         171         1992           # ACREMAN JR         NEUROGET LATT         1117         161         1992           # ACREMAN JR         J NEUROCETH         51         1620         1992           # ACREMAN JR         J NEUROCETH         51         1273         1992           # COLD BAIN RES         SCIAL         4         71         1992           # CLOB DB         NEUROPATCHOFHARMACOL         4         71         1992           # CLOB DB         NEUROPATCHOFHARMACOL         4         71         1992           # CLOB DB         NEUROPATCHOFHARMACOL         4         71         1992           # CLAN R         P NATL ACAD SCI URA         90         7966         1991         Indizadas en Weld           # DALKIN R         P NATL ACAD SCI URA         91         791         1992         Science presental enlace Con los           # MAREM R         P NATL ACAD SCI URA         92         131         1371         1991           # MAREM R         J PHARMACOL EXP THER         251         633         1992         10000 crigen.           # MURD                                                                                                    | ated Records.              |                                   |                          |               |                                                            |
| Cited AuthorCited WorkVolumePageYearØ ACKERRAN JNEUR J PHARMACOL2181711992Ø ACKERRAN JNHEUROGCI LETT1171611992Ø ACKERRAN JNMEUROCKER5516201992Ø ACKERRAN JNMEUROCKER551471991Ø ACKERRAN JNBALIN RES5611471991Ø ACKERRAN JNMEUROCKER612731992Ø CASS NAJ. MEUROCKER612731993Ø CASS NAJ. MEUROCKER94691991Ø CASS NAMEUROSCI DIOBENAV R94691991Ø CASS NAMEUROSCI DIOBENAV R94691991Ø DALMA HP. NATL ACAD SCI USA9079661991Ø MART SCI TENELLT131071981Ø MART SCI TENELLT14781991Ø RANKY DJJ. FHARMACOL EXP TYRE251633Ø HENNY DJJ. FHARMACOL EXP TYRE251633Ø HURD YLBALIN RES13357Ø HURD YLBALIN RES13357Ø HURD YLBALIN RES13357Ø KING GNJ. FHARMACOL EXP THER2581990Ø KINGKU AMEUROSCI1420Ø KINGKU AMEUROSCI1420Ø KINGKU AMEUROSCI1420Ø KINGKU AMEUROSCI EXP THER258Ø KINGKU AMEUROSCI EXP THER259Ø KINGKU AMEUROSCI EXP THER259 </th <th></th> <th></th> <th></th> <th></th> <th></th>                                                                                                    |                            |                                   |                          |               |                                                            |
| Ø         PAREREAND JR         FUE J PRARMACOL         218         171         1992           Ø         ACCURAD X         NEUROSCI LETT         117         101         1992           Ø         ACQUAD X         NEUROSCIER         56         1447         1991           Ø         ACQUAD X         NEUROSCIER         51         1447         1991           Ø         ASS VA         J NEUROSCIER         51         212         1992           Ø         CLOU DW         NEUROSCIENT RES         22         121         1992           Ø         CLOU DW         NEUROSCIENT RES         22         120         1992           Ø         CLOU DW         NEUROSCIENT RES         22         130         131         131         131         131         131         131         131         131         131         131         131         131         131         131         131         131         131         131         131         131         131         131         131         131         131         131         131         131         131         131         131         131         131         131         131         131         131         131         <                                                                                                    | ited Author                | Cited Work                        | Volume                   | Page          | Year                                                       |
| Ø ACENAR J.         NEUROCIL LETT         117         101         1990           ACOMAR J.         J. NEUROCHEM         55         1630         1992           Ø EDITMERJOHNSON D.         BRAIN RES         561         147         1991           Ø ENNET ES         STMAFSE         9         79         1991           Ø CASS WA         J. NEUROCHEM         61         273         1992           Ø CLOU PU         MEUROSPECKOPHARMACOL         4         71         1992           Ø CLOU PU         MEUROSPECKOPHARMACOL         4         71         1992           Ø CLOU PU         MEUROSPECKOPHARMACOL         4         71         1992           Ø CLOU PU         MEUROSPECKOPHARMACOL         4         71         1992           Ø LAND N         PARATACOL EXP THER         258         052         1992           Ø HENRY D.J         J. PHARMACOL EXP THER         258         053         1992           Ø HURD YL         DALMIN RES         13         357         1994           Ø HURD YL         DALMARACOL EXP THER         258         743         1994           Ø HURD YL         DALMARACOL EXP THER         258         743         1994           Ø KLISKEN S <td>ACKERMAN JM</td> <td>EUR J PHARMACOL</td> <td>218</td> <td>171</td> <td>1992</td>                                                                                                    | ACKERMAN JM                | EUR J PHARMACOL                   | 218                      | 171           | 1992                                                       |
| Ø ACQUAS E         J NEUROCHEM         SS         1220         1992           Ø BETTHESCHNORD D         DEATIN PES         561         147         1991           Ø CASS VAA         J NEUROCHEM         61         273         1991           Ø CASS VAA         J NEUROSCHEM         61         273         1991           Ø CASS VAA         J NEUROSCHEM PES         9         79         1991           Ø CASS VAA         J NEUROSCHEMA RES         22         132         1992           Ø CASS VAA         NEUROSCHEMA RES         22         132         1992           Ø LANA N         P NATL ACAD SCI USA         90         7966         1992           Ø HANNER RP         STALPES         14         76         1992           Ø HANNER RP         STALPES         14         76         1992           Ø HEND VL         J PHAPHACOL EXP THER         251         633         1990           Ø HUND VL         STALPES         13         123         1990           Ø HUND VL         STALPES         13         1357         1990           Ø HUND VL         STALPES         13         1357         1990           Ø HUND VL         STALPES         13                                                                                                    | ACKERMAN JM                | NEUROSCI LETT                     | 117                      | 181           | 1990                                                       |
| PETTREMONNEMEND       DEPAIN RES       561       147       1991         PENDET PS       STANPEE       9       79       1991         CASS VA       J NEUROCHEM       61       273       1999         CLOS DA       NEUROCHEM       61       273       1999         CLOS DA       NEUROCHEM       61       273       1999         CLOS DA       NEUROCHEM       9       469       1989         PLACKIS CA       NEUROCHEM RS OCI USA       90       7966       1997         GAUNT FR       MATE CONCENTROPHARMACOL       20       7966       1997         HAMER PA       SWAPSE       371       155       1997         HAMEN FR       SWAPSE       13       1225       1992         HENEY DJ       J PHARMACOL EXP THER       251       235       1992         HENEY DJ       J PHARMACOL EXP THER       251       238       1999         HENEY HS       BEAIN RES       13       122       299       1992         IMERCHA IN       THERDARCOL       212       299       1992       1992         KING GR       J PHARMACOL       212       299       1992       1992         KING GR                                                                                                    | ACQUAS E                   | J NEUROCHEM                       | 58                       | 1620          | 1992                                                       |
| BUNKEY BS         SYNAPE         9         79         1991           CASE VA         J NUBOCHEM         61         273         1992           CENERUTI C         NOL BRAIN RES         22         132         1992           CENERUTI C         NOL BRAIN RES         22         132         1992           CLOE DV         NEUROSCICHOPHARIACOL         4         71         1992           CARSI NA         P NATL ACAD SCI USA         90         7666         1992           CARIN FN         SWAPSE         14         76         1992           MARNER RP         SYNAPSE         14         76         1992           MARNER AP         SYNAPSE         14         76         1992           MARIN SG         J PHAPHACOL EXP THER         251         633         1992           PHENY DJ         J PHAPHACOL EXP THER         13         1992         1992           MURD YL         SYNAPSE         13         1994         1992           MURD YL         SYNAPSE         13         1994         1992           MURD YL         SYNAPSE         13         1994         1992           MURD YL         SYNAPSE         19         1992         1992                                                                                                    | BEITNERJOHNSON D           | BRAIN RES                         | 561                      | 147           | 1991                                                       |
| MarketJ NEUROPARTA612731999CERPUTICNOL BRAIN RES221321999CENDUTICNOL BRAIN RES221321999CLAIS CANEUROPARTARACOL471199GALTIS CANEUROPARTARACOL471199GALTIS CAPARTIS ACAD SCI USA907966199GALTIS CANEUROPET LOBERAV9469199GALTIS CANEUROPET43107198GALTIS CCNATURE371155199GALTIS CCNATURE371155199GALTIS CCNATURE371155199GALTIS CCNATURE3711235199GALTIS CCNATURE131235199GALTIS CAPERANACOL EXP TIME2591992GALTIS CASTALARACOL2122291992GALTIS CASTALARACOL2122291992GALTIS CASCIENCE242715GALTIS CASCIENCE242715KING GRJ PARAMACOL251225GOG GFSCIENCE242715MAREOU ANUUROPSCHOPHARACOL1177GALTIS LE SJJ PARAMACOL EXP THER253GALTIS LINJ PARAMACOL EXP THER253GALTIS JJ PARAMACOL EXP THER253GALTIS JJ PARAMACOL EXP THER253GALTIS JJ PARAMACOL EXP THER253GALTIS JJ PARAMACOL EXP THER </td <td>BUNNEY BS</td> <td>SYNAPSE</td> <td>9</td> <td>79</td> <td>1991</td>                                                                                                    | BUNNEY BS                  | SYNAPSE                           | 9                        | 79            | 1991                                                       |
| CLOWINGDOUBLINGDATA FARMANCE22132132CLOW DVNEUROPSYCHOPHARMACOL471199Las citas que esta<br>indizadas en WelCANIN CANEUROPSYCHOPHARMACOL471199CAVIN FHNEUROPSYCHOPHARMACOL43107199CAVIN FHSTMAPSE1476199MARMER RPSTMAPSE1476199MARMER RPSTMAPSE131235199MARMER RPNEURON131235199MARMER RPNEURON131235199MARMER RPNEURON131235199MARMER RPNEURON131235199MARMER RPNEURON131235199MARMER RPNEURON131235199MARMER RPNEURON131235199MARMER RPNEURON131235199MARMER RPNEURON1312351990MARMER RPSTALES13671992MARMER RPJ PHARMACOL212299MARMER RPJ PHARMACOL212299MARMER RPJ PHARMACOL24417MARMER RPJ PHARMACOL EXP THER265100MARMER RPJ PHARMACOL EXP THER25338MARMER RPJ PHARMACOL EXP THER25338MARMER RPJ PHARMACOL EXP THER256344MARMER RPJ PHARMACOL EXP THER256344MARES                                                                                                    | CASS WA                    | J NEUROCHEM                       | 61                       | 273           | 1993                                                       |
| Data is a first of the second second secon            | CLOW DW                    | NEUROPSVCHOPHARMACOL              | 4                        | 71            | 199                                                        |
| DIANA       P NATL ACAD BCI USA       90       7966       109         GAIN FH       IMPRIATION FROM TOTALIT       43       107       199         GAIN FH       STAPSE       14       78       199         HAMBER RP       STAPSE       14       78       199         HENRY DJ       J PHAPHACOL EXT THER       256       882       199         HENRY DJ       J PHAPHACOL EXT THER       251       633       199         HENRY DJ       J PHAPHACOL EXT THER       251       633       199         HURD YL       DRAIN RES       13       1235       199         HURD YL       STAPSE       13       357       199         MURD YL       STAIN RES       13       356       1990         FINDERATO A       EUR J PHAPHACOL EXP THER       265       143       1994         FINDERATO A       FUR J PHAPHACOL EXP THER       265       1990       100         KLEVEN HS       DRAIN RES       532       265       1990       110         KILVEN HS       DRAIN RES       534       31       1994       1100000000000000000000000000000000000                                                                                                    | DACKIS CA                  | NEUROSCI BIOBEHAV R               | 9                        | 469           | Las citas que están                                        |
| Ø GANTIN FH       IMMIN SEN FOVENLLT       43       107       198         Ø HARRER RP       STNAPSE       14       78       199         Ø HARRER GC       NATURE       371       155       199         Ø HARRES GC       J PHARMACOL EXP TYRE       256       682       199         Ø HENRY DJ       J PHARMACOL EXP TYRE       256       682       199         Ø HOPE BT       NEURON       13       1235       199         Ø HURD YL       BRAIN RES       498       199       1992         Ø HURD YL       BRAIN RES       13       335       1990         Ø HURD YL       SYNAPSE       13       335       1990         Ø HURD YL       BRAIN RES       522       265       1990         Ø KING GR       J PHARMACOL EXP THER       269       743       1994         Ø KLOB GF       SCIENCE       242       715       Hagenda anticols eita and ances. Poo         Ø MARKON A       NEUROSPYCHOPHARMACOL       11       77       9       1000000000000000000000000000000000000                                                                                                    | DIANA M                    | P NATL ACAD SCI USA               | 90                       | 7966          | indizadas en Web of                                        |
| Ø HAMRER RPSTNAPSE14781992Ø HARRIS GCNATURE3711551994enlace con losØ HENKY DJJ PHARHACOL EXP THER2586821994Ø HORD FTNEUCON1312351994Ø HORD YLBRAIN RES4981991994Ø HURD YLSTNAPSE133571994Ø HURD YLSTNAPSE133361994Ø HURD YLSTNAPSE133361994Ø HURD YLSTNAPSE133361994Ø HURD YLSTNAPSE143361994Ø HURD YLSTNAPSE143361994Ø HURD YLSTNAPSE143361994Ø HURD YLSTNAPSE143361994Ø HURD YLSTANAPSE14781994Ø HURD YLSTANAPSE14781994Ø HURD YLSTANAPSE1611Ø KING GRJ PERAIN RES634311Ø HARKOU ANEUROSCICI14791Ø HARKOU KJ PERAIN RES1611Ø NESTLER EJJ NEUROCHEN551079Ø NESTLER EJJ PHARHACOL EXP THER25338Ø PARSONS LHSTNAPSE161Ø PARSONS LHSTNAPSE161Ø PARSONS LHSTNAPSE161Ø PARSONS LHSTNAPSE161Ø PARSONS LHSTNAPSE161 <tr< td=""><td>GAWIN FH</td><td>ARCH GEN FSYCHIAT</td><td>43</td><td>107</td><td>1980 Science presentan un</td></tr<>                                                                                                    | GAWIN FH                   | ARCH GEN FSYCHIAT                 | 43                       | 107           | 1980 Science presentan un                                  |
| # HENRY DG       NTURE       371       155       199         # HENRY DJ       J PHARHACOL EXP THER       256       862       199         # HENRY DJ       J PHARHACOL EXP THER       251       833       199         # HENRY DJ       J PHARHACOL EXP THER       251       833       199         # HENRY DJ       J PHARHACOL EXP THER       251       833       199         # HURD YL       SWAAPSE       13       357       1991         # HURD YL       SWAAPSE       13       357       1991         # ILEVANASSER S       BRAIN RES       11       338       1990         KILEVEN MS       BRAIN RES       512       238       1990         KILEVEN MS       BRAIN RES       532       265       1990         KURD GR       J PHARMACOL EXP THER       269       743       1994         KURAKOU A       NEUROSCI       14       74       17         # MARKOU A       NEUROSCI THER       14       75       110       110       110       110       110       110       110       110       110       110       110       110       110       110       110       110       110       110       110                                                                                                    | hammer rp 🤇                | SYNAPSE                           | 14                       | 78            | <sup>1993</sup> enlace con los                             |
| HEINY DJJ PHARMACOL EXX THER258862199TegISIOS Complete<br>origen.HOPE BTNEURCON131235199como documento<br>origen.HURD YLBRAIN RES496199199HURD YLSYMAPSE133571991HURD YLSYMAPSE133571992TIENNASSER SBRAIN RES13361999KING GRJ PHARMACOL2122991992KING GRJ PHARMACOL EXP THER2697431994KURA RUSCIENCE242715Algunas referencias no<br>presentan enlaces. Po<br>ejemplo, artículos citaKURAR RUNEUROPSYCHOPHARMACOL417MARTUN VRJ PSOCHITA RES79MEISEVANDER JLSYNAPSE161MARTUN VRJ PRUKOCHEM551079MESTLER EJJ NEUROPSYCHOPHARMACOL1177MESTLER EJJ PHARMACOL EXP THER25336PERIS JJ PHARMACOL EXP THER259960PERIS JJ PHARMACOL EXP THER25936PORTOS EBRAIN RES538337ROBERTSON NUBRAIN RES538337ROBERTSON NUBRAIN RES538337ROBESTTI ZLEUR J PHARMACOL221227SATEL SLAH J PSYCHIAT148495SORG BAJ PHARMACOL203141SHARPE LGEUR J PHARMACOL221226SORG BAJ PHARMACOL EXP THER <t< td=""><td>HARRIS GC</td><td>NATURE</td><td>371</td><td>155</td><td>1994 magistres sompletes</td></t<>                                                                                                    | HARRIS GC                  | NATURE                            | 371                      | 155           | 1994 magistres sompletes                                   |
| W HENY D3       J PHARMACOL EXP TNR       251       833       198       como documento         W HORD YL       BRAIN RES       498       199       1981         W HURD YL       BRAIN RES       498       199       1982         W HURD YL       SYMAPSE       13       357       1994         W HURD YL       SYMAPSE       13       357       1994         W HURD YL       SYMAPSE       13       357       1994         W HURD YL       SYMAPSE       13       3357       1994         W HURD YL       SYMAPSE       13       3357       1994         W HURD YL       SYMAPSE       13       3357       1994         W HURD YL       SYMAPSE       14       338       1990         W KLEVEN HS       BRAIN RES       552       265       1990         W KLEVEN HS       BRAIN RES       534       31       Tresentan enlaces. Po         W MARKOU A       NEUROPSYCHOPHARMACOL       4       17       Tresentan enlaces. Po         W MESTER LS       J MEUROPSYCHOPHARMACOL       11       77       Tresentan enlaces. Como tradajo no indizace         W PARSONS LH       SYMAPSE       960       60       14       14                                                                                                    | HENRY DJ                   | J PHARMACOL EXP THER              | 258                      | 882           | 199: registros completos                                   |
| M PLOPE B1NEUKON1312351295Origen.W HURD YLBRAIN RES498199199W HURD YLSYNAPSE13357199W HURD YLSYNAPSE133571991W HURD YLSYNAPSE13361990W HURD YLSYNAPSE13381990W HURD YLSYNAPSE13381990W HURD YLSYNAPSE142697431994W LAWKIN MSBRAIN RES5322651990W KLEVEN MSBRAIN RES5322651990W KLEVEN MSBRAIN RES63431W KAROU ANEUROPSYCHOPHARMACOL417W HAROU ANEUROPSYCHOPHARMACOL417W HAROU ANEUROPSYCHOPHARMACOL1177W MASTLER EJJ NEUROPSYCHOPHARMACOL1177W PARSONS LHSYNAPSE960W PILOTTE NSJ PHARMACOL EXP THER269POHOS EBRAIN RES558337W ROBENSON TEBRAIN RES558337W ROBENSON TEBRAIN RES566348W SATEL SLAH J PSYCHIAT148495W SATEL SLAH J PSYCHIAT148495W SATEL SLAH J PSYCHIAT148495W SATEL SLAH J PSYCHIAT148495W SATEL SLAH J PSYCHIAT148495W SATEL SLAH J PSYCHIAT1481992W VOLKOW NDSY                                                                                                    | HENRY DJ                   | J PHARMACOL EXP THER              | 251                      | 833           | como documentos de                                         |
| INDE 1LDEALM RED190199HUND 1LSYMAPSE13357199HUND YLSYMAPSE13357199HUND YLSYMAPSE13357199HUND YLSYMAPSE13357199HUND YLSYMAPSE13357199HUND YLSYMAPSE13357199HUND YLSYMAPSE13357199KING GRJ PHARHACOL EXP THER2697431994KLEVEN MSBRAIN RES5322651990KOOG GFSCIENCE242115Algunas referencias no<br>presentan enlaces. Por<br>ejemplo, artículos citaMARTIN WRJ PSYCHAT RES79MARTIN WRJ SYNAPSE161MESTLER EJJ NEUROSYCHOPHARMACOL1177PARSONS LHSYMAPSE960PEILS JJ PHARMACOL EXP THER25338PILOTTE NSJ PHARMACOL EXP THER256348POHOS EBRAIN RES556337FORMENT ZLENB AIN RES REV18247CHASTN MWBRAIN RES REV18247SATEL SLAM J PSYCHIAT148495SHARPE LGEUR J PHARMACOL203141SHARPE LGEUR J PHARMACOL203141SHARPE LGEUR J PHARMACOL203141VOLKOW NDAM J PSYCHIAT148621VOLKOW NDAM J PSYCHIAT152641VOLKOW ND <td>HUPE BI</td> <td>PDATE DES</td> <td>13</td> <td>1235</td> <td>origen.</td>                                                                                                    | HUPE BI                    | PDATE DES                         | 13                       | 1235          | origen.                                                    |
| INPERATO A       EUR J PHARMACOL       212       299       1992         INPERATO A       EUR J PHARMACOL       212       299       1992         KING GR       J PHARMACOL EXP THER       269       743       1994         KING GR       J PHARMACOL EXP THER       269       743       1994         KING GR       J PHARMACOL EXP THER       265       1990         KING GR       J PHARMACOL EXP THER       265       1990         KNOB GF       SCIENCE       242       715         KUMAR MJ       TRENDS NEUROSCI 14       30       presentan enlaces. Poreimplo, artfculos cita in presentan enlaces. Poreimplo, artfculos cita in presentenlos indicates in presentenlos in presentan en                                                                                                    | HURD YL                    | SYNAPSE                           | 13                       | 357           | 1993                                                       |
| V       IZENVASSER S       BRAIN RES       1       338       1990         V       KING GR       J PHARMACOL EXP THER       269       743       1994         V       KLONG GR       J PHARMACOL EXP THER       265       1990         V       KOOB GF       SCIENCE       242       715       Algunas referencias not presentan enlaces. Por ejemplo, artículos cita         V       MARKOU A       NEUKOPSYCHOPHARMACOL       4       17       Presentan enlaces. Por ejemplo, artículos cita         V       MARKOU A       NEUKOPSYCHOPHARMACOL       4       17       Pressentan enlaces. Por ejemplo, artículos cita         V       MARTIN WR       J PSYCHIAT RES       7       9       monografías tales com libros y tesis y cualqui otro trabajo no indizac         V       NESTLER EJ       J PHARMACOL EXP THER       253       38       la base de datos aparec         V       PILOTTE NS       J PHARMACOL EXP THER       259       366       348         V       POTHOS E       BRAIN RES       566       348       citas a trabajos realiza         ROSSETTI ZL       EUR J PHARMACOL       221       227       citas a trabajos realiza         STELL SL       AH J PSYCHIAT       148       495       citas a trabajos realiza                                                                                                    | IMPERATO A                 | EUR J PHARMACOL                   | 212                      | 299           | 1992                                                       |
| VING GRJ PHARMACOL EXP THER2 G97431994VILEVEN MSBRAIN RES5322651990VILEVEN MSBRAIN RES634715VILUATIER LGBRAIN RES63431VILUATIER LGBRAIN RES63431VILUATIER LGBRAIN RES63431VILUATIER LGBRAIN RES79VILUATIER LGBRAIN RES79VILUATIER LGDEVICIAT RES79VILUATIER EJJ NEUROCHAR RES79VILUATIER EJJ NEUROCHEM551079VILUATIER SJJ PHARMACOL EXP THER25338VILUATIEN SJ PHARMACOL EXP THER25338VILUATIEN SJ PHARMACOL EXP THER269963VILUATIEN SJ PHARMACOL EXP THER269963VILUATIEN SJ PHARMACOL EXP THER269963VILUATIEN SJ PHARMACOL EXP THER266337VILUATIEN SJ PHARMACOL EXP THER266343VILUATIEN SJ PHARMACOL211247VILOATIEN SJ PHARMACOL211247VILOATIEN SJ PHARMACOL211247VILOATIEN SJ PHARMACOL212227VILOATIEN SI SATEL SLAM J PHARMACOL211VILOATIEN SG BAJ J PHARMACOL203141VILOATIEN SG BAJ J PHARMACOL EXP THER266424VILOATIEN SINAPSE14169VILOATIEN SINAPSE141992VILOATIEN SINAPSE141993VOLKOW NDAM J PSYCHIAT146                                                                                                    | IZENWASSER S               | BRAIN RES                         | 581                      | 338           | 1990                                                       |
| VEVENT NSBRAIN RES5322651990VKOOB GFSCIENCE242715Algunas referencias no<br>presentan enlaces. Por<br>ejemplo, artículos citaVLAURIER LGBRAIN RES63431VMARROU ANEUROPSYCHOPHARMACOL417VMARROU ANEUROPSYCHOPHARMACOL417VMARROU AJ PSYCHIAT RES79VMEISEVEANDER JLSYNAPSE161VNESTLER EJJ NEUROPSYCHOPHARMACOL1177VMESTLER EJJ NEUROPSYCHOPHARMACOL1177VPARSONS LHSYNAPSE960VPERIS JJ PHARMACOL EXP THER269963VPOTHOS EBRAIN RES566348VPOTHOS EBRAIN RES566348VROBENTSON NUBRAIN RES566348VSATEL SLAM J PSYCHIAT148495VSATEL SLAM J PSYCHIAT148495VSHAPPE LGEUR J PHARMACOL203141VSHAPPE LGEUR J PHARMACOL203141VSYNAPSE141010VTERVILLIGER RZBRAIN RES548100VOLKOW NDAM J PSYCHIAT146621VVOLKOW NDAM J PSYCHIAT146621VVOLKOW NDAM J PSYCHIAT146621VVOLKOW NDAM J PSYCHIAT146 <t< td=""><td>KING GR</td><td>J PHARMACOL EXP THER</td><td>2 6 9</td><td>743</td><td>1994</td></t<>                                                                                                    | KING GR                    | J PHARMACOL EXP THER              | 2 6 9                    | 743           | 1994                                                       |
| FSCIENCE242715KUHAR MJTRENDS NEUROSCI14200LAURIER LGBRAIN RES63431MARKOU ANEUROPSYCHOPHARMACOL417MARTIN WRJ PSYCHIAT RES79MEISEWANDER JLSYNAPSE161METELER EJJ NEUROCHER551079MESTLER EJJ NEUROPSYCHOPHARMACOL1177PARSONS LHSYNAPSE960PERIS JJ PHARMACOL EXP THER25338POTHOS EBRAIN RES566348POTHOS EBRAIN RES538337ROBINSON TEBRAIN RES538337ROBINSON TEBRAIN RES622227SATEL SLAM J PSYCHIAT148495SATEL SLAM J PSYCHIAT148495SHAPPE LGEUR J PHARMACOL203141SHEN RYBRAIN RES622224STRIPLIN CDSYNAPSE1410VOLKOW NDAM J PSYCHIAT148621VOLKOW NDSYNAPSE14100VOLKOW NDSYNAPSE11184VOLKOW NDSYNAPSE11184VOLKOW NDSYNAPSE11184VOLKOW NDSYNAPSE11184VOLKOW NDSYNAPSE11184VALLESTEDT CP NATL ACAD SCI USA862078VEISS FDRAIN RES5933141992VALLESTEDT CP NATL ACAD SCI USA86<                                                                                                    | KLEVEN MS                  | BRAIN RES                         | 532                      | 265           | 1990                                                       |
| W RUHAR NJTRENDS NEUROSCI142xgM LAURIER LGBRAIN RES63431M LARROU ANEUROPSYCHOPHARNACOL417MARTIN WRJ PSYCHIAT RES79M HARTIN WRJ PSYCHIAT RES79M NETSTLER EJJ NEUROCHEN551079M NESTLER EJJ NEUROCHEN551079M PASSINS LHSYNAPSE161PARSONS LHSYNAPSE960PERIS JJ PHARNACOL EXP THER25338PILOTTE NSJ PHARNACOL EXP THER269963POTHOS EBRAIN RES536337ROBINSON TEBRAIN RES536337ROBINSON TEBRAIN RES536337SATEL SLAM J PSYCHIAT146495STAFL SLAM J PSYCHIAT148495SORG BAJ PHARNACOL203141SHEN RYBRAIN RES622289SORG BAJ PHARNACOL EXP THER266424VOLKOW NDAM J PSYCHIAT146621VOLKOW NDAM J PSYCHIAT146621VOLKOW NDSYNAPSE14100TERVILLIGER RZBRAIN RES593314VOLKOW NDSYNAPSE11184VOLKOW NDSYNAPSE11184VOLKOW NDSYNAPSE14169VOLKOW NDSYNAPSE11184VULKOW NDSYNAPSE14169VAHLESTEDT CP NATI ACAD SCI USA<                                                                                                    | KOOB GF                    | SCIENCE                           | 242                      | 715           | Algunas referencias no                                     |
| DRAIN RES63431MARTIN URNEUROPSYCHOPHARMACOL417MARTIN URJ PSYCHIAT RES79MEISEVANDER JLSYNAPSE161MESTLER EJJ NEUROCHEM551079MESTLER EJJ NEUROCYCHPHARMACOL1177PARSONS LHSYNAPSE960PERIS JJ PHARMACOL EXP THER25338PILOTTE NSJ PHARMACOL EXP THER269963POTHOS EBRAIN RES556343ROBERTSON NWBRAIN RES538337ROSSETTI ZLEUR J PHARMACOL221227SATAL SLAM J PSYCHIAT146495SIARPE LGEUR J PHARMACOL203141SHARPE LGEUR J PHARMACOL203141STRIPLIN CDSYNAPSE1410TERWILLIGER RZBRAIN RES548100VOLKOW NDAM J PSYCHIAT148621VOLKOW NDAM J PSYCHIAT148621VOLKOW NDSYNAPSE14100VOLKOW NDSYNAPSE141999VOLKOW NDSYNAPSE11184VOLKOW NDSYNAPSE111992VAHLESTEDT CP NATL ACAD SCI USA882078VEISS FD NEUROSCI124372VUSCOV NDSYNAPSE111164VUSCOV NDJ NEUROSCI142966VILSON JMJ NEUROSCI142966VILSON JMJ NEUROSCI14 </td <td>KUHAR MJ</td> <td>TRENDS NEUROSCI</td> <td>14</td> <td>239</td> <td>nrasantan anlaaas Dor</td>                                                                                                    | KUHAR MJ                   | TRENDS NEUROSCI                   | 14                       | 239           | nrasantan anlaaas Dor                                      |
| IndicatorIndicatorIndicatorIndicatorIndicatorImartin wrJ PSYCHIAT RES79Imartin wrJ PSYCHIAT RES161Imartin wrJ PSYCHIAT RES161Imartin wrJ PHARMACOL1177PARSONS LHSYNAPSE960PERIS JJ PHARMACOL EXP THER25338PILOTTE NSJ PHARMACOL EXP THER269963Pothos EBRAIN RES566348Pothos EBRAIN RES538337ROBINSON TEBRAIN RES538337ROSERTSON MWBRAIN RES221227ROSETTI ZLEUR J PHARMACOL203141SATEL SLAM J PSYCHIAT148445SATEL SLAM J PSYCHIAT148445SARPPE LGEUR J PHARMACOL203141SHEN RYBRAIN RES622289SORG BAJ PHARMACOL EXP THER266424VOLKOW NDAM J PSYCHIAT148621VOLKOW NDAM J PSYCHIAT152641VOLKOW NDSYNAPSE14100VOLKOW NDSYNAPSE14169VOLKOW NDSYNAPSE11VOLKOW NDSYNAPSE11VOLKOW NDSYNAPSE11VOLKOW NDSYNAPSE11VULKOW NDSYNAPSE11VULKOW NDSYNAPSE11VULKOW NDSYNAPSE11VULKOW NDSYNAPSE14 <t< td=""><td>MARKON A</td><td>NEUROPSYCHOPHARMACOL</td><td>4</td><td>17</td><td>presentan emaces. For</td></t<>                                                                                                    | MARKON A                   | NEUROPSYCHOPHARMACOL              | 4                        | 17            | presentan emaces. For                                      |
| WEISEWANDER JL       SYNAPSE       16       1         WEISEWANDER JL       SYNAPSE       16       1         WEISEWANDER JL       SYNAPSE       16       1         WEISEWANDER JL       SYNAPSE       9       60         WEISEWANDER JJ       JEUROCHEM       55       1079         WEISEWANDER JL       SYNAPSE       9       60         WEISEWANDER JJ       JEHAMACOL EXP THER       253       38         WEISEWANDER JL       SYNAPSE       9       60         WEISEWANDER JJ       JEHARMACOL EXP THER       269       963         POTHOS E       BRAIN RES       538       337         ROBENSON TE       BRAIN RES       538       337         ROSENTI ZL       EUR J PHARMACOL       221       227         ROSENTI ZL       EUR J PHARMACOL       203       141         SATEL SL       AN J PSYCHIAT       148       495         SINS SHEN RY       BRAIN RES       622       289         SORG BA       J PHARMACOL EXP THER       266       424         WOLKOW ND       AN J PSYCHIAT       148       100         WOLKOW ND       AN J PSYCHIAT       152       641       1988 <t< td=""><td>MARTIN WR</td><td>J PSYCHIAT RES</td><td>7</td><td>9</td><td>ejempio, articulos citados</td></t<>                                                                                                    | MARTIN WR                  | J PSYCHIAT RES                    | 7                        | 9             | ejempio, articulos citados                                 |
| W       NESTLER EJ       J       NEUROCHEM       55       1079         W       NESTLER EJ       NEUROPSYCHOPHARMACOL       11       77         W       PARSONS LH       SYNAPSE       9       60         PERIS J       J       PHARMACOL EXP THER       253       38         PILOTTE NS       J       PHARMACOL EXP THER       269       963         V       POTHOS E       BRAIN RES       566       348         ROBENSON TE       BRAIN RES       538       337         ROSENTI ZL       EUR J       PHARMACOL       221       227         ROSENTI ZL       EUR J       PHARMACOL       203       141         Las variantes de citas Y       Statel SL       AM J       PSYCHIAT       148       495         SARLPE LG       EUR J       PHARMACOL       203       141       10       1000000000000000000000000000000000000                                                                                                    | NEISEWANDER JL             | SYNAPSE                           | 16                       | 1             | "in press" (en prensa),                                    |
| NESTLER EJNEUROPSYCHOPHARMACOL1177PARSONS LHSYNAPSE960PERIS JJ PHARMACOL EXP THER25338PILOTTE NSJ PHARMACOL EXP THER269963POTHOS EBRAIN RES566348ROBENSON NUBRAIN RES566348ROBENSON TEBRAIN RES566348ROSSETTI ZLEUR J PHARMACOL221227ROSSETTI ZLEUR J PHARMACOL221227ROSSETTI ZLEUR J PHARMACOL203141SARAPE LGEUR J PHARMACOL203141STRIPLIN CDSYNAPSE1410TERWILLIGER RZBRAIN RES548100VOLKOW NDAM J PSYCHIAT148621VOLKOW NDAM J PSYCHIAT152641VOLKOW NDSYNAPSE11164VOLKOW NDSYNAPSE11VOLKOW NDSYNAPSE11VOLKOW NDSYNAPSE11VOLKOW NDSYNAPSE11VOLKOW NDSYNAPSE11VULSS FBRAIN RES593VILSON JHJ NEUROSCI12VILSON JHJ NEUROSCI14VILSON JHJ NEUROSCI14VILSON JHJ NEUROSCI14VILSON JHJ NEUROSCI14VILSON JHJ NEUROSCI14VILSON JHJ NEUROSCI14VILSON JHJ NEUROSCI14VILSON JHJ NEUROSCI14VILSON JHJ N                                                                                                    | NESTLER EJ                 | J NEUROCHEM                       | 55                       | 1079          | monografías tales como                                     |
| PARSONS LHSYNAPSE960PERIS JJ PHARMACOL EXP THER25338PILOTTE NSJ PHARMACOL EXP THER269963POTHOS EBRAIN RES566348ROBENSON NUBRAIN RES556348ROBENSON TEBRAIN RES538337ROSINSON TEBRAIN RES538337ROSSETTI ZLEUR J PHARMACOL221227SHARPE LGEUR J PHARMACOL203141SHARPE LGEUR J PHARMACOL203141SHARPE LGEUR J PHARMACOL203141STRIPLIN CDSYNAPSE1410TERWILLIGER RZBRAIN RES522289VOLKOW NDAM J PSYCHIAT148621VOLKOW NDAM J PSYCHIAT152641VOLKOW NDSYNAPSE11184VOLKOW NDSYNAPSE11184VOLKOW NDSYNAPSE11184VOLKOW NDSYNAPSE11184VULKOW NDSYNAPSE11184VULSS FBRAIN RES593314WEISS FBRAIN RES593314WILSON JHJ NEUROSCI124372WILSON JHJ NEUROSCI142966WISE RAPSYCHOL REV94469WISE RAPSYCHOL REV94469WISE RAPSYCHOL REV94469WISE RAPSYCHOL REV94469WISE RAPSYCHOL REV94469<                                                                                                    | NESTLER EJ                 | NEUROPSYCHOPHARMACOL              | 11                       | 77            | libros v tesis v cualquier                                 |
| PERIS JJ PHARMACOL EXP THER25338Offo thatago no indicatePIOTTE NSJ PHARMACOL EXP THER269963Ia base de datos aparedPOTHOS EBRAIN RES566348como textos no vinculROBERTSON NUBRAIN RES538337Las variantes de citas yROBERTSON TEBRAIN RES538337Las variantes de citas yROBERTSON TEBRAIN RES221227citas a trabajos realizaSATEL SLAM J PSYCHIAT148495SHARPE LGEUR J PHARMACOL203141SHEN RYBRAIN RES622289SORG BAJ PHARMACOL EXP THER266424SORG BAJ PHARMACOL EXP THER266424SORG BAJ PHARMACOL EXP THER266424VOLKOW NDAN J PSYCHIAT148621VOLKOW NDAN J PSYCHIAT152641VOLKOW NDSYNAPSE14169VOLKOW NDSYNAPSE11184VOLKOW NDSYNAPSE11184VOLKOW NDSYNAPSE11184VOLKOW NDSYNAPSE11184VAHLESTEDT CP NATL ACAD SCI USA882078VALLEST FBRAIN RES593314VEISS FBRAIN RES593314VILSON JHJ NEUROSCI142966VILSON JHJ NEUROSCI142966VILSON JHJ NEUROSCI142966VILSON JHJ NEUROSCI14 <td>PARSONS LH</td> <td>SYNAPSE</td> <td>9</td> <td>60</td> <td>otro trabajo no indizado er</td>                                                                                                    | PARSONS LH                 | SYNAPSE                           | 9                        | 60            | otro trabajo no indizado er                                |
| M FLOTTE NS       J PHARMACOL EXP THER       269       963       IA DASE de datos apared         POTHOS E       BRAIN RES       566       348       como textos no vincul         ROBERTSON NU       BRAIN RES       538       337       Las variantes de citas y         ROBERTSON TE       BRAIN RES       538       337       Las variantes de citas y         ROSESTTI ZL       EUR J PHARMACOL       221       227       citas a trabajos realiza         SATEL SL       AM J PSYCHIAT       148       495       institución no estaba         SHARPE LG       EUR J PHARMACOL       203       141       institución no estaba         SORG BA       J PHARMACOL EXP THER       266       424       institución no estaba         SORG BA       J PHARMACOL EXP THER       266       424       institución no estaba         VOLKOW ND       AM J PSYCHIAT       148       621       institución no estaba         VOLKOW ND       AM J PSYCHIAT       152       641       1988         VOLKOW ND       SYNAPSE       14       169       1993         VOLKOW ND       SYNAPSE       11       184       1992         VALKOW ND       SYNAPSE       11       184       1992         VALK                                                                                                    | PERIS J                    | J PHARMACOL EXP THER              | 253                      | 38            |                                                            |
| POTHOS EBRAIN RES556348ROBERTSON NUBRAIN RES538337ROBERTSON TEBRAIN RES538337ROBERTSON TEBRAIN RES538337ROBERTSON TEBRAIN RES538337ROSENTI ZLEUR J PHARMACOL221227SATEL SLAM J PSYCHIAT148495SHARPE LGEUR J PHARMACOL203141SHEN RYBRAIN RES622289SORG BAJ PHARMACOL EXP THER266424SORG BAJ PHARMACOL EXP THER266424STRIPLIN CDSYNAPSE1410TERWILLIGER RZBRAIN RES548100VOLKOW NDAM J PSYCHIAT152641VOLKOW NDBRIT J PSYCHIAT152641VOLKOW NDSYNAPSE14169VOLKOW NDSYNAPSE11WAHLESTEDT CP NATL ACAD SCI USA882078WAILES FBRAIN RES593314WEISS FBRAIN RES593WILSON JHJ NEUROSCI14UISON JHJ NEUROSCI14WILSON JHJ NEUROSCIWILSON JHJ NEUROSCIWILSON JHJ MEUROSCIWILSON JHJ MAH-J AH MED ASSOCVOL REV94MISE RAPSYCHOL REVMISE RAPSYCHOL REVMISE RAPSYCHOL REVMISE RAPSYCHOL REVMISE RAPSYCHOL REVMISE RAPSYCHOL REVM                                                                                                    | PILOTTE NS                 | J PHARMACOL EXP THER              | 269                      | 963           | la base de datos apareceran                                |
| NOMERIASM NO       DRAIN RES       333       337       Las variantes de citas         ROBENISON TE       BRAIN RES REV       18       247       citas a trabajos realiza         SATEL SL       AM J PSYCHIAT       148       495       citas a trabajos realiza         SATEL SL       AM J PSYCHIAT       148       495       citas a trabajos realiza         SHARPE LG       EUR J PHARMACOL       203       141       institución no estaba         SORG BA       J PHARMACOL EXP THER       266       424       cubierta aparecerán co         STRIPLIN CD       SYNAPSE       14       10       texto sin vínculo.         VOLKOU ND       AM J PSYCHIAT       148       621         VOLKOU ND       BRIT J PSYCHIAT       152       641       1988         VOLKOU ND       SYNAPSE       14       169       1993         VOLKOU ND       SYNAPSE       11       184       1992         VOLKOU ND       SYNAPSE       11       184       1992         VOLKOU ND       SYNAPSE       11       184       1992         VAHLESTEDT C       P NATL ACAD SCI USA       88       2078       1991         VEISS F       BRAIN RES       593       314       1992<                                                                                                    | POTHOS E                   | BRAIN RES                         | 566                      | 348           | como textos no vinculado                                   |
| ROSSETTI ZL       EUR J PHARMACOL       221       227         SATEL SL       AM J PSYCHIAT       148       495         SHARPE LG       EUR J PHARMACOL       203       141         SHEN RY       BRAIN RES       622       289         SORG BA       J PHARMACOL EXP THER       266       424         STRIPLIN CD       SYNAPSE       14       10         TERWILLIGER RZ       BRAIN RES       548       100         VOLKOW ND       AM J PSYCHIAT       152       641         VOLKOW ND       BRIT J PSYCHIAT       152       641         VOLKOW ND       SYNAPSE       14       169         VOLKOW ND       SYNAPSE       14       169         VOLKOW ND       SYNAPSE       11       184         VOLKOW ND       SYNAPSE       11       184         VOLKOW ND       SYNAPSE       11       184         VOLKOW ND       SYNAPSE       11       184         VOLKOW ND       SYNAPSE       11       184         WAHLESTEDT C       P NATL ACAD SCI USA       88       2078         WILSON JH       J NEUROSCI       12       4372       1992         WILSON JH       J NEUROSCI <td>ROBERTSON NO</td> <td>BRAIN RES<br/>BRAIN DES DEV</td> <td>18</td> <td>247</td> <td>Las variantes de citas y las</td>                                                                                                    | ROBERTSON NO               | BRAIN RES<br>BRAIN DES DEV        | 18                       | 247           | Las variantes de citas y las                               |
| SATEL SL       AM J PSYCHIAT       148       495         SHARPE LG       EUR J PHARMACOL       203       141         SHARPE LG       EUR J PHARMACOL       203       141         SHARPE LG       EUR J PHARMACOL       203       141         SHARPE LG       EUR J PHARMACOL       203       141         SHARPE LG       EUR J PHARMACOL EXP THER       266       424         SORG BA       J PHARMACOL EXP THER       266       424         TERWILLIGER RZ       BRAIN RES       548       100         VOLKOW ND       AM J PSYCHIAT       148       621         VOLKOW ND       BRIT J PSYCHIAT       152       641       1988         VOLKOW ND       SYNAPSE       14       169       1993         VOLKOW ND       SYNAPSE       11       184       1992         VOLKOW ND       SYNAPSE       11       184       1992         VAHLESTEDT C       P NATL ACAD SCI USA       88       2078       1991         WEISS F       BRAIN RES       593       314       1992         WILSON JH       J NEUROSCI       12       4372       1992         WILSON JH       J NEUROSCI       14       2966       1994<                                                                                                    | ROSSETTI ZL                | EUR J PHARMACOL                   | 221                      | 227           | citas a trabajos realizados                                |
| SHARPE LG       EUR J PHARMACOL       203       141         SHEN RY       BRAIN RES       622       289         SORG BA       J PHARMACOL EXP THER       266       424         STRIPLIN CD       SYMAPSE       14       10         TEWILLIGER RZ       BRAIN RES       548       100         VOLKOW ND       AM J PSYCHIAT       148       621         VOLKOW ND       BRIT J PSYCHIAT       152       641       1968         VOLKOW ND       SYMAPSE       14       169       1993         VOLKOW ND       SYMAPSE       14       169       1993         VOLKOW ND       SYMAPSE       14       169       1993         VOLKOW ND       SYMAPSE       14       169       1993         VOLKOW ND       SYMAPSE       14       169       1993         VOLKOW ND       SYMAPSE       14       169       1993         VOLKOW ND       SYMAPSE       14       169       1993         VOLKOW ND       SYMAPSE       14       169       1992         WAHLESTEDT C       P NATL ACAD SCI USA       88       2078       1991         WEISS F       BRAIN RES       593       314       199                                                                                                    | SATEL SL                   | AM J PSYCHIAT                     | 148                      | 495           | años durante los que su                                    |
| SHEN RY       BRAIN RES       622       289       Instituction no estaba         SORG BA       J PHARMACOL EXP THER       266       424       cubierta aparecerán co         TRIPLIN CD       SYMAPSE       14       10       texto sin vínculo.         TERWILLIGER RZ       BRAIN RES       548       100       texto sin vínculo.         Volkow ND       AN J PSYCHIAT       148       621         VOLKOW ND       BRIT J PSYCHIAT       152       641       1968         VOLKOW ND       SYMAPSE       14       169       1993         VOLKOW ND       SYMAPSE       11       184       1992         VALKOW ND       SYMAPSE       11       184       1992         VALKOW ND       SYMAPSE       13       1992         VALKOW ND       SYMAPSE       14       1992         VALKOW ND       SYMAPSE       14       1992         VALKOW ND       SYMAPSE       14       1992         VALKOW ND       SYMAPSE       14       1992         VALKOW ND       SYMAPSE       14       1992         VALKOW ND       SYMAPSE       14       1992         VILKOW ND       SYMAPSE       12       4372       <                                                                                                    | SHARPE LG                  | EUR J PHARMACOL                   | 203                      | 141           | institución no ostoho                                      |
| ▼       SORG BA       J PHARMACOL EXP THER       266       424       cubierta aparecerán co         ▼       STRIPLIN CD       SYMAPSE       14       10       texto sin vínculo.         ▼       TERWILLIGER RZ       BRAIN RES       548       100       texto sin vínculo.         ▼       VOLKOW ND       AN J PSYCHIAT       148       621       1968         ♥       VOLKOW ND       BRIT J PSYCHIAT       152       641       1968         ♥       VOLKOW ND       SYMAPSE       14       169       1993         ♥       VOLKOW ND       SYMAPSE       11       184       1992         ♥       VALKOW ND       SYMAPSE       11       184       1992         ♥       VALKOW ND       SYMAPSE       13       1992         ♥       WEISS F       BRAIN RES       593       314       1992         ♥       WEISS F       J NEUROSCI       12       4372       1992         ♥       WILSON JH       J NEUROSCI       14       2966       1994         ♥       WILSON JH       J NEUROSCI       14       2966       1994         ♥       WISE RA       PSYCHOL REV       94       469       19                                                                                                    | SHEN RY                    | BRAIN RES                         | 622                      | 289           | institución no estaba                                      |
| Image: String of the string of the string                           | SORG BA                    | J PHARMACOL EXP THER              | 266                      | 424           | cubierta aparecerán como                                   |
| INVELLIGER R2         BRAIN RES         548         100           VOLKOW ND         AM J PSYCHIAT         148         621           VOLKOW ND         BRIT J PSYCHIAT         152         641         1988           VOLKOW ND         BRIT J PSYCHIAT         152         641         1988           VOLKOW ND         SYNAPSE         14         169         1993           VOLKOW ND         SYNAPSE         11         184         1992           WAHLESTEDT C         P NATL ACAD SCI USA         88         2078         1991           WEISS F         BRAIN RES         593         314         1992           WILSON JM         J NEUROSCI         12         4372         1992           WISE RA         PSYCHOL REV         94         469         1987           WINSE RA         PSYCHOL REV         94         469         1987           WINT RJ         JAMA-J AM MED ASSOC         259         2996         1988                                                                                                    | STRIPLIN CD                | SYNAPSE                           | 14                       | 10            | texto sin vínculo.                                         |
| VOLKOW ND         AR OF FIGHAI         145         521           VOLKOW ND         BRIT J PSYCHIAT         152         641         1988           VOLKOW ND         SYNAPSE         14         169         1993           VOLKOW ND         SYNAPSE         14         169         1993           VOLKOW ND         SYNAPSE         11         184         1992           WAHLESTEDT C         P NATL ACAD SCI USA         88         2078         1991           WEISS F         BRAIN RES         593         314         1992           WILSON JH         J NEUROSCI         12         4372         1992           WILSON JH         J NEUROSCI         14         2966         1994           WISE RA         PSYCHOL REV         94         469         1987           WINT RJ         JAHM-J AH MED ASSOC         259         2996         1988                                                                                                    | TERWILLIGER RZ             | BRAIN RES                         | 548                      | 100           | -1                                                         |
| VOLKOU ND     SYNAPSE     14     169     1993       VOLKOU ND     SYNAPSE     14     169     1993       VOLKOU ND     SYNAPSE     11     184     1992       VALLESTEDT C     P NATL ACAD SCI USA     88     2078     1991       VEISS F     BRAIN RES     593     314     1992       VEISS F     J NEUROSCI     12     4372     1992       VILSON JH     J NEUROSCI     14     2966     1994       VISE RA     PSYCHOL REV     94     469     1987       VINT RJ     JAMA-J AH MED ASSOC     259     2996     1988                                                                                                    | VOLKOW ND                  | BRIT J PSYCHIAT                   | 148                      | 641           | 1988                                                       |
| VOLKOW ND       SYNAPSE       11       184       1992         V WAHLESTEDT C       P NATL ACAD SCI USA       88       2078       1991         VEISS F       BRAIN RES       593       314       1992         VEISS F       J NEUROSCI       12       4372       1992         VILSON JH       J NEUROSCI       14       2966       1994         VISE RA       PSYCHOL REV       94       469       1987         VINT RJ       JAMA-J AN MED ASSOC       259       2996       1988                                                                                                    | VOLKOW ND                  | SYNAPSE                           | 134                      | 169           | 1993                                                       |
| WAHLESTEDT C         P NATL ACAD SCI USA         88         2078         1991           WEISS F         BRAIN RES         593         314         1992           WEISS F         J NEUROSCI         12         4372         1992           WILSON JM         J NEUROSCI         14         2966         1994           WISE RA         PSYCHOL REV         94         469         1987           WIXE TRJ         JAMA-J AM MED ASSOC         259         2996         1988                                                                                                    | VOLKOW ND                  | SYNAPSE                           | 11                       | 184           | 1992                                                       |
| WEISS F         BRAIN RES         593         314         1992           WEISS F         J NEUROSCI         12         4372         1992           WILSON JM         J NEUROSCI         14         2966         1994           WISE RA         PSYCHOL REV         94         469         1987           WYATT RJ         JAMA-J AM MED ASSOC         259         2996         1988                                                                                                    | WAHLESTEDT C               | P NATL ACAD SCI USA               | 88                       | 2078          | 1991                                                       |
| WEISS F         J NEUROSCI         12         4372         1992           WILSON JM         J NEUROSCI         14         2966         1994           WISE RA         PSYCHOL REV         94         469         1987           WATT RJ         JAMA-J AM MED ASSOC         259         2996         1988                                                                                                    | WEISS F                    | BRAIN RES                         | 593                      | 314           | 1992                                                       |
| Image: Wilson JM         J NEUROSCI         14         2966         1994           Image: Wilse RA         PSYCHOL REV         94         469         1987           Image: Wilse RA         PSYCHOL REV         94         259         1988           Image: Wilse RA         JAMA-J AM MED ASSOC         259         2996         1988                                                                                                    | WEISS F                    | J NEUROSCI                        | 12                       | 4372          | 1992                                                       |
| M WISE RA         PSYCHOL REV         94         469         1987           ₩ WYATT RJ         JAMA-J AM MED ASSOC         259         2996         1988                                                                                                    | WILSON JM                  | J NEUROSCI                        | 14                       | 2966          | 1994                                                       |
| M WYATT RJ JAMA-J AM MED ASSOC 259 2996 1988                                                                                                    | UISE RA                    | PSYCHOL REV                       | 94                       | 469           | 1987                                                       |
|                                                                                                    | WYATT RJ                   | JAMA-J AM MED ASSOC               | 259                      | 2996          | 1988                                                       |

# **Registros Relacionados**

| ISI Web of SCIENCE® Powered by ISI Web of Knowledge <sub>SM</sub>                                                                                                    |                                      |                                                                                         |  |  |
|----------------------------------------------------------------------------------------------------|--------------------------------------|-----------------------------------------------------------------------------------------|--|--|
|                                                                                                    |                                      |                                                                                         |  |  |
| Related RecordsSummary                                                                                                    |                                      |                                                                                         |  |  |
| The records below are related to this parent record and are sorted by the most sh<br>Kuhar MJ. <u>Neurochemical changes in cocaine withdrawal</u>                                                                                                    | ared referenc                        | es:                                                                                     |  |  |
| SUBMIT MARKS MARK PAGE MARK ALL Page 1 (Articles 1 10):                                                                                                    |                                      |                                                                                         |  |  |
|                                                                                                    |                                      |                                                                                         |  |  |
| Use the checkboxes to add individual articles to the Marked List. Be sure to click SUBMIT                                                                                                    | MARKS butto                          | n before leaving page.                                                                  |  |  |
| <ul> <li>□ DICHIARA G<br/><u>THE ROLE OF DOPAMINE IN DRUG-ABUSE VIEWED FROM TH</u><br/><u>MOTIVATION</u><br/>DRUG ALCOHOL DEPEN 38 (2): 95-137 MAY 1995</li> <li>□ Pierce RC. Kalivas PW</li> </ul>                                                    | La lista d<br>(registros<br>ordenada | le <b>Related Records</b><br>s relacionados) está<br>a por el número de                 |  |  |
| A circuitry model of the expression of behavioral sensitization to amphetar<br>BRAIN RES REV 25 (2): 192-216 OCT 1997                                                                                                    | documen                              | el registro matriz                                                                      |  |  |
| □ PILOTTE NS, SHARPE LG, KUHAR MJ<br>WITHDRAWAL OF REPEATED INTRAVENOUS INFUSIONS OF<br>BINDING TO DOPAMINE TRANSPORTERS IN THE NUCLEUS-A                                                                                                    | aparecen                             | al principio de la lista.                                                               |  |  |
| J PHARMACOL EXP THER 269 (5): 905-909 JUIN 1994                                                                                                    |                                      |                                                                                         |  |  |
| Hammer RP, Egilmez Y, EmmettOglesby MW<br><u>Neural mechanisms of tolerance to the effects of cocaine</u><br>BEHAV BRAIN RES 84 (1-2): 225-239 MAR 1997                                                                                                | Al realiz<br>Related                 | zar una búsqueda por<br>Records, conseguirá                                             |  |  |
| <ul> <li>Pilotte NS, Sharpe LG, Rountree SD, et al.</li> <li><u>Cocaine withdrawal reduces dopamine transporter binding in the shell of th</u><br/>SYNAPSE 22 (1): 87-92 JAN 1996</li> <li>más registros<br/>tener que aña<br/>específico a</li> </ul> |                                      | istros sobre adicción sın<br>e añadir vocabulario<br>co a su búsqueda.                  |  |  |
| ☐ HENRY DJ, WHITE FJ<br><u>THE PERSISTENCE OF BEHAVIORAL SENSITIZATION TO COCA</u><br><u>INHIBITION OF NUCLEUS-ACCUMBENS NEURONS</u><br>J NEUROSCI 15 (9): 6287-6299 SEP 1995                                                                          | AINE PARAI                           | LLELS ENHANCED                                                                          |  |  |
| SELF DW, NESTLER EJ<br>MOLECULAR MECHANISMS OF DRUG REINFORCEMENT AND<br>ANNU REV NEUROSCI 18: 463-495 1995                                                                                                    | ADDICTIO                             | И                                                                                       |  |  |
| □ WHITE SR, HARRIS GC, IMEL KM, et al.<br>INHIBITORY EFFECTS OF DOPAMINE AND METHYLENEDIOXY<br>GLUTAMATE-EVOKED FIRING OF NUCLEUS-ACCUMBENS AN<br>ENHANCED FOLLOWING COCAINE SELF-ADMINISTRATION<br>BRAIN RES 681 (1-2): 167-176 MAY 29 1995           | <u>'METHAMI</u><br>D CAUDAT          | <u>PHETAMINE (MDMA) ON</u><br>E-PUTAMEN CELLS ARE                                       |  |  |
| KALIVAS PW, SORG BA, HOOKS MS<br><u>THE PHARMACOLOGY AND NEURAL CIRCUITRY OF SENSITIZ</u><br>BEHAV PHARMACOL 4 (4): 315-334 AUG 1993                                                                                                    | <u>ATION TO</u>                      | PSYCHOSTIMULANTS                                                                        |  |  |
| <ul> <li>Kreek MJ, Koob GF</li> <li><u>Drug dependence: stress and dysregulation of brain reward pathways</u></li> <li>DRUG ALCOHOL DEPEN 51 (1-2): 23-47 JUN-JUL 1998</li> </ul>                                                                      |                                      | El número total de<br><b>Related Records</b><br>(Registros<br>relacionados) se          |  |  |
| SUBMIT MARKS     MARK PAGE     MARK ALL     Page 1 (Articles 1 10):       Image: Image 1 (1   2   3   4   5   6   7   8   9   10 ]                                                                                                    |                                      | muestra abajo en esa<br>página. El número<br>máximo de registros<br>relacionados que se |  |  |
| 4,951 documents in the database are related to parent record. (500 shown)                                                                                                    |                                      | puede recuperar es 500.                                                                 |  |  |

## Veces citado

| ISI Web of SCIENCE <sup>®</sup> Powered by ISI Web of Knowledge <sub>SM</sub>                                                                                                    |                                                                                                    |
|----------------------------------------------------------------------------------------------------|----------------------------------------------------------------------------------------------------|
|                                                                                                    | LOG OFF                                                                                             |
| Citing ArticlesSummary<br><u>Neurochemical changes in cocaine withdrawal</u><br>Kuhar MJ, Pilotte NS<br>TRENDS IN PHARMACOLOGICAL SCIENCES<br>17 (7): 260-264 JUL 1996                                                                                                    |                                                                                                    |
| These documents in the database cite the above article:                                                                                                    |                                                                                                    |
| SUBMIT MARKS     MARK PAGE     MARK ALL     Page 1 (Articles 1 10):       Image: Image 1 (Articles 1 10):     Image 1 (Image 1 (I |                                                                                                    |
| Use the checkboxes to add individual articles to the Marked List. Be sure to click SUBMIT MARKS but                                                                                                    | tton before leaving page.                                                                           |
| Powell J, Dawkins L, Davis RE<br><u>Smoking, reward responsiveness, and response inhibition: Tests of an incentive motiva</u><br>BIOL PSYCHIAT 51 (2): 151-163 JAN 15 2002                                                                                                    | tional model                                                                                        |
| <ul> <li>Sinha R         <u>How does stress increase risk of drug abuse and relapse?</u> </li> <li>PSYCHOPHARMACOLOGY 158 (4): 343-359 DEC 2001</li> <li>Zahniser NR, Doolen S         <u>Chronic and acute regulation of Na+/Cldependent neurotransmitter transporters: dr</u>         receptors, and signaling systems     </li> </ul>                                                                                                    | Cada uno de los artículos<br>de esta lista cita el artículo<br>que aparece en la parte<br>superior. |
| <ul> <li>PHARMACOL THERAPEUT 92 (1): 21-55 OCT 2001</li> <li>Macedo DS, Sousa FCF, Vasconcelos SMM, et al.<br/><u>Different times of withdrawal from cocaine administration cause changes in muscarinic</u><br/><u>premotor cortex</u><br/>NEUROSCI LETT 312 (3): 129-132 OCT 26 2001</li> </ul>                                                                                                    | and dopaminergic receptors in rat                                                                   |
| Brandon CL, Marinelli M, Baker LK, et al<br><u>Enhanced reactivity and vulnerability to cocaine following methylphenidate treatment in</u><br>NEUROPSYCHOPHARMACOL 25 (5): 651-661 NOV 2001                                                                                                    | a adolescent rats                                                                                   |
| Rothman RB, Partilla JS, Dersch CM, et al.<br><u>Methamphetamine dependence: Medication development efforts based on the dual de</u><br>ANN NY ACAD SCI 914: 71-81 2000                                                                                                    | ficit model of stimulant addiction                                                                  |
| Crespo JA, Manzanares J, Oliva JM, et al.<br><u>Extinction of cocaine self-administration produces a differential time-related regulation</u><br>in rat brain<br>NEUROPSYCHOPHARMACOL 25 (2): 185-194 AUG 2001                                                                                                    | of proenkephalin gene expression                                                                    |
| Murphy CA, Di Iorio L, Feldon J<br><u>Effects of psychostimulant withdrawal on latent inhibition of conditioned active avoidar</u><br><u>acoustic startle response</u><br>PSYCHOPHARMACOLOGY 156 (2-3): 155-164 JUL 2001                                                                                                    | nce and prepulse inhibition of the                                                                  |
| <ul> <li>Michna L, Verca MSB, Widmer DAJ, et al.<br/><u>Altered sensitivity of CD81-deficient mice to neurobehavioral effects of cocaine</u><br/>MOL BRAIN RES 90 (1): 68-74 MAY 20 2001</li> </ul>                                                                                                    |                                                                                                    |
| Adams JU, Efferen TR, Duncan EJ, et al.<br><u>Prepulse inhibition of the acoustic startle response in cocaine-withdrawn rats</u><br>PHARMACOL BIOCHEM BE 68 (4): 753-759 APR 2001                                                                                                    |                                                                                                    |
| SUBMIT MARKS     MARK FAGE     MARK ALL     Page 1 (Articles 1 10):       Image: Image 1 (Articles 1 10):     Image 1 (Articles 1 10):                                                                                                    |                                                                                                    |
| 52 of 30,798,006 documents in the database cite the above article.                                                                                                    |                                                                                                    |

# Combinación de Búsquedas

|                       | I Web о<br>номе 💱                  | <b>SCIENCE</b> Powered by ISI Web of Knowledgesse<br>COMBINE COMBINE COMBINE COMBINE<br>COMBINE COMBINE COMBINE COMBINE COMBINE COMBINE COMBINE Searches<br>COMBINE COMBINE COMBI | ono                 |
|-----------------------|------------------------------------|----------------------------------------------------------------------------------------------------|---------------------|
| IS                    | l Web o                            | f SCIENCE <sup>®</sup> Powered by ISI Web of Knowledge <sub>sM</sub>                                                                                                    |                     |
| â                     | номе 🥳                             |                                                                                                    |                     |
|                       |                                    | Combine Searches                                                                                                    |                     |
| Ent                   | er two or                          | more search set numbers (e.g., #1) combined with Boolean operators (AND, OR, NOT).                                                                                                    |                     |
| Fc                    | or exampl                          | e: #2 NOT #1 <u>more examples</u> Current Se                                                                                                    | lections:           |
| #1                    | and #2                             | SEARCH Database(s)=SCI-EXPANDED, SSCI,<br>Timespan=1                                                                                                    | , A&HCI<br>945-2002 |
|                       |                                    |                                                                                                    |                     |
| Set                   | Results                            | Search History OPEN HISTORY OPEN HISTORY                                                                                                    | Delete<br>Sets      |
| #2                    | <u>61</u>                          | TS=(CART peptide*)<br>DocType=All document types; Language=All languages; Database(s)=SCI-EXPANDED, SSCI, A&HCI<br>Timespan=1945-2002                                                                                                    |                     |
| #1                    | <u>10,394</u>                      | TS=((addict* or depend* or abus*) and (cocain* or amphet*))<br>DocType=All document types; Language=All languages; Database(s)=SCI-EXPANDED, SSCI, A&HCI<br>Timespan=1945-2002                                                                                                    |                     |
| Field<br>TS=7<br>TI=7 | Tag Key:<br>Topic AU=<br>Title SO= | Author AD=Address Sel                                                                                                    | ECT ALL             |

| IS<br>Ent<br>Fr       | I Web O<br>HOME 😚<br>er two or<br>or exampl                  | SCIENCE       Powered by ISI Web of Knowledgesm         PHELP       Parts       Parts | La página se volverá a cargar y los<br>resultados de la búsqueda combinada<br>aparecerán en <b>Search History</b> (historial<br>de búsquedas). | ections:<br>A&HCI |
|-----------------------|--------------------------------------------------------------|----------------------------------------------------------------------------------------------------|----------------------------------------------------------------------------------------------------|-------------------|
|                       |                                                              | SEARCH                                                                                                    | Timespan=19.                                                                                                    | 45-2002           |
| Set                   | Results                                                      | Search History                                                                                                    |                                                                                                    | Delete<br>Sets    |
| #3                    | 18                                                           | #1 and #2<br>DocType=All document types; Language=All languages<br>Timespan=1945-2002                                                                                                    | <u>Database(s)=SCI-EXPANDED, SSCI, A&amp;HCI</u>                                                                                               |                   |
| #2                    | <u>61</u>                                                    | TS=(CART peptide*)<br>DocType=All document types; Langu<br>Timespan=1945-2002                                                                                                    | s de la<br>mbinada.                                                                                                    |                   |
| #1                    | <u>10,394</u>                                                | TS=((addict* or depend* or abus*) and (cocain* or a<br>DocType=All document types; Language=All languages,<br>Timespan=1945-2002                                                                                                    | mphet*))<br>: Database(s)=SCI-EXPANDED, SSCI, A&HCI                                                                                            |                   |
| Field<br>TS="<br>TI=1 | <b>i Tag Key:</b><br>Topic <b>AU</b> =<br>Fitle S <b>O</b> = | Author <b>AD=</b> Address<br>Source                                                                                                    | SELE                                                                                                    | CT ALL            |
## Combinación de Búsquedas

| IS                    | Web of                                                                                                    | SCIENCE <sup>®</sup> Powered by ISI Web of Knowledge <sub>SM</sub>                                                                                                    |                |  |  |
|-----------------------|----------------------------------------------------------------------------------------------------|----------------------------------------------------------------------------------------------------|----------------|--|--|
| â                     | номе 🤽                                                                                                    | HELP E SEARCH SEARCH SEARCH LIMITS                                                                                                    |                |  |  |
|                       |                                                                                                    | Combine Searches                                                                                                    |                |  |  |
| Ente                  | er two or m                                                                                                    | ore search set numbers (e.g., #1) combined with Boolean operators (AND, OR, NOT).                                                                                                    |                |  |  |
| Fo                    | For example: #2 NOT #1       more examples       Current Selection         SEARCH       Database(s)=SCI-EXPANDED, SSCI, A&H         Timespan=1945-20 |                                                                                                    |                |  |  |
| Set                   | Results                                                                                                    | Search History SAVE HISTORY OPEN HISTORY                                                                                                    | Delete<br>Sets |  |  |
| #5                    | <u>727</u>                                                                                                    | TS=((evidence based med* or evidence based practice* or ebp) and (information retriev* or information tech* or research* or search*))<br>DocType=All document types; Language=All languages; Database(s)=SCI-EXPANDED, SSCI, A&HCI<br>Timespan=1945-2002 |                |  |  |
| #4                    | <u>363</u>                                                                                                    | #1 and #2<br>DocType=All document types; Language=All languages; Database(s)=SCI-EXPANDED, SSCI, A&HCI<br>Timespan=1945-2002                                                                                                    |                |  |  |
| #2                    | <u>&gt;100,000</u>                                                                                                    | TS=(information retriev* or information tech* or research* or search*)<br>DocType=All document types; Language=All languages; Database(s)=SCI-EXPANDED, SSCI, A&HCI<br>Timespan=1945-2002                                                                |                |  |  |
| #1                    | <u>4,399</u>                                                                                                    | TS=(evidence based med* or evidence based practice* or ebp)<br>DocType=All document types; Language=All languages; Database(s)=SCI-EXPANDED, SSCI, A&HCI<br>Timespan=1945-2002                                                                           |                |  |  |
| Field<br>TS=T<br>TI=T | i <b>Tag Key:</b><br>Topic <b>AU</b> =Au<br>Title <b>SO</b> =So                                                                                      | sei<br>suthor AD=Address<br>burce                                                                                                    | LECT ALL       |  |  |

- Si uno de los parámetros de búsqueda de su combinación devuelve más de 100.000 resultados, no conseguirá resultados completos. En tales casos utilice **Advanced Search** (Búsqueda Avanzada).
- Sólo podrá guardar 20 búsqueda. Después de ejecutar la búsqueda 21, recibirá el siguiente mensaje: You will only be able to save the 20 sets below this line (Sólo podrá guardar las 20 búsquedas que aparecen bajo esta línea)
- Si intenta borrar (**Delete**) un parámetro que forma parte de una combinación, recibirá el siguiente mensaje:

At least one of the sets you have selected to delete is referenced in a set combination. We have marked the affected set combinations for you. Please verify the checkmarks and click DELETE to remove the sets (Al menos una de las búsquedas que ha seleccionado para borrar aparece en una combinación. Hemos marcado por usted las combinaciones afectadas. Verifique las marcas de comprobación y haga clic en DELETE para eliminar las búsquedas).

• Si borra una búsqueda, el resto de parámetros no podrá volver a ser numerado. Por ejemplo, si borra el la búsqueda 5 del ejemplo anterior, su siguiente número será el 6. Esto no afectará al límite de búsquedas fijado en 20.

## Búsqueda avanzada

La página **Advanced Search** (búsqueda avanzada) le permitirá crear búsquedas complejas utilizando abreviaturas de campo de dos caracteres y combinaciones de parámetros.

| Field TagsTSTemaTITítulo (título del artículo)AUAutorSOFuente (título de la publicación)ADDirección | <ul> <li>No utilice el símbolo de número (#) como término de búsqueda, ya que ésta devolverá un mensaje de error.</li> <li>No utilice el símbolo igual (=) com término de búsqueda, ya que ésta devolverá un mensaje de error.</li> <li>No utilice combinaciones de grupos (sets) y abreviaturas de campo en una misma búsqueda.</li> </ul> |
|----------------------------------------------------------------------------------------------------|----------------------------------------------------------------------------------------------------|
|----------------------------------------------------------------------------------------------------|----------------------------------------------------------------------------------------------------|

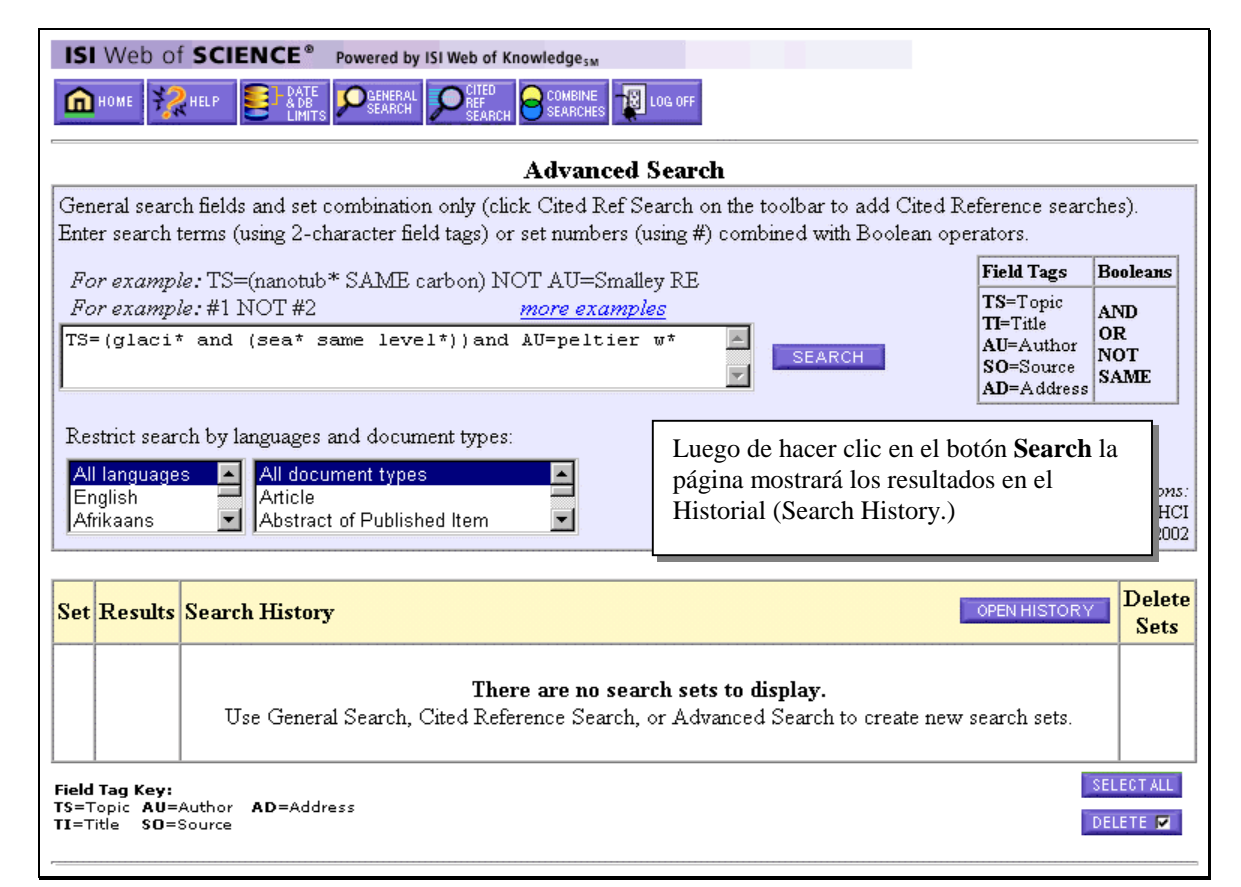

 

 Set
 Results
 Search History
 Delete Sets

 #1
 38
 TS=(glaci\* and (sea\* same level\*))and AU=peltier w\* Doc Type=All document types; Language=All languages; Database(s)=SCI-EXPANDED, SSCI, A&HCI; Timespan=1945-2002
 □

 Field Tag Key: TS=Topic AU=Author AD=Address TI=Title SO=Source
 SELECT ALL DELETE IN

## Procesamiento de la Lista Marcada

A partir de la Lista Marcada (**Marked List**) pueden procesarse los registros. Estos pueden imprimirse, guardarse en un archivo, exportarse directamente a ProCite® o Reference Manager®, o enviarse por correo electrónico. Para obtener información sobre como conseguir el texto completo consulte con su biblioteca.

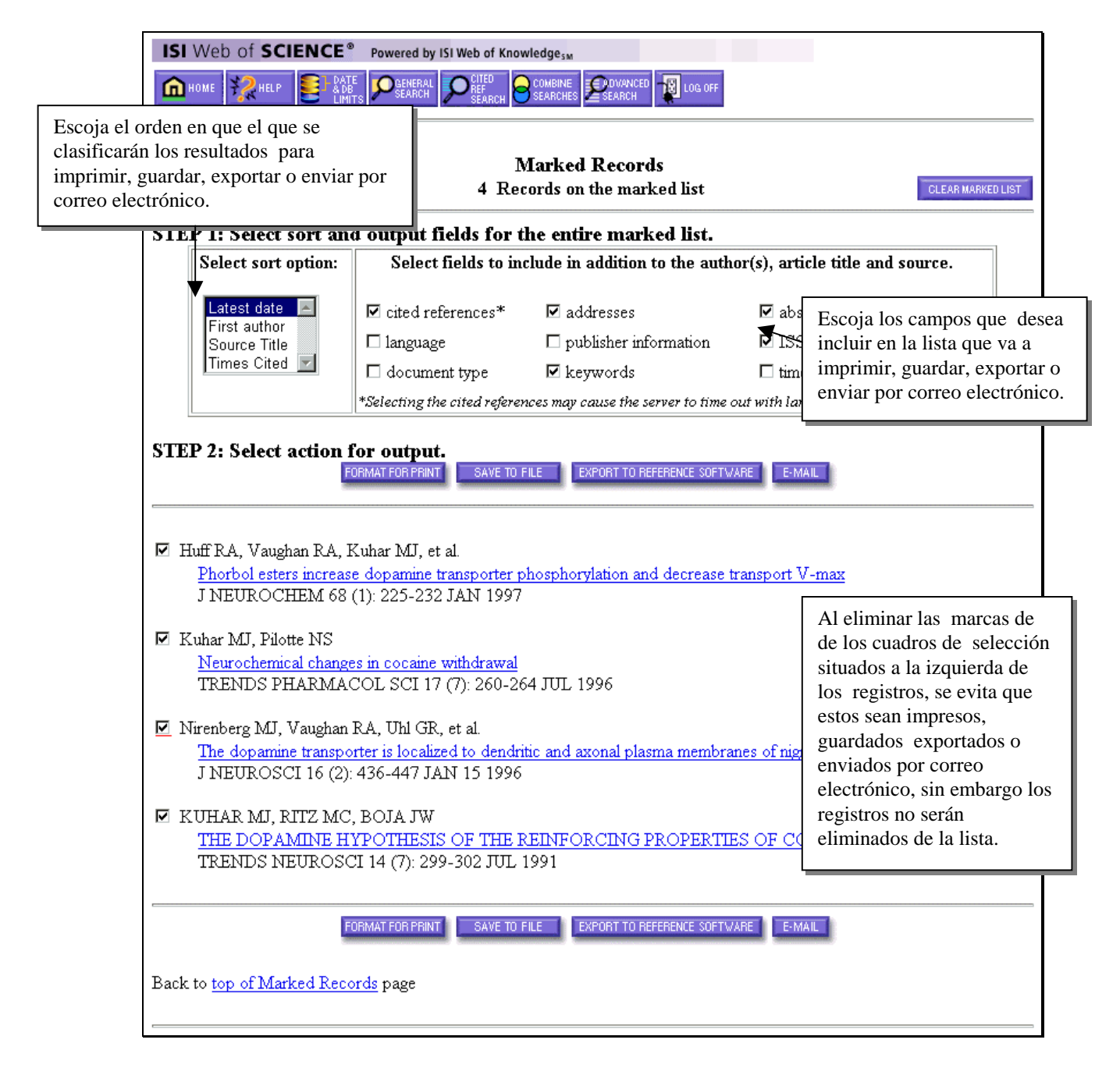

## Impresión de los Registros

- 1. Desde la página **Marked List** (Lista Marcada), escoja los campos, además del autor, título y origen de la publicación, que desea imprimir.
- 2. Presione el botón de **Format for Print** (Dar formato para impresión) para dar formato a los registros en un formato de texto simple con abreviaturas de campo.
- 3. Use la opción **File/Print** (Archivo/Imprimir) de su navegador para imprimir los registros que ya tienen formato.
- 4. Para guardar registros como texto sin abreviaturas de campo, utilice la opción **Archivo/Guardar** de su navegador web.

#### Envío de Registros por Correo Electrónico

| E-Mail Marked Records from W                                                                                                    | /eb of Science                                                                                                    |
|----------------------------------------------------------------------------------------------------|----------------------------------------------------------------------------------------------------|
| Please note that some e-mail systems cannot receive large files. You m<br>numbers of records.                                               | ay experience problems if you try to send large                                                                                                    |
| E-Mail the records to:                                                                                                    |                                                                                                    |
| student@university.edu         Your e-mail address (optional):         librarian@university.edu         Notes (enter up to 250 characters): | Recuerde que no hay manera de ser notificado si<br>el correo electrónico rebota, así es que tenga<br>cuidado al escribir la dirección electrónica.<br>Incluya su nombre en el campo de notas, pues<br>los registros se envían anónimamente desde el<br>servidor. |
| Here are the tesults of the cocaine addiction sear topic: (addict* or depend* or abus*) and (cocain* author: kuhar m*                       | Su dirección de correo electrónico aparecerá en el campo "From". No obstante, <b>no</b> recibirá ninguna copia del mensaje enviado.                                                                                                    |
| CLEAR FORM SEND E-MAIL Presione el botón                                                                                                    | de Send E-mail                                                                                                    |

#### Guardado de registros

Para guardar la lista de registros en un archivo presione el botón **Save to File** (Guardar archivo). Especifique la ruta y nombre del archivo en el cuadro de diálogo de **File/Save** (Archivar/Guardar). Un archivo conteniendo los registros se guardará con abreviatura de campos de dos caracteres. Este formato se puede importar dentro de un programa de administración bibliográfica o un procesador de textos.

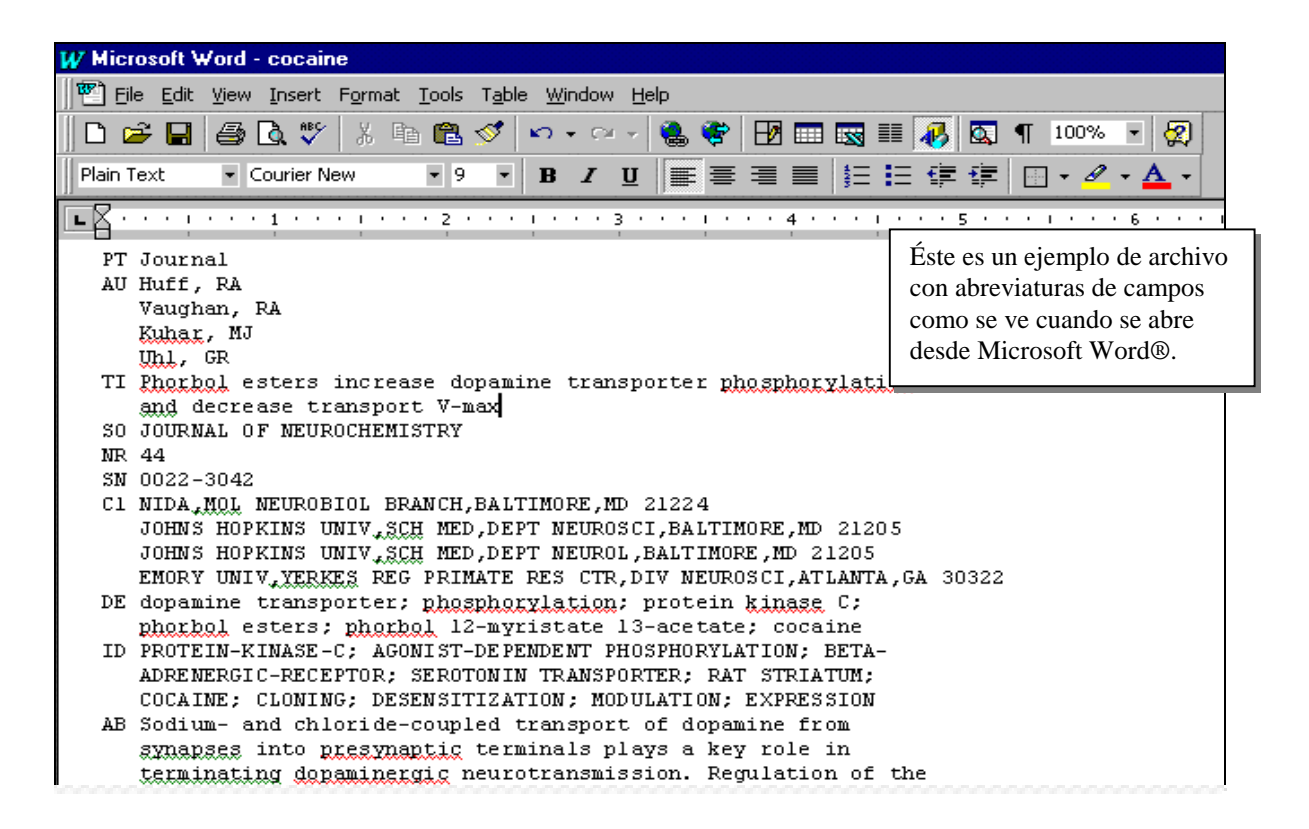

## Exportación

En la página Lista Marcada, presione el botón de **Export** (Exportar) y guarde el archivo dentro de la base de datos apropiada o cree una nueva base de datos para su búsqueda actual. Para exportar los registros directamente a ProCite® o Reference Manager®, tiene que tener instalado ProCite® o Reference Manager®, junto con la **ISI/RIS Web Capture Utility** (Utilidad ISI/RIS para captación de Internet). Para instrucciones sobre cómo descargar e instalar esta utilidad gratis, presione el vínculo de ISI/RIS Web Capture Utility en la página de ayuda "Marked Records for Printing, Exporting, and Ordering"

Para más información sobre ISI ResearchSoft y cualquiera de sus productos, no dude enhacer clic sobre cualquiera de los siguientes vínculos:

http://www.isiresearchsoft.com/

#### Búsqueda por temas

Campos buscados en el índice de temas (Topic Index):

|                                              | SCIE           | SSCI           | AHCI           |
|----------------------------------------------|----------------|----------------|----------------|
| Source title words (Palabras en los títulos) | Todos los años | Todos los años | Todos los años |
| Author keywords (Palabras claves del autor)  | 1991 →         | 1991 →         | 1991 →         |
| KeyWords Plus (Palabras claves Plus)         | 1991 →         | 1991 →         | 1991 →         |
| Author abstracts (Resúmenes del autor)       | 1991 →         | 1992 →         | 2000 →         |
|                                              |                |                |                |

Recomendaciones de búsqueda:

• Desarrollar una lista de sinónimos y variantes (lenguaje natural, términos científicos, acrónimos, jerga) y asociarlos con el operador OR.

TOPIC: (honey bee\* or honeybee\* or apis mellif\*) same danc\*

- Utilizar el operador SAME para combinar conceptos y crear relevancia.
- Utilizar truncamiento para el recupero de plurales y formas derivadas.

TOPIC: enzym\* Recupera *enzyme*, *enzymatic*, *enzymology* 

• Reemplazar los signos de puntuación por espacios (no es necesario pero puede hacerse). Los signos aparecen en los resultados.

TOPIC: 2 4 dinitrotoluene is equivalent to TOPIC: 2,4-dinitrotoluene.

• Truncar y utilizar el operador SAME para recuperar frases que contengan un posesivo.

TOPIC: kaposi\* same sarcom\* Recupera Kaposi sarcoma, Kaposis-sarcoma, Kaposis sarcoma, Kaposi's sarcoma

• Reemplazar guiones por espacio (útil pero no necesario) y buscar la palabra fusionada.

TOPIC: x-ray\* or xray\* or TOPIC: x ray\* or xray\* Recupera X-ray or X-rays or Xray or X-rayed...

#### • Escribir por extenso los caracteres griegos y otros caracteres especiales.

Para recuperar un artículo que contenga en el título las palabras: Electroabsorption spectroscopy of  $\beta$ -carotene and  $\alpha, \omega$ -bis(1,1-dimethylheptyl)-1,3,5,7,9,11,13,15-hexadecaoctaene, Utilizar la estrategia:

TOPIC: (beta carotene and alpha omega) 🗷 Title Only (marcar el cuadrillo que indica sólo título)

#### • Utilizar el operador SAME para recuperar nombres propios en el campo Tema.

TOPIC: Churchill same (winston or w)

#### **Reglas Editoriales—Títulos**

• Los títulos que no figuren en lengua inglesa son traducidos por ISI al inglés (EE.UU.) a menos que la publicación proveea la traducción.

 Pilot study on personality disorders evaluation. Categorical DSM-IV vs. dimensional five factor models

 Garcia I, Tejedor G, Conesa D, Caro I

 ACTAS ESPANOLAS DE PSIQUIATRIA

 28 (2): 71-76 MAR-APR 2000

 Document type: Article
 Language: Spanish

 Cited References: 20
 Times Cited: 0

• Los títulos de los trabajos creativos conservan el título en el idioma original.

| THE CRUX OF HEROIS                                                                 | THE CRUX OF HEROISM - INTERPRETATION OF THE KNIGHTS-CROSS IN GRASS, GUNTER<br>'KATZ UND MAUS'<br>PLAGWITZ FF<br>SEMINAR-A JOURNAL OF GERMANIC STUDIES<br>32 (1): 1-14 EEB 1996 |  |  |  |  |
|------------------------------------------------------------------------------------|----------------------------------------------------------------------------------------------------|--|--|--|--|
| Document type: Article Language: German <u>Cited References: 26</u> Times Cited: 0 |                                                                                                    |  |  |  |  |

• ISI modifica títulos para evidenciar el contenido de algunos artículos. Los títulos modificados se indican con un signo (+) o con paréntesis (válido sólo para artes y humanidades).

| Restitution: A burden                                                              | of proof (A Picasso<br>loo<br>Ea<br>ART<br>99 (6): 60 | at the Museum of Mode<br>oted)<br>kin H<br>NEWS<br>-60 JUN 2000 | ern Art may have been |  |  |
|------------------------------------------------------------------------------------|-------------------------------------------------------|-----------------------------------------------------------------|-----------------------|--|--|
| Document type: Article Language: English <u>Cited References: 1</u> Times Cited: 0 |                                                       |                                                                 |                       |  |  |

#### Búsqueda de críticas de libros

• Los nombres de todos los autores, editores, traductores y comentaristas se incluyen en el campo Título.

**TOPIC:** mason and french revolution

Para limitar la búsqueda a un idioma o tipo de documento determinado se procede como se indica en el recuadro que aparece a continuación

All Languages, Book Review (Todos los idiomas, Crítica de libro)

| SET SEARCH LIMITS                                             | Limita la búsqueda a un tipo         |
|---------------------------------------------------------------|--------------------------------------|
| Restrict search by languages and document types:              | de documento específico al           |
| All languages Biographical-Item                               | seleccionar uno o más tipos          |
| English                                                       | de documentos que                    |
| Afrikaans Chronology                                          | aparecen en el menú central.         |
| <b>Singing the</b> French Revolution <b>. Popular culture</b> | e and politics, 1787-1799 by Mason L |
| Godineau I                                                    | D                                    |
| <b>REVUE D HISTOIRE MODERNE</b>                               | ET CONTEMPORAINE                     |
| 47 (4): 847-849 OCT                                           | I-DEC 2000                           |
| Document type: Book Review Language: French                   | Cited References: 1 Times Cited: 0   |

| <u>Singing <b>the</b> Fr</u>                   | <b>Cited I</b><br>Go<br>REVUE D HISTOIRE MO<br>47 (4): 847-8 | References<br>culture and politic<br>dineau D<br>DERNE ET CONTE<br>349 OCT-DEC 2000 | s, 1787-1<br>MPORAIN | 799 by Mae<br>E | <u>son L</u>                                                                     |
|------------------------------------------------|--------------------------------------------------------------|-------------------------------------------------------------------------------------|----------------------|-----------------|----------------------------------------------------------------------------------|
| Clear the checkbox to<br>when looking at Relat | o the left of an item if you o<br>red Records.               | do not want to sean                                                                 | FIND REL.            | Ies that cite   | Explanation<br>the item                                                          |
| Cited Author                                   | Cited Work<br>SINGING FRENCH REV                             | Volume<br>70L                                                                       | Page                 | Year<br>1996    | libros siempre<br>presentan el libro<br>criticado como una<br>referencia citada. |

• Antes de 1997, si el idioma original del libro no era el inglés, el idioma figuraba en el campo Título.

### Búsqueda por autor

ISI captura TODOS los autores. Todos ellos pueden buscarse, imprimirse y exportarse.

• Ingrese el apellido, seguido de un espacio y un máximo de 5 iniciales.

| Source Document        | <b>ISI Database</b> | Search by:         | lizada por:)            |
|------------------------|---------------------|--------------------|-------------------------|
| (Documento original)   | (Base de datos ISI) | (Búsqueda rea      |                         |
| Alan Boyd C.D.E. Smith | Smith ABCDE         | AUTHOR:<br>AUTHOR: | smith abcde<br>smith a* |

• Deben buscarse las variantes cuando el apellido que aparece puede ser tanto el nombre o el apellido del autor.

| <b>Source Document</b> (Documento original) | <b>ISI Database</b><br>(Base de datos ISI) | <b>Search by</b><br>(Búsqueda r | :<br>ealizada por:)                  |
|---------------------------------------------|--------------------------------------------|---------------------------------|--------------------------------------|
| Shi-Wa Yen                                  | Yen SW<br>Shi WY                           | AUTHOR:                         | yen sw or shi wy                     |
| Uzonyi Kiss Sandor                          | Uzonyi KS<br>Sandor UK<br>Kiss SU          | AUTHOR:                         | uzonyi ks or sandor uk or<br>kiss su |

• Antes de 1997, los nombres compuestos aparecían fusionados. Realice una búsqueda de estos nombres, tanto fusionados como en su forma compuesta, para conseguir un recupero completo.

| <b>Source Document</b> (Documento original) | <b>ISI Database</b><br>(Base de datos ISI) | <b>Search by:</b> (Búsqueda real | izada por:)                                  |
|---------------------------------------------|--------------------------------------------|----------------------------------|----------------------------------------------|
| D. Lagadic-Gossmann                         | Lagadic Gossmann D<br>LagadicGossmann D    | AUTHOR:                          | lagadic gossmann d* or<br>lagadicgossmann d* |
| Geraldo Felipe de la Fuente                 | de la Fuente GF<br>delaFuente GF           | AUTHOR:                          | de la fuente g* or<br>delafuente g*          |
| J. O'Brien                                  | O Brien J<br>OBrien J                      | AUTHOR:                          | o brien j* or obrien j*                      |

• Los títulos de rango, las designaciones generacionales (Junior o Senior) y los títulos académicos se ignoran en la búsqueda.

| <b>Source Document</b> (Documento original) | <b>ISI Database</b><br>(Base de datos ISI) | Search by<br>(Búsqueda re | alizada por:) |
|---------------------------------------------|--------------------------------------------|---------------------------|---------------|
| Lord Duvall Edwards                         | Edwards D                                  | AUTHOR:                   | edwards d*    |
| W. Brumfitt, Jr.                            | Brumfitt W                                 | AUTHOR:                   | brumfitt w*   |

#### Búsqueda por Nombre de la Revista

• El campo Nombre de la Revista (SOURCE TITLE) se indiza por frases. Seleccione el/los título/s de la <u>lista</u> de publicaciones indizadas en la base. Copie el título de la lista o escriba el título completo o ingrese las primeras palabras del título y trúnquelo a la derecha.

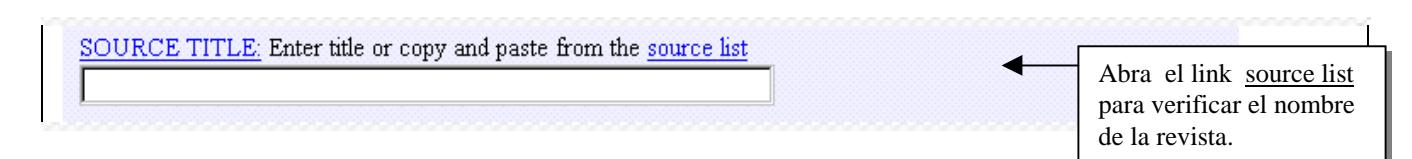

SOURCE TITLE: biochemical and biophys\* Retrieves: BIOCHEMICAL AND BIOPHYSICAL RESEARCH COMMUNICATIONS Does <u>not</u> retrieve: JOURNAL OF BIOCHEMICAL OR BIOPHYSICAL METHODS

SOURCE TITLE: science Retrieves only: SCIENCE

SOURCE TITLE: science\* Retrieves: SCIENCE SCIENCE PROGRESS But does <u>not</u> retrieve: SOCIAL SCIENCE & MEDICINE

• La puntuación interna y los signos "&" pueden introducirse y mostrarse, aunque a efectos de búsqueda se los considera como espacios.

**SOURCE TITLE:** blood coagulation & fibrinolysis *Retrieves:* BLOOD COAGULATION & FIBRINOLYSIS

**SOURCE TITLE:** *a* + *u*-architecture and urbanism Retrieves: A + U-ARCHITECTURE AND URBANISM

• Para realizar una búsqueda en nuestra lista de publicaciones, que incluye un archivo con los últimos cambios de publicaciones visite:

www.isinet.com/isi/journals

## Búsqueda por dirección

- Desde 1966, ISI captura las direcciones de TODOS los autores. Todas ellas pueden buscarse, imprimirse y exportarse.
- Los registros vinculan el nombre del autor de correspondencia con su dirección. El resto de direcciones *no* están asociadas con los autores.
- ISI utiliza las abreviaturas estándar para los términos de dirección comunes. Abra el link en <u>abbreviations list</u> (lista de abreviaturas) para tener acceso a una lista de abreviaturas de direcciones. Trunque las abreviaturas para conseguir un recupero completo.
- ISI también abrevia los nombres de algunas empresas e instituciones, así como los nombres de los estados y países. Para ver estas abreviaturas, abra la liga <u>corporate and institution names</u> (nombres de empresas e instituciones) y <u>state/country names</u> (nombres de estados y países) localizadas en la página de ayuda de abreviaturas de direcciones.
- Algunas abreviaturas como "univ" y "inst" aparecen tan frecuentemente en las direcciones que puede que *sólo* son útiles si se utilizan junto con otros términos más significativos. El link <u>disallowed words</u> en la sección Address del General Search Help provee las palabras no permitidas en las búsquedas.
- Utilice los términos de dirección más adecuados y el operador SAME.

ADDRESS: Enter abbreviations from an author's affiliation as YALE UNIV SAME HOSP (see <u>abbreviations list</u>) wistar inst same gene\*

#### Addresses:

Halazonetis TD, **Wistar Inst**, Dept Mol **Genet**, 3601 Spruce St, Philadelphia, PA 19104 USA **Wistar Inst**, Dept Mol **Genet**, Philadelphia, PA 19104 USA Univ Penn, Dept Pathol & Lab Med, Philadelphia, PA 19104 USA Univ Penn, Sch Med, Grad Program Cell & Mol Biol, Philadelphia, PA 19104 USA • Se puede realizar una búsqueda de direcciones por institución, departamento, calle, ciudad, estado, provincia, país, código postal o cualquier combinación de estos componentes.

ADDRESS: Enter abbreviations from an author's affiliation as YALE UNIV SAME HOSP (see <u>abbreviations list</u>) usa and japan and france

#### Addresses:

Inoue H, Tokyo Med & Dent Univ, Dept Surg 1, Bunkyo Ku, 1-5-45 Yushima, Tokyo 1138519, **Japan** Tokyo Med & Dent Univ, Dept Surg 1, Bunkyo Ku, Tokyo 1138519, **Japan** Inst A Tzanck, Dept Gastroenterol, St Laurent Du Var, **France** Columbia Presbyterian Med Ctr, Dept Gastroenterol, New York, NY 10032 **USA** 

| ADDRESS: Enter abbreviations from an author's affiliation as YALE | UNIV SAME HOSP (see <u>abbreviations list</u> ) |
|-------------------------------------------------------------------|-------------------------------------------------|
| N-0407                                                            |                                                 |

#### Addresses:

Wang H, Canc Registry Norway, N-0310 Oslo, Norway Canc Registry Norway, N-0310 Oslo, Norway Ulleval Hosp, Dept Surg, **N-0407** Oslo, Norway Sandvika & Molde Coll 1300, Norwegian Sch Management, N-6400 Molde, Norway

• Para recuperar registros que contengan dos o más términos en la misma dirección, utilice el operador SAME.

ADDRESS: Enter abbreviations from an author's affiliation as YALE UNIV SAME HOSP (see abbreviations list)

univ colorado and boulder

Addresses:

Schmitz S, Inst Behav Genet, Campus Box 447, **Boulder**, CO 80309 USA Inst Behav Genet, **Boulder**, CO 80309 USA **Univ Colorado**, Hlth Sci Ctr, Dept Psychiat, Denver, CO 80262 USA Univ London, Inst Psychiat, Genet & Dev Psychiat Res Ctr, London, Englar

Los términos de dirección combinados con el operador AND pueden aparecer en distintas direcciones.

<u>ADDRESS</u>: Enter abbreviations from an author's affiliation as YALE UNIV SAME HOSP (see <u>abbreviations list</u>) univ colorado same boulder

| Addresses:<br>Greenberg JT, Univ Chicago, Dept Mol Genet & Cell Biol, 920 E 58th St, C                                                | Chicago, IL 60637 USA                                                                           |
|----------------------------------------------------------------------------------------------------|-------------------------------------------------------------------------------------------------|
| Univ Chicago, Dept Mol Genet & Cell Biol, Chicago, IL 60637 USA<br>Univ Colorado, Dept Mol Cellular & Dev Biol, Boulder, CO 80309 USA | Los términos de dirección<br>combinados con el operador SAME<br>aparecen en la misma dirección. |

• Las direcciones de paises de habla no inglesa pueden aparecer abreviadas en el idioma original o en inglés por lo tanto es conveniente utilizar ambas lenguas para lograr un recupero completo

Address: unam or univ\* same (nat\* or nac\*) same aut\* same Mexico

| General Search<br>Enter individual search terms or phrases separated by search operators such as AND or OR then press SEARCH below.<br>Set language and document type limits and sort option.<br>Search using terms entered below.                                                                                                    |
|----------------------------------------------------------------------------------------------------|
| TOPIC: Enter terms from the article title, keywords, or abstract Examples   TOPIC: Enter terms from the article title, keywords, or abstract Topics  Topics  T |
| AUTHOR: Enter one or more author names as O'BRIAN C* OR OBRIAN C*                                                                                                    |
| SOURCE TITLE: Enter journal title or copy and paste from the <u>source list</u>                                                                                                    |
| ADDRESS: Enter terms from an author's affiliation as YALE UNIV SAME HOSP (see <u>abbreviations list</u> )<br>unam or univ* same (nat* or nac*) same aut* same m                                                                                                    |

Addresses:

Watine J, Hop Gen, Lab Biol Polyvalente, Rodez, France Hop Gen, Lab Biol Polyvalente, Rodez, France UNAM, Natl Inst Resp Dis, Mexico City, DF, Mexico

#### Addresses:

Cerbon MA, Natl Autonomous Univ Mexico, Dept Biol, Fac Quim, Deleg Coyoacan, Ciudad Univ, Mexico City 04510, DF, Mexico Natl Autonomous Univ Mexico, Dept Biol, Fac Quim, Deleg Coyoacan, Mexico City 04510, DF, Mexico

#### Addresses:

Segovia J, IPN, Ctr Invest & Estudios Avanzados, Dept Fisiol Biofis & Neurociencias, Ave Inst Politecn Nacl 2508, Mexico City 07300, DF, Mexico IPN, Ctr Invest & Estudios Avanzados, Dept Fisiol Biofis & Neurociencias, Mexico City 07300, DF, Mexico SSA, Inst Nacl Neurol & Neurocirugia Manuel Velasco Su, Dept Neuroquim, Mexico City 14629, DF, Mexico **Univ Nacl Autonoma Mexico**, Fac Quim, **Mexico** City 04510, DF, **Mexico**  Búsqueda de referencias citadas

#### Búsqueda de referencias citadas

Las representaciones gráficas que siguen representan las diferencias entre la búsqueda tradicional y la búsqueda de referencia citada.

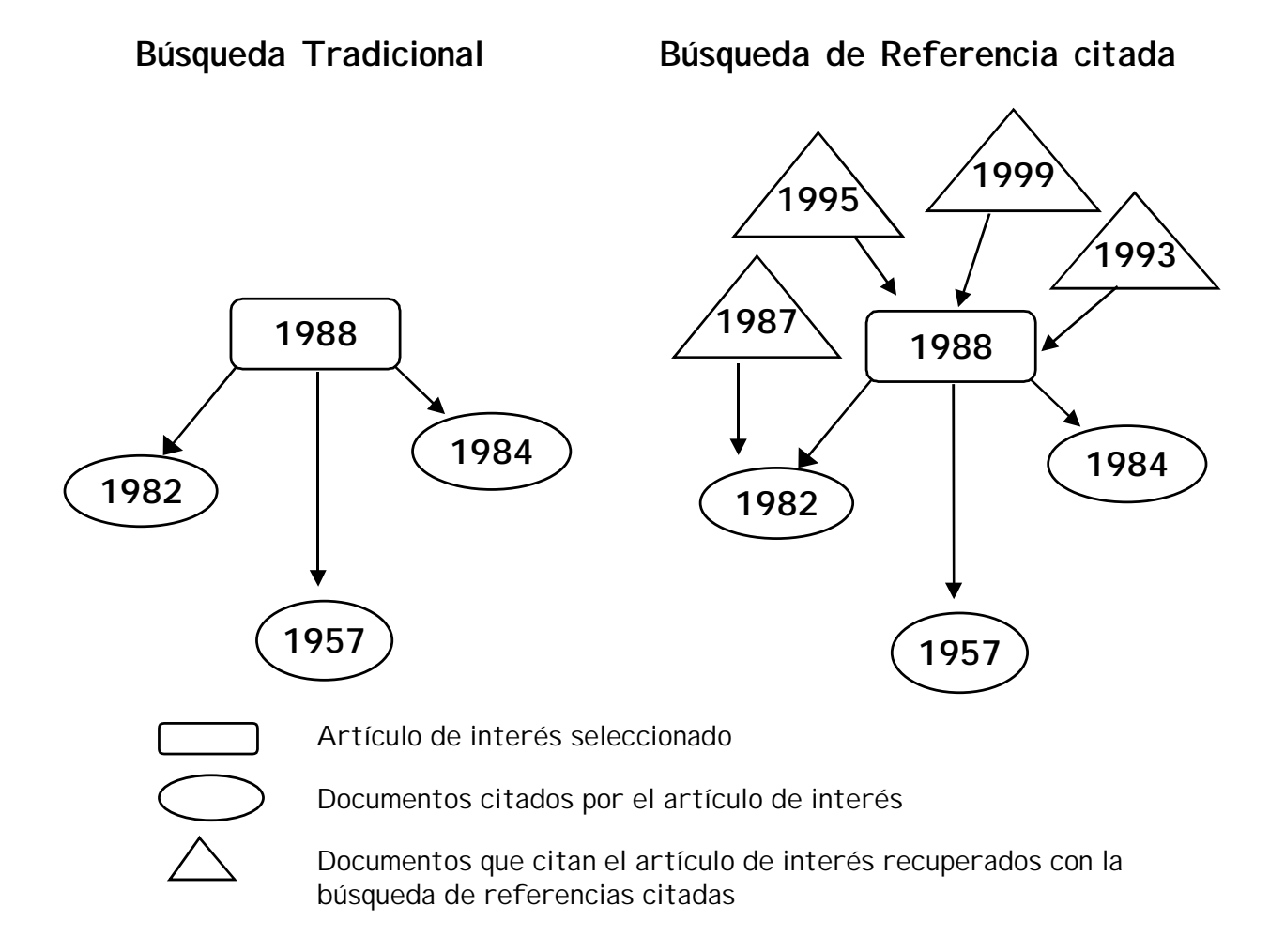

La búsqueda de referencia citada es exclusiva de los Índices de Citaciones de ISI. Este tipo de búsqueda permite identificar documentos contenidos en la base que citan un documento de interés.

## Principios y usos de la búsqueda de referencias citadas

La indización de referencias citadas considera las referencias citadas en artículos como si fueran términos o entradas de índice. Aprovecha las relaciones existentes entre documentos establecidas por los propios autores. La búsqueda de referencias citadas ofrece la función exclusiva de recuperar información nueva en función de información más antigua.

#### Posibles usos de la información derivada de los Indices de citaciones de ISI

Los Índices de Citaciones permiten:

- Saber quienes citan determinados artículos de investigación y la manera en que estos influyen sobre las nuevas investigaciones.
- Revelar las direcciones que sigue la investigación basada en un estudio anterior.
- Identificar la línea de trabajo de distintos investigadores. Las bases de datos de ISI permiten encontrar trabajos de un investigador que citan un documento particular de sus investigaciones previas.
- Verificar la exactitud de una referencia citada incluída en una lista bibliográfica.
- Identificar las fuentes de información que consulta la competencia, tanto nacional como internacional en una determinada area de investigación.
- Justificar las políticas de adquisición de revistas al determinar el uso de cada título por parte de una comunidad científica.
- Elaborar un historial objetivo de un area de investigación, una invención o un descubrimiento. La indización de citas muestra los vínculos que revelan el impacto e influencia científica de las investigaciones.
- Localizar un artículo con representaciones completas o parciales de arte o música seleccionadas.

#### Copper binding to the prion protein: Structural implications of four identical cooperative binding sites

(octarepeat peptides/nuclear magnetic resonance/circular dichroism/electron spin resonance)

JOHN H. VILES\*, FRED E. COHEN<sup>†‡§¶</sup>, STANLEY B. PRUSINER<sup>¶</sup>, DAVID B. GOODIN\*, PETER E. WRIGHT\*,\*\*<sup>††</sup>, AND H. JANE DYSON\*\*\*

Department of \*Molecular Biology and \*\*Skaggs Institute for Chemical Biology, Scripps Research Institute, La Jolla, CA 90237; and Departments of <sup>I</sup>Neurology, <sup>†</sup>Pharmaceutical Chemistry, <sup>‡</sup>Cellular and Molecular Pharmacology, <sup>§</sup>Medicine, and <sup>¶</sup>Biochemistry and Biophysics, University of California, San Francisco, CA 94143

2042

Contributed by Stanley B. Prusiner, December 29, 1998

ABSTRACT Evidence is growing to support a functional role for the prion protein (PrP) in copper metabolism. Copper ions appear to bind to the protein in a highly conserved octapeptide repeat region (sequence PHGGGWGQ) near the N terminus. To delineate the site and mode of binding of Cu(II) to the PrP, the copper-binding properties of peptides of varying lengths corresponding to 2-, 3-, and 4-octarepeat sequences have been probed by using various spectroscopic techniques. A two-octarepeat peptide binds a single Cu(II) ion with  $K_d \approx 6 \ \mu M$  whereas a four-octarepeat peptide cooperatively binds four Cu(II) ions. Circular dichroism spectra indicate a distinctive structuring of the octarepeat region on Cu(II) binding. Visible absorption, visible circular dichroism, and electron spin resonance spectra suggest that the coordination sphere of the copper is identical for 2, 3, or 4 octarepeats, consisting of a square-planar geometry with three nitrogen ligands and one oxygen ligand. Consistent with the pH dependence of Cu(II) binding, proton NMR spectroscopy indicates that the histidine residues in each octarepeat are coordinated to the Cu(II) ion. Our working model for the structure of the complex shows the histidine residues in successive octarepeats bridged between two copper ions, with both the N $\epsilon$ 2 and N $\delta$ 1 imidazole nitrogen of each histidine residue coordinated and the remaining coordination sites occupied by a backbone amide nitrogen and a water molecule. This arrangement accounts for the cooperative nature of complex formation and for the apparent evolutionary requirement for four octarepeats in the PrP.

Prion diseases are a novel class of neurodegenerative diseases, including scrapie in sheep, bovine spongiform encephalopathy in cattle, and Creutzfeldt-Jacob disease in humans (1). A new variant form of Creutzfeldt-Jacob disease has been reported that is thought to be caused by the ingestion of infected beef (2, 3). A variety of biochemical, biophysical, cell biologic, and transgenetic experiments have indicated that the critical pathogenic event in prion disease is the misfolding of a benign cellular prion protein (PrPC) to form the infectious diseasecausing isoform, the scrapic isoform of PrP (4-7).

Until recently, little has been known about the normal function of  $PrP^C$  in the brain. There is now a body of evidence to indicate a role for  $PrP^C$  in copper metabolism. Mice deficient in PrP<sup>C</sup> showed a >10-fold reduction of copper in a microsomal fraction from brain relative to wild-type mice and a reduction in activity of Cu/Zn superoxide dismutase (8). It also has been shown that cerebellar cells from mice deficient in PrPC are more sensitive to copper toxicity and oxidative stress (9).

The publication costs of this article were defrayed in part by page charge The publication costs of this article were derived in part by page charge payment. This article why therefore be hereby marked "advertisement" in accordances with NT BE FURTHER REPAIDED IN A standard this fact. PNAS SI SA BANK SCIENCE AND ANALY AND A STANDARD TO THE DAY STANDARD STANDARD TO THE COPYRIGHT HOLDER, UNAUTHORIZED REPROCUENTION MAY RESULT IN TWANCIAL AND OTHER FENALTIES.

Mature Syrian hamster PrP<sup>C</sup> is a glycoprotein containing two N-linked carbohydrates and one disulfide bridge. Posttranslational processing results in the cleavage of a 22-residue leader sequence and the C-terminal tail after the attachment of a glycosylphosphatidylinositol anchor to serine 231. The solution structures of the mouse prion protein fragment, PrP(121-231) (10, 11), and of Syrian hamster PrP(90-231) (12) have been reported. The sequence of PrP(90-231) corresponds to the protease-resistant core of the scrapie isoform of PrP (PrP27-30), which can mediate prion disease.

The secondary structure of the full length Syrian hamster PrP(29-231) has been determined, and the dynamic properties of the protein backbone have been measured (13). The secondary structural elements of the full length apo PrP(29-231) are identical to those of PrP(90-231). The N-terminal half of the apoprotein, residues 29-124, is unstructured, with considerable backbone flexibility (13). Residues 51-91 contain an unusual glycine-rich repeat every eight residues; this sequence is termed the octarepeat region. Residues 60-91 consist of four octarepeat sequences (PHGGGWGQ)<sub>4</sub>, and residues 51-59 have a homologous sequence but lack the histidine residue

Prusiner, S. B. (1997) Science 278, 245-251.

- Chazot, G., Broussolle, E., Lapras, C., Blattler, T., Aguzzi, A. & Kopp, N. (1996) Lancet 347, 1181. 2.
- Will, R. G., Ironside, J. W., Zeidler, M., Cousens, S. N., Estibeiro, 3 K., Alperovitch, A., Poser, S., Pocchiari, M., Hofman, A. & Smith, P. G. (1996) Lancet 347, 921-925.
- Prusiner, S. B. (1982) Science 216, 136-144.
- Pan, K.-M., Baldwin, M., Nguyen, J., Gasset, M., Serban, A., Groth, D., Mehlhorn, I., Huang, Z., Fletterick, R. J., Cohen, F. E., et al. (1993) Proc. Natl. Acad. Sci. USA 90, 10962–10966. Horwich, A. L. & Weissman, J. S. (1997) Cell 89, 499-510.
- Kaneko, K., Zulianello, L., Scott, M., Cooper, C. M., Wallace, A. C., James, T. L., Cohen, F. E. & Prusiner, S. B. (1997) Proc. Natl. Acad. Sci. USA 94, 10069–10074.
- Brown, D. R., Qin, K. F., Herms, J. W., Madlung, A., Manson, J., Strome, R., Fraser, P. E., Kruck, T., Von Bohlen, A., Schulz-Schaeffer, W., et al. (1997) Nature (London) 390, 684-687.
- Brown, D. R., Schmidt, B. & Kretzschmar, H. A. (1998) J. Neurochem. 70, 1686-1693.
- Riek, R., Hornemann, S., Wider, G., Billeter, M., Glockshuber,
- R. & Wüthrich, K. (1996) Nature (London) 382, 180–182.
   Billeter, M., Riek, R., Wider, G., Hornemann, S., Glockshuber,
   R. & Wüthrich, K. (1997) Proc. Natl. Acad. Sci. USA 94, 11. 7281-7285
- James, T. L., Liu, H., Ulyanov, N. B., Farr-Jones, S., Zhang, H., Donne, D. G., Kaneko, K., Groth, D., Mehlhorn, I., Prusiner,
- S. B., et al. (1997) Proc. Natl. Acad. Sci. USA 94, 10086–10091. Donne, D. G., Viles, J. H., Groth, D., Mehlhorn, I., James, T. L., Cohen, F. E., Prusiner, S. B., Wright, P. E. & Dyson, H. J. (1997) Proc. Natl. Acad. Sci. USA 94, 13452-13457.

#### **Componentes de referencias citadas** Elementos bibliográficos de un artículo citado

| Cited Author<br>(Autor citado) | Apellido del primer autor (hasta 15 caracteres), un espacio, y hasta 3 iniciales.                                                                                                |
|--------------------------------|----------------------------------------------------------------------------------------------------|
| Cited Work<br>(Trabajo citado) | Título del trabajo, abreviado a 20 caracteres. La liga o link con la <u>lista</u> de trabajos citados sólo enumera las abreviaturas usadas po ISI para sus publicaciones fuente. |
| Cited Year (Año<br>citado      | Año de publicación (tal como se cita).                                                                                                    |
| Volumen                        | Número de volumen, limitado a 4 caracteres . Esta información no se utiliza para hacer la búsqueda pero aparece en los resultados.                                               |
| Página                         | Número de página inicial del artículo , limitado a 5 caracteres. Esta información no se utiliza para hacer la búsqueda pero aparece en los resultados                            |

| ISI Web of SCIENC                             | E <sup>®</sup> Powered by ISI Web of Knowledge <sub>SM</sub> |                  |                  |                   |                    |
|-----------------------------------------------|--------------------------------------------------------------|------------------|------------------|-------------------|--------------------|
| nome 🎇 Help 📳                                 |                                                              | ADVANCED         | RCH 🔡 LOG OFF    |                   |                    |
|                                               |                                                              |                  | P                |                   |                    |
|                                               | Cited Rei                                                    | ferences         |                  |                   |                    |
| Copper binding t                              | to the prion protein: Structural implic                      | ations of four i | dentical coop    | erative bindi     | ng sites           |
| PROCEEDINGS OF 1                              | THE NATIONAL ACADEMY OF S                                    | SCIENCES OF      | a.<br>7 THE UNIT | ED STATES         | OF AMERICA         |
|                                               | 96 (5): 2042-204                                             | 7 MAR 2 1999     |                  |                   |                    |
|                                               |                                                              |                  | 6                | FIND RELATED RECO | RDS                |
|                                               |                                                              |                  |                  |                   | <u>Explanation</u> |
| Clear the checkbox to the<br>Palated Percende | e left of an item if you do not want to                      | search for arti  | icles that cite  | the item when     | looking at         |
| Kelatea Kecoras.                              |                                                              |                  |                  |                   |                    |
|                                               |                                                              |                  |                  |                   |                    |
| Cited Author                                  | Cited Work                                                   | Volume           | Page             | Year              |                    |
| BILLETER M                                    | P NATL ACAD SCI USA                                          | 94               | 7281             | 1997              |                    |
| 🗹 BROWN DR                                    | J NEUROCHEM                                                  | 70               | 1686             | 1998              |                    |
| 🗹 BROWN DR                                    | NATURE                                                       | 390              | 684              | 1997              |                    |
| BRYCE GF                                      | J BIOL CHEM                                                  | 241              | 122              | 1966              |                    |
| BRYCE GF                                      | J BIOL CHEM                                                  | 240              | 3837             | 1965              |                    |
| CAMERMAN N                                    | CAN J CHEM                                                   | 54               | 1309             | 1976              |                    |
| 🗹 <u>chazot</u> g                             | LANCET                                                       | 347              | 1181             | 1996              |                    |
| DONNE DG                                      | P NATL ACAD SCI USA                                          | 94               | 13452            | 1997              |                    |
| 🔽 FREEDMAN JH                                 | BIOCHEMISTRY-US                                              | 21               | 4540             | 1982              |                    |
| 🗹 FREEMAN HC                                  | ADV PROTEIN CHEM                                             | 22               | 257              | 1967              |                    |
| 🗹 GILL SC                                     | ANAL BIOCHEM                                                 | 182              | 319              | 1989              |                    |
| 🗹 <u>HARRIS</u> DA                            | P NATL ACAD SCI USA                                          | 88               | 7664             | 1991              |                    |
| HORNSHAW MP                                   | BIOCHEM BIOPH RES CO                                         | 214              | 993              | 1995              |                    |
| HORWICH AL                                    | CELL                                                         | 89               | 499              | 1997              |                    |
| JAMES TL                                      | P NATL ACAD SCI USA                                          | 94               | 10086            | 1997              |                    |
| KANEKO K                                      | P NATL ACAD SCI USA                                          | 94               | 10069            | 1997              |                    |
| MEHLHORN I                                    | BIOCHEMISTRY-US                                              | 35               | 5528             | 1996              |                    |
| MIURA T                                       | FEBS LETT                                                    | 396              | 248              | 1996              |                    |
| PAN KM                                        | P NATL ACAD SCI USA                                          | 90               | 10962            | 1993              |                    |
| PAN KM                                        | PROTEIN SCI                                                  | 1                | 1343             | 1992              |                    |

#### Búsqueda por Referencias Citadas

Si Ud. quiere averiguar cuáles son los artículos que han citado un trabajo en particular, escoja **Cited Reference Search** (Búsqueda por Referencia citada) desde **Full Search** (Búsqueda completa). A continuación sigue un ejemplo de una búsqueda por referencia citada para este artículo:

J.R. Petit, J. Jouzel, D. Raynaud, N.I. Barkov, J.M. Barnola, I. Basile, M. Bender, J. Chappellaz, M. Davis, G. Delaygue, M. Delmotte, V.M. Kotlyakov, M. Legrand, V.Y. Lipenkov, C. Lorius, L. Pepin, C. Ritz, E. Saltzman, M. Stievenard. "Climate and atmospheric history of the past 420,000 years from the Vostok ice core, Antarctica" *Nature*, 399 (6735): 429-436, Jun. 3, 1999.

Presione el botón LOOKUP (BUSCAR) para obtener una lista de los trabajos citados de acuerdo los criterios especificados.

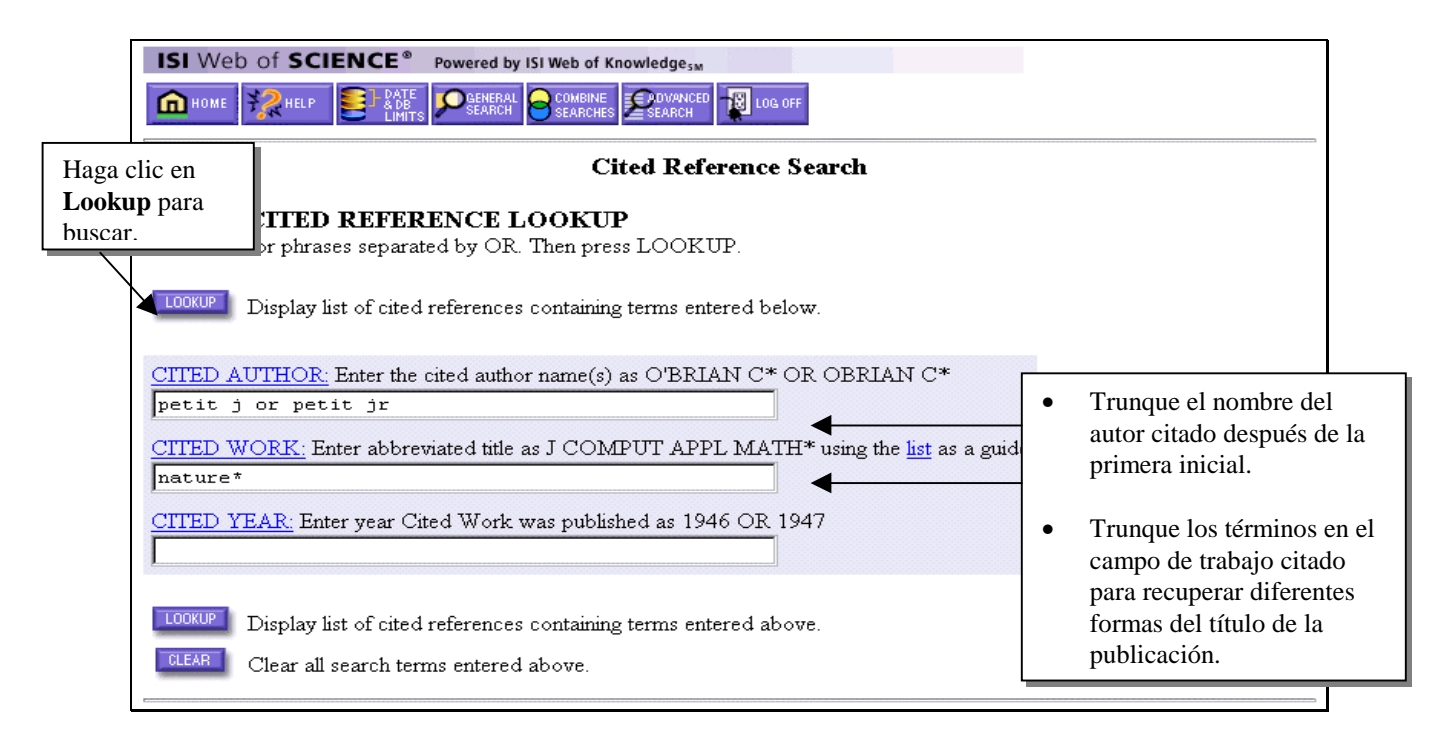

#### Búsqueda por Referencias Citadas—Tabla de Variaciones (Look up)

| ISI Web of SCIENCE® name                                                                    | red by ISI Web of Knowl             |                                           |                    |                     |                      |
|---------------------------------------------------------------------------------------------|-------------------------------------|-------------------------------------------|--------------------|---------------------|----------------------|
|                                                                                             |                                     | COMBINE<br>SEARCHES                       |                    |                     |                      |
|                                                                                             | Cited                               | Deference french                          |                    |                     |                      |
| 21 references matched query:                                                                | Chea                                | Kelerence Search                          |                    |                     |                      |
| Cited Author=petit j or petit jr AND                                                        | ) Cited Work=natu                   | re*                                       |                    |                     |                      |
| Database(s)—SCI-BAPANDBD, SSCI, Ad                                                          | EHCI; IImespan—19                   | 43-2002                                   |                    |                     |                      |
| STEP 2: CITED REFERENCE<br>The table lists all of the cited referen                         | CE SELECTION<br>ces that match your | <b>N</b><br>r search request and the numb | er of times each v | ariation has been o | cited.               |
| Select all desired references (including search is added to the $\underline{Search Histor}$ | ng variants) by click<br><u>y.</u>  | king the checkboxes or SELE(              | CT PAGE. Then 1    | press SEARCH. I     | .he                  |
| Set language and document ty                                                                | pe limits.                          |                                           | Fíjese que e       | este trabajo ha     | sido citado          |
| SELECT PAGE or select specific refe                                                         | rences from list.                   |                                           | de varias fo       | en las citas se     | es. Las<br>e deben a |
| SEARCH to find articles that cit                                                            | e selected referenc                 | es.                                       | menudo a q         | ue el autor ha      | citado de            |
|                                                                                             |                                     |                                           | forma incor        | recta el volun      | nen, la página       |
| References 1 20                                                                             |                                     |                                           | o el ano del       | adecuadas ha        | ciendo clic e        |
|                                                                                             |                                     |                                           | las casillas       | de verificació      | n situadas a la      |
| Hits Cited Author                                                                           | Cited Wor                           | k Volum                                   | izquierda de       | e la referencia     | i, después           |
| □ 1Petit JR                                                                                 | NATURE                              | 41                                        | haga clic en       | Search (buse        | car).                |
| 🗹 🚺 PETIT JR                                                                                | NATURE                              | 399                                       | 429                | 2000                |                      |
| ✓ 175 PETIT JR                                                                              | NATURE                              | 399                                       | 429                | 1999                | '                    |
| ✓ 2 PETIT JR                                                                                | NATURE                              | 399                                       | 436                | 1999                |                      |
|                                                                                             | NATURE                              | 398                                       | 359                | 1998                |                      |
| 25 PETIT JR                                                                                 | NATURE                              | 387                                       | 359                | 1997                |                      |
| 224Petit JR                                                                                 | NATURE                              | 364                                       | 407                | 1993                |                      |
| 1 PETIT JR                                                                                  | NATURE                              | Haga clic aquí para                       | 391                | 1993                |                      |
| 145 PETIT JR                                                                                | NATURE                              | ver el registro                           | 56                 | 1990                |                      |
| I 1 PETIT JR                                                                                | NATURE                              | origen de ISI                             | 273                | 1990                |                      |
|                                                                                             | NATURE                              | ongen de 191.                             | 593                | 1990                |                      |
| □ 300Petit JR                                                                               | NATURE                              | 329                                       | 403                | 1987                |                      |
| 20 PETIT JR                                                                                 | NATURE                              | 326                                       | 62                 | 1987                |                      |
| 🗖 1 PETIT JR                                                                                | NATURE                              |                                           | 291                | 1981                |                      |
| □ 3 PETIT JR                                                                                | NATURE                              | 293                                       | 139                | 1981                |                      |
| 🗆 1 PETIT JR                                                                                | NATURE                              | 293                                       | 384                | 1981                |                      |
| L 164 PETIT JR                                                                              | NATURE                              | 293                                       | 391                | 1981                |                      |
| I PEIII JR                                                                                  | NATURE                              | 399                                       | 429                | 1909                |                      |
| Note: Hits are for all references                                                           | not just for the ci                 | urrent database and year sei              | lections.          |                     |                      |
| References 1 20                                                                             |                                     |                                           |                    |                     |                      |
| SET SEADCH I DATES                                                                          |                                     |                                           |                    |                     |                      |
| SET SEARCH LIVITS                                                                           |                                     |                                           |                    |                     |                      |
| Restrict search by languages and d                                                          | ocument types.                      |                                           |                    |                     |                      |
| All languages All document<br>English Afrikaans S                                           | types<br>ublished Item              |                                           |                    |                     |                      |
|                                                                                             |                                     | Dec de l'acteur                           | 1. Za ana 1        |                     |                      |
| SELECT PAGE or select specific refe                                                         | rences from list.                   | Puede limitar su                          | busqueda por       | r 📗                 |                      |
| SEARCH                                                                                      |                                     | referencia citada                         | a uno o más        |                     |                      |
| Back to top of Search page                                                                  | e selected referenci                | es.   Idiomas y/o tipos                   | s de artículos.    | ·                   |                      |
| Date to top of Scaren page                                                                  |                                     | L                                         |                    |                     |                      |
|                                                                                             |                                     |                                           |                    |                     |                      |

#### Resultados de Búsqueda por Referencia Citada--Resúmen

Como estos trabajos citan el trabajo de Petit, son del mismo tema a pesar de que no usan la misma terminología. Es posible que Ud. hubiera omitido estos trabajos en una búsqueda tradicional debido a la inconsistencia de la terminología.

| ISI Web of SCIENCE <sup>®</sup> Powered by ISI Web of Knowledge <sub>3M</sub>                                                                                                    |                                                             |  |  |  |  |  |
|----------------------------------------------------------------------------------------------------|-------------------------------------------------------------|--|--|--|--|--|
|                                                                                                    |                                                             |  |  |  |  |  |
| Cited Reference Search ResultsSummary                                                                                                    | y                                                           |  |  |  |  |  |
| Cited Author=petit j or petit jr AND Cited Work=nature*<br>DocType=All document types; Language=All languages; Database(s)=SCI-EXPANDED, SSCI, A&.                                                         | HCI; Timespan=1945-2002                                     |  |  |  |  |  |
| SUBMIT MARKS MARK PAGE MARK ALL Page 1 (Articles 1 10):                                                                                                    | Latest date 💌 SORT                                          |  |  |  |  |  |
| ₩ ≪ < [1]2 ► ► ►                                                                                                    |                                                             |  |  |  |  |  |
| Use the checkboxes to add individual articles to the Marked List. Be sure to click SUBMIT MARKS                                                                                                    | button before leaving page.                                 |  |  |  |  |  |
| <ul> <li>Gallup CD, Cheng H, Taylor FW, et al.</li> <li><u>Direct determination of the timing of sea level change during termination II</u><br/>SCIENCE 295 (5553): 310-313 JAN 11 2002</li> </ul>         |                                                             |  |  |  |  |  |
| ☐ Huybrechts P<br>Sea-level changes at the LGM from ice-dynamic reconstructions of the Greenland a<br>glacial cycles<br>QUATERNARY SCI REV 21 (1-3): 203-231 JAN 2002                                      | nd Antarctic ice sheets during the                          |  |  |  |  |  |
| Lea DW, Martin PA, Pak DK, et al.<br><u>Reconstructing a 350 ky history of sea level using planktonic Mg/Ca and oxygen iso<br/>core</u><br>QUATERNARY SCI REV 21 (1-3): 283-293 JAN 2002                   | otope records from a Cocos Ridge                            |  |  |  |  |  |
| Jouzel J, Hoffmann G, Parrenin F, et al.<br><u>Atmospheric oxygen 18 and sea-level changes</u><br>QUATERNARY SCI REV 21 (1-3): 307-314 JAN 2002                                                            | Haga clic en el título<br>para ver el registro<br>completo. |  |  |  |  |  |
| <ul> <li>Alley RB, Brook EJ, Anandakrishnan S</li> <li><u>A northern lead in the orbital band: north-south phasing of Ice-Age events</u></li> <li>QUATERNARY SCI REV 21 (1-3): 431-441 JAN 2002</li> </ul> |                                                             |  |  |  |  |  |
| Lomoschitz A, Meco J, Corominas J<br><u>The Barranco de Tirajana basin, Gran Canaria (Spain). A major erosive landform c</u><br>GEOMORPHOLOGY 42 (1-2): 117-130 JAN 1 2002                                 | aused by large landslides                                   |  |  |  |  |  |
| Bay RC, Price PB, Clow GD, et al.<br><u>Climate logging with a new rapid optical technique at Siple Dome</u><br>GEOPHYS RES LETT 28 (24): 4635-4638 DEC 15 2001                                            |                                                             |  |  |  |  |  |
| Measures CI, Vink S<br><u>Dissolved Fe in the upper waters of the Pacific sector of the Southern Ocean</u><br>DEEP-SEA RES PT II 48 (19-20): 3913-3941 2001                                                |                                                             |  |  |  |  |  |
| <ul> <li>Altabet MA, Francois R<br/><u>Nitrogen isotope biogeochemistry of the antarctic polar frontal zone at 170 degrees</u><br/>DEEP-SEA RES PT II 48 (19-20): 4247-4273 2001</li> </ul>                | w                                                           |  |  |  |  |  |
| LeGrand P, Alverson K<br><u>Variations in atmospheric CO2 during glacial cycles from an inverse ocean modeling</u><br>PALEOCEANOGRAPHY 16 (6): 604-616 DEC 2001                                            | g perspective                                               |  |  |  |  |  |
|                                                                                                    |                                                             |  |  |  |  |  |
| SUBMIT MARKS         MARK PAGE         MARK ALL         Page 1 (Articles 1 10):           Image: Image 1 (Articles 1 10):         Image 1 (Articles 1 10):         Image 1 (Articles 1 10):                | M                                                           |  |  |  |  |  |
| 182 documents matched your query of the 30,731,134 in the data limits you selected.                                                                                                    |                                                             |  |  |  |  |  |

## Búsqueda por Segundo Autor Citado

Es posible buscar a los segundos autores citados cuando un documento además de ser una referencia existe también como registro en la base de datos de su suscripción. Por ejemplo, es posible buscar las referencias al artículo por J.R. Petit, J. Jouzel, D. Raynaud, N.I. Barkov, J.M. Barnola, et al. al ingresar *jouzel j\** or *Raynaud d\** or *barkov n\** or *barnola j\** como autor citado. *No obstante, para poder recuperar todas las variaciones, deberá realizar una búsqueda de referencias citadas para el primer autor que aparezca enumerado*.

| <b>STEP 2: CITED REFERENCE SELECTION</b><br>The table lists all of the cited references that match your search rec<br>Select all desired references (including variants) by clicking the che<br>search is added to the <u>Search History</u> .<br><u>Set language and document type limits</u> . | uest and the number of times<br>ckboxes or SELECT PAGE. | each variation ha<br>Then press SEA | s been cited.<br>RCH. The                          |
|----------------------------------------------------------------------------------------------------|---------------------------------------------------------|-------------------------------------|----------------------------------------------------|
| SELECT PAGE or select specific references from list.                                                                                                    |                                                         | Recuerde of                         | que las variantes                                  |
| <b>SEARCH</b> to find articles that cite selected references.                                                                                                    |                                                         | de reference<br>encuentrar          | cia citadas sólo se                                |
| References 1 20                                                                                                    |                                                         | autor listad                        | do. El autor<br>aparecerá                          |
| Hits Cited Author Cited Work                                                                                                    | Volume Pa                                               | vinculado<br>documento              | cuando esté<br>al registro del<br>o indizado en la |
|                                                                                                    |                                                         | base.                               |                                                    |
| ✓ 175Barnola JM NATURE                                                                                                    | 399 4                                                   | 29                                  |                                                    |
| 1 BARNOLA JM NATURE                                                                                                    | 329 4                                                   | 08 1997                             |                                                    |
| 🗖 130Barnola JM NATURE                                                                                                    | 366 4                                                   | 43 1993                             |                                                    |
| 🗖 8Barnola JM NATURE                                                                                                    | 364 2                                                   | 03 1993                             |                                                    |
| 224Barnola JM NATURE                                                                                                    | 364 4                                                   | 07 1993                             |                                                    |
| 182Barnola JM Los puntos adelante del por                                                                                                    | mbre 345 1                                              | 27 1990                             |                                                    |
| 1 BARNOLA JM                                                                                                    | 339 4                                                   | 08 1989                             |                                                    |
| autor no es el primero.                                                                                                    | 329 4                                                   | 08 1989                             |                                                    |

#### Eliminación de autocitas

Para eliminar las autocitas realice en primer lugar una búsqueda de referencia citada (**Cited Reference Search**). A continuación, diríjase a **General Search** (búsqueda general) para realizar una búsqueda por autor. Luego combinne las búsquedas (**Combine Searches**) con el operador booleano NOT.

## (resultados de Cited Reference Search ) NOT (resultados de Genral Search- author search- )

| IS                    | Web of                                                        | SCIENCE <sup>®</sup> Powered by ISI Web of Knowledge <sub>5M</sub>                                                                                                    |                                         |
|-----------------------|---------------------------------------------------------------|----------------------------------------------------------------------------------------------------|-----------------------------------------|
| ĥ                     | номе 🤧                                                        |                                                                                                    |                                         |
|                       |                                                               | Combine Searches                                                                                                    |                                         |
| Ent                   | er two or :                                                   | more search set numbers (e.g., #1) combined with Boolean operators (AND, OR, NOT).                                                                                                   |                                         |
|                       | or exampl                                                     | le: #2 NOT #1 <u>more examples</u><br>SEARCH Current Se<br>Database(s)=SCI-EXPANDED, SSCI<br>Timespan=1                                                                              | <i>lections:</i><br>, A&HCI<br>945-2002 |
| Set                   | Results                                                       | Save HISTORY OPEN HISTORY                                                                                                    | Delete<br>Sets                          |
| #3                    | <u>474</u>                                                    | <b>#1 not #2</b><br>DocType=All document types; Language=All languages; Database(s)=SCI-EXPANDED, SSCI, A&HCI<br>Timespan=1945-2002                                                  |                                         |
| #2                    | <u>37</u>                                                     | AU=(cahoon d or cahoon dr)<br>DocType=All document types; Language=All languages; Database(s)=SCI-EXPANDED, SSCI, A&HCI<br>Timespan=1945-2002                                        |                                         |
| #1                    | <u>495</u>                                                    | Cited Author=cahoon d or cahoon dr     View Lookup Selections       DocType=All document types; Language=All languages; Database(s)=SCI-EXPANDED,     SSCI, A&HCI Timespan=1945-2002 |                                         |
| Field<br>TS=1<br>TI=1 | <b>l Tag Key:</b><br>Fopic <b>AU=</b> :<br>Fitle <b>SO=</b> : | Author AD=Address<br>Source DEL                                                                                                    | ECTALL                                  |

## Búsqueda por Referencia Citada—Variaciones

| SI Web                                                                                                    | of SCIENCE® Powere                                                                                                    | ed by ISI Web of KnowledgesM                                                                                                    |                                                                                                    |                                                                                                    |                                                                                                    |                                                                                                    |
|----------------------------------------------------------------------------------------------------|----------------------------------------------------------------------------------------------------|----------------------------------------------------------------------------------------------------|----------------------------------------------------------------------------------------------------|----------------------------------------------------------------------------------------------------|----------------------------------------------------------------------------------------------------|----------------------------------------------------------------------------------------------------|
| аноме 🕴                                                                                                    |                                                                                                    | NERAL COMBINE SEARCH REAL LOG OFF                                                                                                    |                                                                                                    |                                                                                                    |                                                                                                    |                                                                                                    |
|                                                                                                    |                                                                                                    | Cited Reference Sea                                                                                                    | rch                                                                                                    |                                                                                                    |                                                                                                    |                                                                                                    |
| TEP 1: C                                                                                                    | CITED REFERENC                                                                                                    | E LOOKIIP                                                                                                    |                                                                                                    | Para tene                                                                                                    | r en cuent                                                                                                    | a los                                                                                                    |
| ter terms                                                                                                    | or phrases separated by                                                                                                    | OR. Then press LOOKUP.                                                                                                    |                                                                                                    | cambios o                                                                                                    | de forma o                                                                                                    | de                                                                                                    |
|                                                                                                    | ,                                                                                                    | •                                                                                                    |                                                                                                    | indizació                                                                                                    | n de nom                                                                                                    | bres en                                                                                                    |
|                                                                                                    | Display list of sited referen                                                                                                    | nces containing terms entered below                                                                                                    |                                                                                                    | la base de                                                                                                    | e datos de                                                                                                    | ISI.                                                                                                    |
|                                                                                                    | Display list of check referen                                                                                                    | nces containing terms entered below.                                                                                                    |                                                                                                    | ingrese lo                                                                                                    | os nombre                                                                                                    | s con                                                                                                    |
|                                                                                                    |                                                                                                    |                                                                                                    |                                                                                                    | la respect                                                                                                    | tiva nuntu                                                                                                    | ación o                                                                                                    |
| CITED AUTHOR: Enter the cited author name(s) as O'BRIAN C* OR OBRIAN C*                                                                                                    |                                                                                                    | espacio y también en                                                                                                    |                                                                                                    |                                                                                                    |                                                                                                    |                                                                                                    |
| brien t                                                                                                    | * or o brien t*                                                                                                    |                                                                                                    |                                                                                                    | formo fue                                                                                                    | ionada                                                                                                    |                                                                                                    |
|                                                                                                    | ODV. Entry of the series of the                                                                                                    |                                                                                                    |                                                                                                    | Torma fus                                                                                                    | sionada.                                                                                                    |                                                                                                    |
| HED WO                                                                                                    | <u>JRK:</u> Enter abbreviated t                                                                                                    | title as J COMPUT APPL MATH*1                                                                                                    | ising the <u>list</u> as a ;                                                                                                    | guiae                                                                                                    |                                                                                                    |                                                                                                    |
| ama* or                                                                                                    | jamer med*orja                                                                                                    | am med*                                                                                                    | <b>F</b>                                                                                                    |                                                                                                    | Warl- (7                                                                                                    | Frahaia                                                                                                    |
| TTED YE                                                                                                    | AR Enter year Cited Wo                                                                                                    | ork was published as 1946 OR 1947                                                                                                    | El cam                                                                                                    | ipo de Cite                                                                                                    | 1 WOFK ()                                                                                                    | rabajo                                                                                                    |
|                                                                                                    |                                                                                                    |                                                                                                    | citado)                                                                                                    | ) esta abrevi                                                                                                    | ado a 20 d                                                                                                    | caracteres.                                                                                                    |
|                                                                                                    |                                                                                                    |                                                                                                    | Use ab                                                                                                    | previaciones                                                                                                    | y truncan                                                                                                    | niento para                                                                                                    |
|                                                                                                    |                                                                                                    |                                                                                                    | recupe                                                                                                    | rar posibles                                                                                                    | variantes                                                                                                    | del título.                                                                                                    |
|                                                                                                    |                                                                                                    |                                                                                                    | — Para re                                                                                                    | evistas cubie                                                                                                    | ertas por I                                                                                                    | SI, use la                                                                                                    |
| EP 2: 0                                                                                                    | CITED REFERENC                                                                                                    | CE SELECTION                                                                                                    | lista co                                                                                                    | omo una guí                                                                                                    | a.                                                                                                    |                                                                                                    |
| e table lis                                                                                                    | its all of the cited references                                                                                                    | ces that match your search request a                                                                                                    | nd the                                                                                                    |                                                                                                    |                                                                                                    |                                                                                                    |
| herr all de                                                                                                    |                                                                                                    | ng variants) by choicing and chocicoon                                                                                                    |                                                                                                    | riton, inch                                                                                                    | press official                                                                                                    |                                                                                                    |
| ect all de<br>arch is ad<br><mark>t langua</mark><br>ELECT PAGE                                                                                                    | ided to the <u>Search Histor</u><br>age and document ty<br>or select specific refer                                                                                                    | <u>pe limits.</u><br>rences from list.                                                                                                    |                                                                                                    |                                                                                                    |                                                                                                    |                                                                                                    |
| ELECT ALL GE<br>arch is ad<br>t langua<br>ELECT PAGE<br>SEARCH                                                                                                    | age and document ty<br>or select specific refer<br>to find articles that cit                                                                                                    | ry.<br><b>pe limits.</b><br>rences from list.<br>re selected references.                                                                                                    |                                                                                                    |                                                                                                    |                                                                                                    |                                                                                                    |
| ELECT PAGE<br>ELECT PAGE<br>SEARCH                                                                                                    | age and document ty<br>or select specific refer<br>to find articles that cit<br>s 1 20                                                                                                    | ry.<br><b>pe limits.</b><br>rences from list.<br>re selected references.<br><b>I ( ( )</b>                                                                                                    | 121                                                                                                    | M                                                                                                    |                                                                                                    |                                                                                                    |
| ELECT ALL GE<br>arch is ad<br>ELECT PAGE<br>SEARCH<br>SEARCH<br>Hits                                                                                                    | ided to the <u>Search Histor</u><br>age and document ty<br>or select specific refer<br>to find articles that cit<br>s 1 20<br>Cited Author                                                                                                    | EV.<br>pe limits.<br>rences from list.<br>re selected references.<br>I define the selected references.<br>I define the selected selected se | Volume                                                                                                    | Page                                                                                                    | Year                                                                                                    |                                                                                                    |
| ELECT PAGE<br>ELECT PAGE<br>SEARCH<br>SEARCH<br>Hits<br>71                                                                                                    | ided to the <u>Search Histor</u><br>age and document ty<br>or select specific refer<br>to find articles that cit<br>s 1 20<br>Cited Author                                                                                                    | TY.<br>pc limits.<br>rences from list.<br>re selected references.<br>I                                                                                                    | Volume                                                                                                    | Page<br>42                                                                                                    | Year<br>L Cu                                                                                                    | ando no hay                                                                                                    |
| ELECT PAGE<br>ELECT PAGE<br>SEARCH<br>BITTS<br>HITTS<br>71                                                                                                    | ided to the <u>Search Histor</u><br>age and document ty<br>or select specific refer<br>to find articles that cit<br>s 1 20<br>Cited Author<br>O'brien TR<br>Obrien TA                                                                                                    | EV.<br>pe limits.<br>rences from list.<br>re selected references.<br>Cited Work<br>JAMA-J AM MED ASSOC<br>JAMA-J AM MED ASSOC                                                                                                    | Volume<br>280<br>265                                                                                                    | Page<br>42<br>2958                                                                                                    | Year<br>Cu<br>11 Vír                                                                                                    | ando no hay                                                                                                    |
| ELECT PAGE<br>ELECT PAGE<br>SEARCH<br>Hits<br>71<br>7                                                                                                    | ded to the <u>Search Histor</u><br>age and document ty<br>or select specific refer<br>to find articles that cit<br>s 1 20<br>Cited Author<br>O'brien TR<br>Obrien TA<br>OBRIEN TF                                                                                                    | EV.<br>pe limits.<br>rences from list.<br>re selected references.<br>Cited Work<br>JAMA-J AM MED ASSOC<br>JAMA-J AM MED ASSOC<br>JAM MEDICAL ASS                                                                                                    | Volume<br>280<br>265<br>239                                                                                                    | Page<br>42<br>2958<br>1515                                                                                                    | Year<br>Cu<br>11 Vír<br>11 reg                                                                                                    | ando no hay<br>nculo directo al<br>gistro completo                                                                                                    |
| ELECT PAGE<br>ELECT PAGE<br>SEARCH<br>SEARCH<br>Hits<br>71<br>7<br>1                                                                                                    | ded to the <u>Search Histor</u><br>age and document ty<br>or select specific refer<br>to find articles that cit<br>s 1 20<br>Cited Author<br>Obrien TR<br>Obrien TA<br>OBRIEN TF<br>Obrien TF                                                                                                    | EV.<br>pe limits.<br>rences from list.<br>re selected references.<br>Cited Work<br>JAMA-J AM MED ASSOC<br>JAMA-J AM MED ASSOC<br>J AM MEDICAL ASS<br>J AMER MED ASSOC                                                                                                    | Volume<br>280<br>265<br>239<br>219                                                                                                    | Page<br>42<br>2958<br>1515<br>706                                                                                                 | Year<br>Cu<br>11 Vír<br>14 reg<br>12 po                                                                                                    | ando no hay<br>nculo directo al<br>gistro completo<br>r lo general                                                                                                    |
| ett all dé<br>arch is ad<br>t languz<br>ELECT PAGE<br>SEARCH<br>SEARCH<br>Hits<br>7<br>1<br>44<br>15                                                                                                    | ded to the <u>Search Histor</u><br>age and document ty<br>or select specific refer<br>to find articles that cit<br>s 1 20<br>Cited Author<br>Obrien TR<br>Obrien TA<br>OBRIEN TF<br>Obrien TF<br>Obrien TF                                                                                                    | EV.<br>pe limits.<br>rences from list.<br>re selected references.<br>Cited Work<br>JAMA-J AM MED ASSOC<br>JAMA-J AM MED ASSOC<br>J AM MEDICAL ASS<br>J AMER MED ASSOC<br>J AMER MED ASSOC                                                                                                    | Volume<br>280<br>265<br>239<br>219<br>217                                                                                                    | Page<br>42<br>2958<br>1515<br>706<br>83                                                                                           | Year<br>Cu<br>1 Vír<br>1 reg<br>1 po<br>1 qui                                                                                                    | ando no hay<br>nculo directo al<br>gistro completo<br>r lo general<br>iere decir que e                                                                                         |
| ett all dé<br>arch is ad<br>t languz<br>ELECT PAGE<br>SEARCH<br>SEARCH<br>Hits<br>7<br>1<br>44<br>15<br>1                                                                                                    | ded to the <u>Search Histor</u><br>age and document ty<br>or select specific refer<br>to find articles that cit<br>s 1 20<br>Cited Author<br>Obrien TR<br>Obrien TA<br>OBRIEN TF<br>Obrien TF<br>OBRIEN TF                                                                                                    | EV.<br>pe limits.<br>rences from list.<br>te selected references.<br>Cited Work<br>JAMA-J AM MED ASSOC<br>JAMA-J AM MED ASSOC<br>J AM MEDICAL ASS<br>J AMER MED ASSOC<br>J AMAR MED ASSOC<br>JAMA                                                                                                    | Volume<br>280<br>265<br>239<br>219<br>217<br>239                                                                                                    | Page<br>42<br>2958<br>1515<br>706<br>83<br>518                                                                                    | Year<br>Cu<br>1 Cu<br>1 reg<br>1 po<br>1 qui<br>1 art                                                                                                    | ando no hay<br>nculo directo al<br>gistro completo<br>r lo general<br>iere decir que e<br>ículo fue citado                                                                     |
| ELECT PAGE<br>ELECT PAGE<br>SEARCH<br>ELECT PAGE<br>ELECT PAGE<br>ELECT PAGE<br>ELECT PAGE<br>SEARCH<br>ELECT PAGE<br>SEARCH<br>21<br>7<br>1<br>1<br>44<br>15<br>1<br>1<br>4                                                                                                    | ded to the <u>Search Histor</u><br>age and document ty<br>or select specific refer<br>to find articles that cit<br>s 1 20<br>Cited Author<br>Obrien TR<br>Obrien TA<br>OBRIEN TF<br>Obrien TF<br>OBRIEN TF<br>Obrien TF                                                                                                    | EV.<br>pe limits.<br>rences from list.<br>te selected references.<br>Cited Work<br>JAMA-J AM MED ASSOC<br>JAMA-J AM MED ASSOC<br>J AMER MED ASSOC<br>JAMA<br>JAMA-J AM MED ASSOC                                                                                                    | Volume<br>280<br>265<br>239<br>219<br>217<br>239<br>217<br>239<br>254                                                                                                    | Page 42 2958 1515 706 83 518 774                                                                                                  | Year<br>Cu<br>1 Cu<br>1 reg<br>1 po<br>1 qui<br>1 art<br>1 inc                                                                                                   | ando no hay<br>nculo directo al<br>gistro completo<br>r lo general<br>iere decir que e<br>ículo fue citado                                                                     |
| ELECT PAGE<br>ELECT PAGE<br>ELECT PAGE<br>ELECT PAGE<br>ELECT PAGE<br>ELECT PAGE<br>ELECT PAGE<br>ELECT PAGE<br>ELECT PAGE<br>ELECT PAGE<br>ELECT PAGE<br>ELECT PAGE<br>I<br>I<br>I<br>I<br>I<br>I<br>I<br>I<br>I<br>I<br>I<br>I<br>I<br>I<br>I<br>I<br>I<br>I<br>I                                                                                                    | ded to the <u>Search Histor</u><br>age and document ty<br>or select specific refer<br>to find articles that cit<br>s 1 20<br>Cited Author<br>Obrien TR<br>Obrien TR<br>Obrien TF<br>Obrien TF<br>OBRIEN TF<br>Obrien TF<br>OBRIEN TF<br>Obrien TF<br>OBRIEN TF                                                                                                    | EV.<br>pc limits.<br>rences from list.<br>te selected references.<br>Cited Work<br>JAMA-J AM MED ASSOC<br>JAMA MED ASSOC<br>JAMA JAM MED ASSOC<br>JAMA JAM MED ASSOC<br>JAMA JAM MED ASSOC                                                                                                    | Volume<br>280<br>265<br>239<br>219<br>217<br>239<br>254<br>239<br>254<br>239                                                                                                    | Page<br>42<br>2958<br>1515<br>706<br>83<br>518<br>774<br>1518                                                                     | Year<br>Cu<br>1 Vír<br>1 reg<br>1 po<br>1 qui<br>1 art<br>1 inc                                                                                                  | ando no hay<br>nculo directo al<br>gistro completo<br>r lo general<br>iere decir que e<br>ículo fue citado<br>correctamente o<br>registro origina                              |
| ELECT PAGE ELECT PAGE ELECT PAGE ELECT PAGE ELECT PAGE ELECT PAGE ELECT PAGE I I I I I I I I I I I I I I I I I I I                                                                                                    | ded to the <u>Search Histor</u><br>age and document ty<br>or select specific refer<br>to find articles that cit<br>s 1 20<br>Cited Author<br>Obrien TR<br>Obrien TR<br>Obrien TF<br>Obrien TF<br>OBRIEN TF<br>Obrien TF<br>OBRIEN TF<br>OBRIEN TF<br>OBRIEN TF                                                                                                    | EV.<br>pc limits.<br>rences from list.<br>re selected references.<br>Cited Work<br>JAMA-J AM MED ASSOC<br>JAMA-J AM MED ASSOC<br>JAMA MED ASSOC<br>JAMA-J AM MED ASSOC<br>JAMA-J AM MED ASSOC<br>JAMA-J AM MED ASSOC<br>JAMA-J AM MED ASSOC<br>JAMA-J AM MED ASSOC                                                                                                    | Volume<br>280<br>265<br>239<br>219<br>217<br>239<br>254<br>239<br>239<br>239                                                                                                    | Page<br>42<br>2958<br>1515<br>706<br>83<br>518<br>774<br>1518<br>465<br>1519                                                      | Year<br>Cu<br>1 Vír<br>1 reg<br>1 po<br>1 qui<br>1 art<br>1 inc<br>1 el 1                                                                                        | ando no hay<br>nculo directo al<br>gistro completo<br>r lo general<br>iere decir que e<br>ículo fue citado<br>correctamente o<br>registro origina<br>está en la baco           |
| ELECT PAGE<br>ELECT PAGE<br>SEARCH<br>BITS<br>I 71<br>I 7<br>I 1<br>I 44<br>I 15<br>I 1<br>I 44<br>I 1<br>I 1<br>I 30<br>I 30                                                                                                    | ded to the <u>Search Histor</u><br>age and document ty<br>or select specific refer<br>to find articles that cit<br>s 1 20<br>Cited Author<br>Obrien TR<br>Obrien TR<br>Obrien TF<br>Obrien TF<br>OBRIEN TF<br>OBRIEN TF<br>OBRIEN TF<br>OBRIEN TF<br>OBRIEN TF                                                                                                    | EV.<br>pc limits.<br>rences from list.<br>te selected references.<br>Cited Work<br>JAMA-J AM MED ASSOC<br>JAMA-J AM MED ASSOC<br>JAMA-J AM MED ASSOC<br>JAMA-J AM MED ASSOC<br>JAMA-J AM MED ASSOC<br>JAMA-J AM MED ASSOC<br>JAMA-J AM MED ASSOC<br>JAMA-J AM MED ASSOC<br>JAMA-J AM MED ASSOC                                                                                                    | Volume<br>280<br>265<br>239<br>219<br>217<br>239<br>254<br>239<br>239<br>239<br>239<br>239<br>239                                                                                                    | Page<br>42<br>2958<br>1515<br>706<br>83<br>518<br>774<br>1518<br>465<br>1518<br>84                                                | Year<br>Cu<br>1 Vír<br>1 reg<br>1 po:<br>1 qui<br>1 art<br>1 inc<br>1 el 1<br>1 no                                                                               | ando no hay<br>nculo directo al<br>gistro completo<br>r lo general<br>iere decir que e<br>ículo fue citado<br>correctamente o<br>registro origina<br>está en la base           |
| ELECT PAGE<br>ELECT PAGE<br>SEARCH<br>SEARCH<br>S | ded to the <u>Search Histor</u><br>age and document ty<br>or select specific refer<br>to find articles that cit<br>s 1 20<br>Cited Author<br>Obrien TR<br>Obrien TR<br>Obrien TF<br>OBRIEN TF<br>OBRIEN TF<br>OBRIEN TF<br>OBRIEN TF<br>OBRIEN TF<br>OBRIEN TF<br>OBRIEN TF                                                                                                    | EV.<br>pc limits.<br>rences from list.<br>te selected references.<br>Cited Work<br>Cited Work<br>JAMA-J AM MED ASSOC<br>JAMA-J AM MED ASSOC<br>JAMA-J AM MED ASSOC<br>JAMA-J AM MED ASSOC<br>JAMA-J AM MED ASSOC<br>JAMA-J AM MED ASSOC<br>JAMA-J AM MED ASSOC<br>JAMA-J AM MED ASSOC<br>JAMA-J AM MED ASSOC                                                                                                    | Volume<br>280<br>265<br>239<br>219<br>217<br>239<br>254<br>239<br>239<br>239<br>239<br>239<br>239<br>239<br>239                                                                                                    | Page<br>42<br>2958<br>1515<br>706<br>83<br>518<br>774<br>1518<br>465<br>1518<br>465<br>1518<br>84<br>84                           | Year<br>Cu<br>1<br>1<br>1<br>1<br>1<br>1<br>1<br>1<br>1<br>1<br>1<br>1<br>1<br>1<br>1<br>1<br>1<br>1                                                             | ando no hay<br>nculo directo al<br>gistro completo<br>r lo general<br>iere decir que e<br>ículo fue citado<br>correctamente o<br>registro origina<br>está en la base<br>datos. |
| ELECT PAGE<br>ELECT PAGE<br>ELECT PAGE<br>SEARCH<br>ELECT PAGE<br>ELECT PAGE<br>SEARCH<br>ELECT PAGE<br>SEARCH<br>I<br>SEARCH<br>I<br>I<br>I<br>I<br>I<br>I<br>I<br>I<br>I<br>I<br>I<br>I<br>I<br>I<br>I<br>I<br>I<br>I<br>I                                                                                                    | ded to the <u>Search Histor</u><br>age and document ty<br>or select specific refer<br>to find articles that cit<br>s 1 20<br>Cited Author<br>O'brien TR<br>Obrien TR<br>Obrien TF<br>Obrien TF<br>OBRIEN TF<br>OBRIEN TF<br>OBRIEN TF<br>OBRIEN TF<br>OBRIEN TF<br>OBRIEN TF<br>OBRIEN TF<br>OBRIEN TF<br>OBRIEN TF<br>OBRIEN TF<br>OBRIEN TF<br>OBRIEN TF<br>OBRIEN TF                                                                                                    | EY.<br>pe limits.<br>rences from list.<br>te selected references.<br>Cited Work<br>Cited Work<br>JAMA-J AM MED ASSOC<br>JAMA-J AM MED ASSOC<br>JAMA-J AM MED ASSOC<br>JAMA-J AM MED ASSOC<br>JAMA-J AM MED ASSOC<br>JAMA-J AM MED ASSOC<br>JAMA-J AM MED ASSOC<br>JAMA-J AM MED ASSOC<br>JAMA-J AM MED ASSOC<br>JAMA-J AM MED ASSOC<br>JAMA-J AM MED ASSOC                                                                                                    | Volume<br>280<br>265<br>239<br>219<br>217<br>239<br>254<br>239<br>239<br>239<br>239<br>239<br>239<br>239<br>239                                                                                                    | Page<br>42<br>2958<br>1515<br>706<br>83<br>518<br>774<br>1518<br>465<br>1518<br>465<br>1518<br>84<br>84<br>84<br>317              | Year<br>Cu<br>1<br>1<br>1<br>1<br>1<br>1<br>1<br>1<br>1<br>1<br>1<br>1<br>1                                                                                      | ando no hay<br>nculo directo al<br>gistro completo<br>r lo general<br>iere decir que e<br>ículo fue citado<br>correctamente o<br>registro origina<br>está en la base<br>datos. |
| ELECT PAGE<br>ELECT PAGE<br>ELECT PAGE<br>SEARCH<br>HITS<br>For ence<br>HITS<br>1 71<br>1 71<br>1 71<br>1 71<br>1 71<br>1 71<br>1 71<br>1 7                                                                                                    | ded to the <u>Search Histor</u><br>age and document ty<br>or select specific refet<br>to find articles that cit<br>s 1 20<br>Cited Author<br>O'brien TR<br>Obrien TR<br>Obrien TF<br>Obrien TF<br>OBRIEN TF<br>OBRIEN TF<br>OBRIEN TF<br>OBRIEN TF<br>OBRIEN TF<br>OBRIEN TF<br>OBRIEN TF<br>OBRIEN TF<br>OBRIEN TF<br>OBRIEN TR<br>OBRIEN TR                                                                                                    | EY.<br>pe limits.<br>rences from list.<br>te selected references.<br>Cited Work<br>Cited Work<br>JAMA-J AM MED ASSOC<br>JAMA-J AM MED ASSOC<br>JAMA-J AM MED ASSOC<br>JAMA-J AM MED ASSOC<br>JAMA-J AM MED ASSOC<br>JAMA-J AM MED ASSOC<br>JAMA-J AM MED ASSOC<br>JAMA-J AM MED ASSOC<br>JAMA-J AM MED ASSOC<br>JAMA-J AM MED ASSOC<br>JAMA-J AM MED ASSOC                                                                                                    | Volume<br>280<br>265<br>239<br>219<br>217<br>239<br>254<br>239<br>239<br>239<br>239<br>239<br>239<br>239<br>210<br>211<br>279<br>279                                                                                                    | Page<br>42<br>2958<br>1515<br>706<br>83<br>518<br>774<br>1518<br>465<br>1518<br>465<br>1518<br>84<br>84<br>84<br>84<br>317<br>318 | Year<br>Cu<br>11<br>11<br>12<br>13<br>14<br>14<br>15<br>15<br>19<br>19<br>19<br>19<br>19<br>19<br>19<br>19<br>19<br>19<br>19<br>19<br>19                         | ando no hay<br>nculo directo al<br>gistro completo<br>r lo general<br>iere decir que e<br>ículo fue citado<br>correctamente o<br>registro origina<br>está en la base<br>datos. |
| ELECT PAGE<br>ELECT PAGE<br>ELECT PAGE<br>SEARCH<br>HITS<br>For ence<br>HITS<br>1 71<br>1 7<br>1 1<br>1 44<br>1 15<br>1 1<br>1 4<br>1 1<br>1 1<br>1 1<br>1 1<br>1 1<br>1 1<br>1 1<br>1 1                                                                                                    | ded to the <u>Search Histor</u><br>age and document ty<br>or select specific refer<br>to find articles that cit<br>s 1 20<br>Cited Author<br>O'brien TR<br>Obrien TR<br>Obrien TF<br>Obrien TF<br>OBRIEN TF<br>OBRIEN TF<br>OBRIEN TF<br>OBRIEN TF<br>OBRIEN TF<br>OBRIEN TF<br>OBRIEN TF<br>OBRIEN TF<br>OBRIEN TR<br>OBRIEN TR<br>OBRIEN TR                                                                                                    | EY.<br>pe limits.<br>rences from list.<br>te selected references.<br>Cited Work<br>Cited Work<br>Cited Work<br>JAMA-J AM MED ASSOC<br>JAMA-J AM MED ASSOC<br>JAMA-J AM MED ASSOC<br>JAMA-J AM MED ASSOC<br>JAMA-J AM MED ASSOC<br>JAMA-J AM MED ASSOC<br>JAMA-J AM MED ASSOC<br>JAMA-J AM MED ASSOC<br>JAMA-J AM MED ASSOC<br>JAMA-J AM MED ASSOC<br>JAMA-J AM MED ASSOC<br>JAMA-J AM MED ASSOC<br>JAMA-J AM MED ASSOC                                                                                                    | Volume<br>280<br>265<br>239<br>219<br>217<br>239<br>254<br>239<br>239<br>239<br>239<br>239<br>239<br>239<br>239                                                                                                    | Page 42 2958 1515 706 83 518 774 1518 465 1518 84 84 84 84 317 318 105                                                            | Year<br>Cu<br>1<br>1<br>1<br>1<br>1<br>1<br>1<br>1<br>1<br>1<br>1<br>1<br>1                                                                                      | ando no hay<br>nculo directo al<br>gistro completo<br>r lo general<br>iere decir que e<br>ículo fue citado<br>correctamente o<br>registro origina<br>está en la base<br>datos. |
| ELECT PAGE<br>ELECT PAGE<br>SEARCH<br>HITS<br>FITS<br>1 71<br>1 7<br>1 1<br>1 44<br>1 15<br>1 1<br>1 1<br>1 1<br>1 1<br>1 1<br>1 1<br>1 1<br>1 1<br>1                                                                                                    | ded to the <u>Search Histor</u><br>age and document ty<br>or select specific refet<br>to find articles that cit<br>s 1 20<br>Cited Author<br>O'brien TR<br>Obrien TR<br>Obrien TF<br>Obrien TF<br>OBRIEN TF<br>OBRIEN TF<br>OBRIEN TF<br>OBRIEN TF<br>OBRIEN TF<br>OBRIEN TF<br>OBRIEN TF<br>OBRIEN TF<br>OBRIEN TR<br>OBRIEN TR<br>OBRIEN TR<br>OBRIEN TR<br>OBRIEN TR                                                                                                    | EY.<br>pe limits.<br>rences from list.<br>te selected references.<br>Cited Work<br>Cited Work<br>JAMA-J AM MED ASSOC<br>JAMA-J AM MED ASSOC                                                                                                    | Volume<br>280<br>265<br>239<br>219<br>217<br>239<br>254<br>239<br>239<br>239<br>239<br>239<br>239<br>239<br>239                                                                                                    | Page 42 2958 1515 706 83 518 774 1518 465 1518 84 84 84 317 318 105 105                                                           | Year<br>Cu<br>11<br>11<br>12<br>13<br>14<br>14<br>15<br>15<br>14<br>15<br>15<br>15<br>19<br>19<br>19<br>19<br>19<br>19<br>19<br>19<br>19<br>19<br>19<br>19<br>19 | ando no hay<br>neulo directo al<br>gistro completo<br>r lo general<br>iere decir que e<br>ículo fue citado<br>correctamente o<br>registro origina<br>está en la base<br>datos. |
| ELECT PAGE<br>ELECT PAGE<br>SEARCH<br>HITS<br>FITS<br>1 71<br>1 7<br>1 1<br>1 44<br>1 15<br>1 1<br>1 44<br>1 1<br>1 1<br>5 3<br>3 0<br>1 1<br>9<br>1 1<br>1 1<br>1 1<br>1 1<br>1 1<br>1 1<br>1 1<br>1 1<br>1                                                                                                    | ded to the <u>Search Histor</u><br>age and document ty<br>or select specific refet<br>to find articles that cit<br>s 1 20<br>Cited Author<br>O'brien TR<br>Obrien TR<br>Obrien TF<br>Obrien TF<br>OBRIEN TF<br>OBRIEN TF<br>OBRIEN TF<br>OBRIEN TF<br>OBRIEN TF<br>OBRIEN TF<br>OBRIEN TF<br>OBRIEN TF<br>OBRIEN TR<br>OBRIEN TR<br>OBRIEN TR<br>OBRIEN TR<br>OBRIEN TR<br>OBRIEN TR                                                                                                    | EY.<br>pe limits.<br>rences from list.<br>te selected references.<br>Cited Work<br>Cited Work<br>Cited Soc<br>JAMA-J AM MED ASSOC<br>JAMA-J AM MED ASSOC<br>JAMA-J AM MED ASSOC<br>JAMA-J AM MED ASSOC<br>JAMA-J AM MED ASSOC<br>JAMA-J AM MED ASSOC<br>JAMA-J AM MED ASSOC<br>JAMA-J AM MED ASSOC<br>JAMA-J AM MED ASSOC                                                                                                    | Volume<br>280<br>265<br>239<br>219<br>217<br>239<br>254<br>239<br>239<br>239<br>239<br>239<br>239<br>239<br>239                                                                                                    | Page 42 2958 1515 706 83 518 774 1518 465 1518 84 65 1518 84 84 84 317 318 105 105 903                                            | Year<br>Cu<br>11<br>11<br>12<br>13<br>14<br>14<br>15<br>15<br>14<br>15<br>15<br>19<br>19<br>19<br>19<br>19<br>19<br>19<br>19<br>19<br>19<br>19<br>19<br>19       | ando no hay<br>nculo directo al<br>gistro completo<br>r lo general<br>iere decir que e<br>ículo fue citado<br>correctamente o<br>registro origina<br>está en la base<br>datos. |
| ELECT PAGE<br>ELECT PAGE<br>ELECT PAGE<br>SEARCH<br>SEARCH<br>1 71<br>1 7<br>1 1<br>1 44<br>1 15<br>1 1<br>1 44<br>1 1<br>1 1<br>1 30<br>1 1<br>9<br>1 1<br>1 1<br>1 1<br>1 1<br>1 1<br>1 1                                                                                                    | ded to the <u>Search Histor</u><br>age and document ty<br>or select specific refet<br>to find articles that cit<br>s 1 20<br>Cited Author<br>O'brien TR<br>Obrien TR<br>Obrien TF<br>Obrien TF<br>Obrien TF<br>OBRIEN TF<br>OBRIEN TF<br>OBRIEN TF<br>OBRIEN TF<br>OBRIEN TF<br>OBRIEN TF<br>OBRIEN TR<br>OBRIEN TR<br>OBRIEN TR<br>OBRIEN TR<br>OBRIEN TR<br>OBRIEN TR<br>OBRIEN TR                                                                                                    | EY.<br>pe limits.<br>rences from list.<br>re selected references.<br>Cited Work<br>Cited Work<br>Cited Work<br>JAMA-J AN MED ASSOC<br>JAMA-J AN MED ASSOC                                                                                                    | Volume         280         265         239         217         239         254         239         239         239         210         21         279         279         279         276         276         271         267              | Page 42 2958 1515 706 83 518 774 1518 465 1518 84 84 84 84 317 318 105 105 903 2275                                               | Year<br>Cu<br>1<br>1<br>1<br>1<br>1<br>1<br>1<br>1<br>1<br>1<br>1<br>1<br>1<br>1<br>1<br>1<br>1<br>1                                                             | ando no hay<br>nculo directo al<br>gistro completo<br>r lo general<br>iere decir que e<br>ículo fue citado<br>correctamente o<br>registro origina<br>está en la base<br>datos. |
| ELECT PAGE<br>ELECT PAGE<br>ELECT PAGE<br>SEARCH<br>BI<br>T<br>T<br>T<br>T<br>T<br>T<br>T<br>T<br>T<br>T<br>T<br>T<br>T                                                                                                    | ded to the <u>Search Histor</u><br>age and document ty<br>or select specific refet<br>to find articles that cit<br>s 1 20<br>Cited Author<br>O'brien TR<br>Obrien TR<br>Obrien TF<br>Obrien TF<br>OBRIEN TF<br>OBRIEN TF<br>OBRIEN TF<br>OBRIEN TF<br>OBRIEN TF<br>OBRIEN TF<br>OBRIEN TF<br>OBRIEN TR<br>OBRIEN TR<br>OBRIEN TR<br>OBRIEN TR<br>OBRIEN TR<br>OBRIEN TR<br>OBRIEN TR<br>OBRIEN TR<br>OBRIEN TR<br>OBRIEN TR<br>OBRIEN TR<br>OBRIEN TR<br>OBRIEN TR<br>OBRIEN TR<br>OBRIEN TR<br>OBRIEN TR | EY.<br>pc limits.<br>rences from list.<br>re selected references.<br>Cited Work<br>Cited Work<br>Cited Work<br>JAMA-J AN MED ASSOC<br>JAMA-J AN MED ASSOC                                                                                                    | Volume         280         265         239         217         239         217         239         217         239         210         210         211         279         279         279         276         271         267         267 | Page 42 2958 1515 706 83 518 774 1518 465 1518 84 465 1518 84 84 317 318 105 105 903 2275 2769                                    | Year<br>Cu<br>1<br>1<br>1<br>1<br>1<br>1<br>1<br>1<br>1<br>1<br>1<br>1<br>1<br>1<br>1<br>1<br>1<br>1                                                             | ando no hay<br>nculo directo al<br>gistro completo<br>r lo general<br>iere decir que e<br>ículo fue citado<br>correctamente o<br>registro origina<br>está en la base<br>datos. |

Para recuperar artículos que citen los trabajos de J.J. Nattiez's publicados la *International Review of the Aesthetics and Sociology of Music* se ingresan los siguientes términos de búsqueda:

| STEP 1: CITED REFERENCE LOOKUP                                                       |  |
|--------------------------------------------------------------------------------------|--|
| Enter terms or phrases separated by OR. Then press LOOKUP.                           |  |
| LOOKUP Display list of cited references containing terms entered below.              |  |
| CITED AUTHOR: Enter the cited author name(s) as O'BRIAN C* OR OBRIAN C*              |  |
| nattiez *                                                                            |  |
| CITED WORK: Enter abbreviated title as J COMPUT APPL MATH* using the list as a guide |  |
| irasm* or int rev aes* or i rev aes*                                                 |  |
|                                                                                      |  |

| ISI Web                                                 | of SCIENCE® Pow                                                                                           | ered by ISI Web of Knowledgesm<br>GENERAL<br>SEARCH<br>SEARCH<br>SEARC | LOG OFF                             |                                |                                         |
|---------------------------------------------------------|----------------------------------------------------------------------------------------------------|----------------------------------------------------------------------------------------------------|-------------------------------------|--------------------------------|-----------------------------------------|
| 3 reference<br>Sited Autho<br>Satabase(s)               | es matched query:<br>or=nattiez * AND Cited :<br>= <i>SCI-EXPANDED, SSCI, 2</i>                           | <b>Cited Reference Sea</b><br>Work=irasm* or int rev aes* or i rev ae<br>&& <i>HCI; Timespan=1945-2001</i>                                                                                                    | urch<br>**                          |                                |                                         |
| TEP 2: (<br>he table lis<br>elect all de<br>earch is ad | CITED REFEREN<br>its all of the cited referen<br>sired references (includided to the <u>Search Histor</u> | <b>CE SELECTION</b><br>nces that match your search request an<br>ing variants) by clicking the checkboxes<br><u>ry</u> .                                                                                                    | d the number of t<br>s or SELECT PA | times each va<br>.GE. Then pro | riation has been cit<br>ess SEARCH. The |
| et langua                                               | age and document ty                                                                                       | ype limits.                                                                                                    |                                     |                                |                                         |
| SELECT PAGE                                             | or select specific ref                                                                                    | erences from list.                                                                                                    |                                     |                                |                                         |
| SEARCH                                                  | to find articles that c                                                                                   | ite selected references.                                                                                                    |                                     |                                |                                         |
| Reference                                               | s 1 13                                                                                                    |                                                                                                    | 21 <b>b bb bl</b>                   |                                |                                         |
|                                                         |                                                                                                    |                                                                                                    |                                     |                                |                                         |
| Hits                                                    | Cited Author                                                                                              | Cited Work                                                                                                    | Volume                              | Page                           | Year                                    |
| 1                                                       | NATTIEZ                                                                                                   | IRASM                                                                                                    | 8                                   |                                | 1977                                    |
| 1                                                       | NATTIEZ JJ                                                                                                | INT REV AESTHET SOCI                                                                                                    | 4                                   | 51                             | 1972                                    |
| 1                                                       | NATTIEZ JJ                                                                                                | INT REV AESTHETI JUL                                                                                                    |                                     | 64                             | 1974                                    |
| 1                                                       | NATTIEZ JJ                                                                                                | INT REV AESTHETICS M                                                                                                    | 5                                   | 62                             | 1974                                    |
| 1                                                       | NATTIEZ JJ                                                                                                | INT REV AESTHETICS M                                                                                                    | 4                                   | 54                             | 1973                                    |
| 1                                                       | NATTIEZ JJ                                                                                                | INT REV AESTHETICS S                                                                                                    | 6                                   | 94                             | 1975                                    |
| 1                                                       | NATTIEZ JJ                                                                                                | INT REV AESTHETICS S                                                                                                    | 7                                   | 73                             | 1974                                    |
| 8                                                       | NATTIEZ JJ                                                                                                | INT REV AESTHETICS S                                                                                                    | 5                                   | 61                             | 1974                                    |
| 1                                                       | NATTIEZ JJ                                                                                                | INT REV AESTHETICS S                                                                                                    |                                     | 51                             | 1973                                    |
|                                                         | NATTIEZ JJ                                                                                                | INT REV AESTHETICS S                                                                                                    | 4                                   | 56                             | 1973                                    |
| 1                                                       |                                                                                                    |                                                                                                    | 6                                   | 61                             | 1005                                    |
|                                                         | NATTIEZ JJ                                                                                                | IRASM                                                                                                    |                                     |                                | 1975                                    |
|                                                         | NATTIEZ JJ<br>NATTIEZ JJ                                                                                  | IRASM<br>IRASM                                                                                                    | 5                                   | 63                             | 1975<br>1974                            |
|                                                         | NATTIEZ JJ<br>NATTIEZ JJ<br>NATTIEZ JJ                                                                    | IRASM<br>IRASM<br>IRASM                                                                                                    | 5<br>5                              | 63<br>71                       | 1975<br>1974<br>1974                    |

#### Libro citado

#### Elementos bibliográficos de un libro citado

| Cited Author | El apellido del autor (hasta 15 caracteres), un espacio y hasta 3 iniciales. Separe los apellidos de los autores con OR.                                                                                              |
|--------------|----------------------------------------------------------------------------------------------------|
| Cited Work   | Título del trabajo, abreviado a 20 caracteres. Existen normalmente variantes en las citaciones de libros (diferentes páginas, ediciones, traducciones). Trunque el trabajo citado para conseguir todas sus variantes. |
| Cited Year   | Año de publicación del libro.                                                                                                    |

Ejemplo de Libro Citado: Le petit prince de Antoine de Saint-Exupery

Para recuperar artículos que citan este libro ingrese la siguiente estrategia:

| <b>STEP 1: CITED REFERENCE LOOKUP</b><br>Enter terms or phrases separated by OR. Then press LOOKUP.                                                                                        |                                                                                                    |
|----------------------------------------------------------------------------------------------------|----------------------------------------------------------------------------------------------------|
| Dis de saint exupery a* OR desaintexupery a* OR sain                                                                                                    | t exupery a* OR saintexupery a* OR exupery a*                                                                                                    |
| CITED AUTHOR: Enter the cited author name(s) as O'BRIAN C* OR OFR<br>saint exupery a* OR saintexupery a* OR exupery a*<br>CITED WORK: Enter abbreviated title as J COMPUT APPL MATH* using | IAN C*<br>the <u>list</u> as a guide                                                                                                    |
| CITED YEAR: Enter year Cited Work was published as 1946 OR 1947                                                                                                    | Se ingresan las palabras principales,<br>omitiendo artículos y preposiciones.<br>En este ejemplo se incluye el título en<br>francés, español e inglés para recuperar<br>las citas a las versiones en los tres<br>idiomas. |

#### Resultados de libros citados

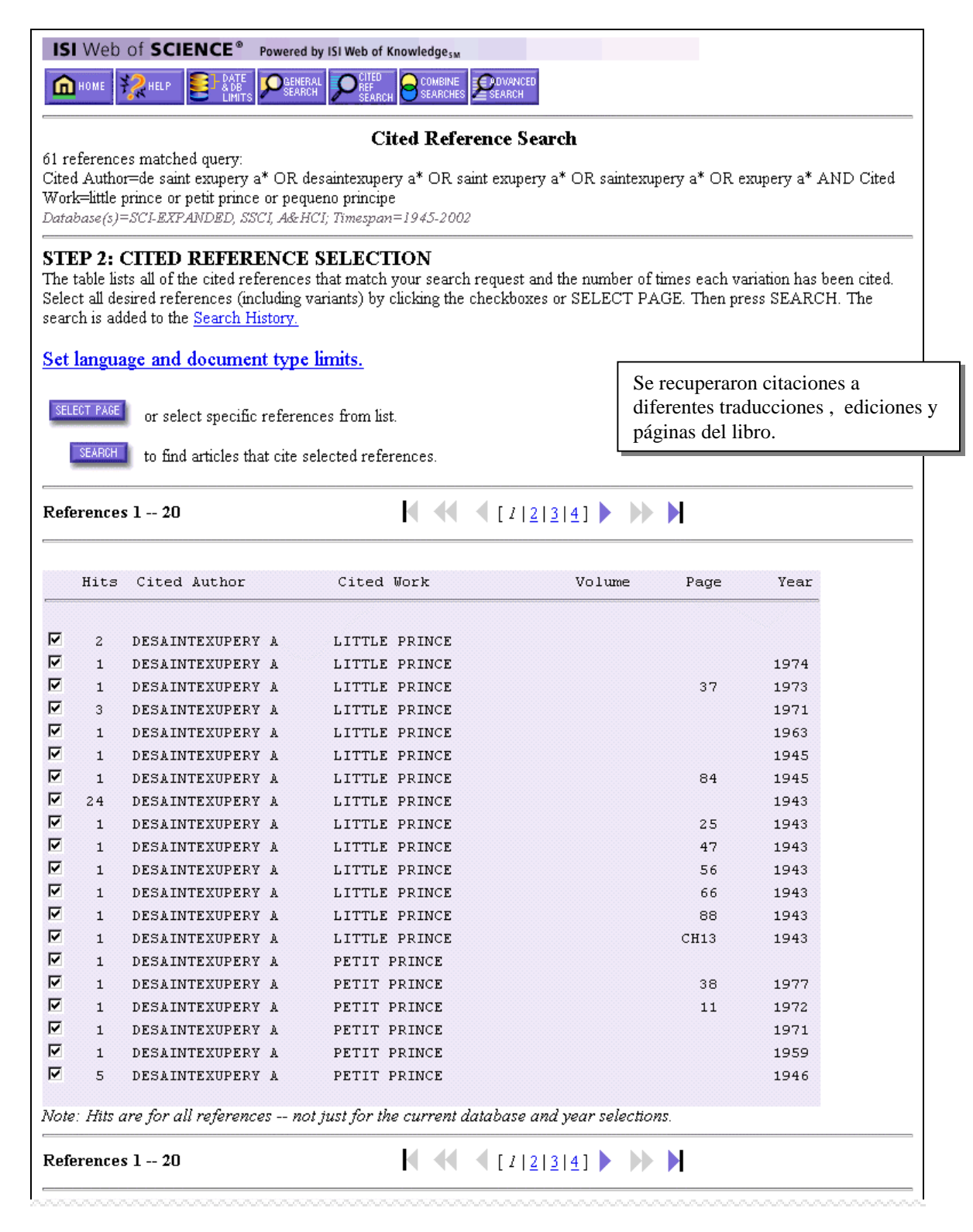

#### **Patente citada** Elementos bibliográficos de una patente citada

| Cited Author<br>(Autor citado) | Persona u organización que recibe la concesión de patente.                                                           |
|--------------------------------|----------------------------------------------------------------------------------------------------|
| Cited Work<br>(Trabajo citado) | Número de patente. No incluya el código del país. (El código del país se muestra pero no se incluye en la búsqueda). |
| Cited Year (Año<br>citado)     | Año en que la patente citada fue publicada.                                                                          |

| <b>STEP 1: CITED REFERENCE LOOKUP</b><br>Enter terms or phrases separated by OR. Then press LOOKUP. |
|----------------------------------------------------------------------------------------------------|
| LOOKUP Display list of cited references containing terms entered below.                             |
| CITED AUTHOR: Enter the cited author name(s) as O'BRIAN C* OR OBRIAN C*                             |
| CITED WORK: Enter abbreviated title as J COMPUT APPL MATH* using the <u>list</u> as a guide 3953566 |
| CITED YEAR: Enter year Cited Work was published as 1946 OR 1947                                     |

| IS                    | I Web<br>номе                                       | of SCIENCE® Powe                                                                                            | red by ISI Web of Know                                            | Iedgesm<br>COMBINE<br>SEARCHES SEARCH                                                                |                                                  |                                                           |                      |
|-----------------------|-----------------------------------------------------|----------------------------------------------------------------------------------------------------|-------------------------------------------------------------------|----------------------------------------------------------------------------------------------------|--------------------------------------------------|-----------------------------------------------------------|----------------------|
| 5 re:<br>Cite<br>Data | ference<br>d Work<br>1 <i>base(s)</i>               | s matched query:<br>=3953566<br>= <i>SCI-EXPANDED, SSCI, A</i>                                              | <b>Cited</b><br>&HCI Timespan=19                                  | 45-2001                                                                                              |                                                  |                                                           |                      |
| ST<br>The<br>Sele     | E <b>P 2:</b><br>table lis<br>ct all de<br>ch is ad | CITED REFERENCE<br>sts all of the cited referen<br>esired references (includin<br>Ided to the Search Histor | CE SELECTIO<br>ces that match your<br>ng variants) by click<br>v. | <b>N</b><br>r search request and the num<br>ing the checkboxes or SELE                               | er of times eac<br>CT PAGE. The                  | h variation has b<br>n press SEARCH                       | een cited.<br>I. The |
| <u>Set</u>            | langu                                               | age and document ty                                                                                         | pe limits.                                                        |                                                                                                    | Las patente<br>están vincu                       | es de este ejem<br>iladas a los reg                       | plo<br>gistros       |
| SEL                   | .ECT PAGE                                           | or select specific refe                                                                                     | rences from list.                                                 |                                                                                                    | del <i>Derwei</i><br>Si su instit<br>adherida al | <i>nt Innovations</i><br>ución no está<br>  DIL estos vín | Index.               |
| Ref                   | erence                                              | s 1 5                                                                                                    |                                                                   | .es.<br>■ ● ● ● [ <i>I</i> ] ● ●                                                                     | no estarán                                       | disponibles.                                              |                      |
|                       | Hits                                                | Cited Author                                                                                                | Cited Wor                                                         | :k Volu                                                                                              | me Page                                          | e Year                                                    |                      |
|                       |                                                     |                                                                                                    |                                                                   |                                                                                                    |                                                  |                                                           |                      |
|                       | 2                                                   | GORE                                                                                                    | 3953566                                                           |                                                                                                    |                                                  | 1976                                                      |                      |
|                       | 14                                                  | GORE RW                                                                                                    | 3953566                                                           |                                                                                                    |                                                  | 1976                                                      |                      |
| . u                   | 1                                                   | CODE NU                                                                                                    | 3953566                                                           |                                                                                                    |                                                  | 1973                                                      |                      |
| , T                   | 1                                                   | GORE WL                                                                                                    | 3953566                                                           | t                                                                                                    |                                                  | 1976                                                      |                      |
| Note                  | e: Hits                                             | are for all references                                                                                      | not just for the c                                                | El código del país se m<br>debajo de la columna d<br>en la tabla de consulta<br>referencias citadas. | uestra<br>e volumen<br>de la                     |                                                           |                      |

#### Autor corporativo citado

#### Elementos bibliográficos de un autor corporativo

| Cited Author | Nombre o acrónimo de la organización. Estos nombres aparecen                                         |
|--------------|----------------------------------------------------------------------------------------------------|
|              | precedidos de un asterisco en la tabla de consulta. Este asterisco no debe incluirse en la búsqueda. |
| Cited Work   | Nombre dado al informe.                                                                              |
| Cited Year   | Año en que el trabajo citado fue publicado.                                                          |

|                                          | JR. Then press LOOKOP.                                     |
|------------------------------------------|------------------------------------------------------------|
| LOOKUP Display list of cited referer     | nces containing terms entered below.                       |
| <u>CITED AUTHOR:</u> Enter the cited au  | uthor name(s) as O'BRIAN C* OR OBRIAN C*                   |
| microsoft*                               |                                                            |
| <u>CITED WORK:</u> Enter abbreviated tit | le as J COMPUT APPL MATH* using the <u>list</u> as a guide |
| ·<br>CITED YEAR: Enter year Cited Wor    | rk was nuhlished as 1946 OR 1947                           |
| <u> </u>                                 |                                                            |
|                                          |                                                            |
|                                          |                                                            |
| ISI WED OF SCIENCE Power                 |                                                            |
|                                          | ARCH SEARCH SEARCHES SEARCH                                |
|                                          |                                                            |
|                                          | Cited Reference Search                                     |
| 6 references matched query:              | Cited Reference Search                                     |

Set language and document type limits.

SELECT PAGE or select specific references from list.

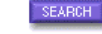

References 1 -- 20

to find articles that cite selected references.

| mico | Cited Author                         | Cited Work V                                                                                                    | 'olume P                                                                                                    | age Year                                                                                                    |
|------|--------------------------------------|----------------------------------------------------------------------------------------------------|----------------------------------------------------------------------------------------------------|----------------------------------------------------------------------------------------------------|
|      |                                      |                                                                                                    |                                                                                                    |                                                                                                    |
| 1    | *MICROSOFT                           | CDROM ART GALLERY CO                                                                                                    |                                                                                                    | 1993                                                                                                    |
| 1    | *MICROSOFT                           | EARNINGS RELEASES                                                                                                    |                                                                                                    | 1997                                                                                                    |
| 1    | *MICROSOFT                           | ENCARTA ENCARTE-WELT                                                                                                    |                                                                                                    | 1997                                                                                                    |
| 1    | *MICROSOFT                           | EXC VERS 4 O                                                                                                    |                                                                                                    | 1992                                                                                                    |
| 1    | *MICROSOFT                           | FIN HIGHL                                                                                                    |                                                                                                    | 1997                                                                                                    |
| 1    | *MICROSOFT                           | GETT RES MICROSOFT O                                                                                                    |                                                                                                    | 1995                                                                                                    |
| 1    | *MICROSOFT                           | MICE BAS US GUID 808                                                                                                    |                                                                                                    | 1981                                                                                                    |
| 1    | *MICROSOFT                           | Fíjese que el asterisco (*) que pre                                                                                                    | ecede al                                                                                                    | 1995                                                                                                    |
| 1    | *MICROSOFT                           | nombra de la ampresa anoreas en                                                                                                    | la tabla                                                                                                    | 1995                                                                                                    |
|      |                                      | aunque no se incluye en la búsque                                                                                                    | eda.                                                                                                    |                                                                                                    |
|      | 1<br>1<br>1<br>1<br>1<br>1<br>1<br>1 | 1 *MICROSOFT<br>1 *MICROSOFT<br>1 *MICROSOFT<br>1 *MICROSOFT<br>1 *MICROSOFT<br>1 *MICROSOFT<br>1 *MICROSOFT<br>1 *MICROSOFT<br>1 *MICROSOFT<br>1 *MICROSOFT | 1       *MICROSOFT       CDROM ART GALLERY CO         1       *MICROSOFT       EARNINGS RELEASES         1       *MICROSOFT       ENCARTA ENCARTE-WELT         1       *MICROSOFT       EXC VERS 4 0         1       *MICROSOFT       FIN HIGHL         1       *MICROSOFT       GETT RES MICROSOFT O         1       *MICROSOFT       MICP EAS US CHID BOS         1       *MICROSOFT       Fíjese que el asterisco (*) que pre nombre de la empresa aparece en aunque no se incluye en la búsque | 1       *MICROSOFT       CDROM ART GALLERY CO         1       *MICROSOFT       EARNINGS RELEASES         1       *MICROSOFT       ENCARTA ENCARTE-WELT         1       *MICROSOFT       EXC VERS 4 0         1       *MICROSOFT       FIN HIGHL         1       *MICROSOFT       GETT RES MICROSOFT O         1       *MICROSOFT       WICP BAS US CHID BOB         1       *MICROSOFT       Fíjese que el asterisco (*) que precede al nombre de la empresa aparece en la tabla aunque no se incluye en la búsqueda. |

#### Informe gubernamental citado

# Elementos bibliográficos de un informe gubernamental citado

| Cited Author<br>(Autor citado)    | Persona o institución responsable del informe. El nombre o acrónimo aparece<br>precedido de un asterisco. No realice ninguna búsqueda utilizando el asterisco al<br>comienzo. |
|-----------------------------------|----------------------------------------------------------------------------------------------------|
| Cited Work<br>(Trabajo<br>citado) | Número del informe, a menudo unido al acrónimo de la organización.                                                                                                    |
| Cited Year<br>(Año citado)        | Año de la cita.                                                                                                    |

United States Department of Health, Education and Welfare pueden ser abreviadas de la siguiente forma:

DHEW O DHHS O HEW O HHS O US DHEW O US DHHS O US DEPT HEW O US DEPT HHS.

Estas abreviaturas pueden aparecer como autor, como trabajo citado, o como los dos.

| STEP 1: CITED REFERENCE LOOKUP                                                              | ~~~~~ |
|---------------------------------------------------------------------------------------------|-------|
| Enter terms or phrases separated by OR. Then press LOOKUP.                                  |       |
| LOOKUP Display list of cited references containing terms entered below.                     |       |
| CITED AUTHOR: Enter the cited author name(s) as O'BRIAN C* OR OBRIAN C*                     |       |
| us dhew* or us dhhs or us dept hew or us dept hhs                                           |       |
| CITED WORK: Enter abbreviated title as J COMPUT APPL MATH* using the <u>list</u> as a guide |       |
| CITED YEAR: Enter year Cited Work was published as 1946 OR 1947                             |       |
| 1974 or 1975                                                                                |       |
|                                                                                             |       |

• Si el Cited Reference Lookup encuentra un número de coincidencias mayor de las que permite el sistema (500), se debe limitar la búsqueda por años.

## Informe gubernamental citado—Resultados

|                                                                                                    | SEARCH SEARCH SEARCHES SEARCHES                                                                                                    | LOG OFF                            |                               |                                                                                                    |                    |
|----------------------------------------------------------------------------------------------------|----------------------------------------------------------------------------------------------------|------------------------------------|-------------------------------|----------------------------------------------------------------------------------------------------|--------------------|
|                                                                                                    | Cited Reference Sea                                                                                                    | ırch                               |                               |                                                                                                    |                    |
| 419 references matched query:<br>Cited Author—dheru* or dhha* or                                                                                                    | herry or blog* or up dherry* or up dbbp or                                                                                                    | r uc dent herr or                  | us dent hhs                   | AND Cited Ve                                                                                                    | ar—107∕I           |
| or 1975                                                                                                    | new of fins of us anew of us annis of                                                                                                    | t us dept new of                   | us deprimis i                 | MIND CHECK IE                                                                                                    | al—1974            |
| Database(s)=SCI-EXPANDED, SSCI, .                                                                                                    | A&HCI Timespan=1945-2001                                                                                                    |                                    |                               |                                                                                                    |                    |
|                                                                                                    |                                                                                                    |                                    |                               |                                                                                                    |                    |
| STEP 2: CITED REFEREN<br>The table lists all of the cited refere<br>Select all desired references (inclu<br>search is added to the <u>Search Hist</u>                                                                                                    | ICE SELECTION<br>ences that match your search request ar<br>ding variants) by clicking the checkboxe<br><u>ory.</u>                                                                                                    | nd the number of<br>es or SELECT F | ftimes each v<br>PAGE. Then p | ariation has bee<br>press SEARCH                                                                                                    | n cited.<br>I. The |
| Set language and document t                                                                                                    | ype limits.                                                                                                    |                                    |                               |                                                                                                    |                    |
| SELECT PAGE or select specific re                                                                                                    | ferences from list                                                                                                    |                                    |                               |                                                                                                    |                    |
|                                                                                                    |                                                                                                    |                                    |                               |                                                                                                    |                    |
| to find articles that (                                                                                                    | cite selected references.                                                                                                    |                                    |                               |                                                                                                    |                    |
| References 81 100                                                                                                    | ┥ ┥ (1 2 3 4 5                                                                                                    | <u>6 7 8 9 1</u>                   | 21 🕨 🕨                        | N                                                                                                    |                    |
|                                                                                                    |                                                                                                    |                                    |                               |                                                                                                    |                    |
| Hits Cited Author                                                                                                    | Cited Work                                                                                                    | Volume                             | Page                          | Year                                                                                                    |                    |
| Hits Cited Author                                                                                                    | Cited Work                                                                                                    | Volume                             | Page                          | Year                                                                                                    |                    |
| Hits Cited Author                                                                                                    | Cited Work<br>ALC HLTH NEW KNOW                                                                                                    | Volume                             | Page                          | Year<br>1974                                                                                                    |                    |
| Hits Cited Author                                                                                                    | Cited Work<br>ALC HLTH NEW KNOW<br>FIND 1973 AFDC STUD                                                                                                    | Volume                             | Page                          | Year<br>1974<br>1974                                                                                                    |                    |
| Hits Cited Author                                                                                                    | Cited Work<br>ALC HLTH NEW KNOW<br>FIND 1973 AFDC STUD<br>NEWS RELEASE 0808                                                                                                    | Volume                             | Page                          | Year<br>1974<br>1974<br>1974                                                                                                    |                    |
| Hits Cited Author                                                                                                    | Cited Work<br>ALC HLTH NEW KNOW<br>FIND 1973 AFDC STUD<br>NEWS RELEASE 0808<br>NHLBI7720 RFP<br>057388 MED MALEP                                                                                                    | Volume                             | Page                          | Year<br>1974<br>1974<br>1974<br>1975<br>1975                                                                                                    |                    |
| Hits Cited Author                                                                                                    | Cited Work<br>ALC HLTH NEW KNOW<br>FIND 1973 AFDC STUD<br>NEWS RELEASE 0808<br>NHLBI7720 RFP<br>0S7388 MED MALPR<br>PROGR MAN                                                                                                    | Volume                             | Page                          | Year<br>1974<br>1974<br>1974<br>1975<br>1974                                                                                                    |                    |
| Hits Cited Author                                                                                                    | Cited Work<br>ALC HLTH NEW KNOW<br>FIND 1973 AFDC STUD<br>NEWS RELEASE 0808<br>NHLBI7720 RFP<br>0S7388 MED MALPR<br>PROGR MAN<br>WORLD ALM BOOK FACTS                                                                                                    | Volume                             | Page                          | Year<br>1974<br>1974<br>1974<br>1975<br>1974<br>1974                                                                                                    |                    |
| Hits Cited Author                                                                                                    | Cited Work<br>ALC HLTH NEW KNOW<br>FIND 1973 AFDC STUD<br>NEWS RELEASE 0808<br>NHLBI7720 RFP<br>0S7388 MED MALPR<br>PROGR MAN<br>WORLD ALM BOOK FACTS<br>0575120 DHEW PUBL                                                                                                    | Volume<br>1                        | Page                          | Year<br>1974<br>1974<br>1974<br>1975<br>1974<br>1974<br>1975<br>1974                                                                                         |                    |
| Hits Cited Author                                                                                                    | Cited Work<br>ALC HLTH NEW KNOW<br>FIND 1973 AFDC STUD<br>NEWS RELEASE 0808<br>NHLBI7720 RFP<br>0S7388 MED MALPR<br>PROGR MAN<br>WORLD ALM BOOK FACTS<br>0S75120 DHEW PUBL<br>0575120 PUB                                                                                                    | Volume<br>1                        | Page                          | Year<br>1974<br>1974<br>1974<br>1975<br>1974<br>1974<br>1975<br>1974                                                                                         |                    |
| Hits Cited Author                                                                                                    | Cited Work<br>ALC HLTH NEW KNOW<br>FIND 1973 AFDC STUD<br>NEWS RELEASE 0808<br>NHLBI7720 RFP<br>0S7388 MED MALPR<br>PROGR MAN<br>WORLD ALM BOOK FACTS<br>0S75120 DHEW PUBL<br>0S75120 PUB                                                                                                    | Volume<br>1                        | Page                          | Year<br>1974<br>1974<br>1974<br>1975<br>1974<br>1974<br>1975<br>1974<br>1974                                                                                 |                    |
| Hits Cited Author                                                                                                    | Cited Work<br>ALC HLTH NEW KNOW<br>FIND 1973 AFDC STUD<br>NEWS RELEASE 0808<br>NHLBI7720 RFP<br>0S7388 MED MALPR<br>PROGR MAN<br>WORLD ALM BOOK FACTS<br>0575120 DHEW PUBL<br>0575120 PUB<br>10 LEAD CAUS DEATH U                                                                                                    | Volume<br>1                        | Page                          | Year<br>1974<br>1974<br>1975<br>1974<br>1975<br>1974<br>1975<br>1974<br>1975<br>1975                                                                         |                    |
| Hits Cited Author                                                                                                    | Cited Work<br>ALC HLTH NEW KNOW<br>FIND 1973 AFDC STUD<br>NEWS RELEASE 0808<br>NHLBI7720 RFP<br>0S7388 MED MALPR<br>PROGR MAN<br>WORLD ALM BOOK FACTS<br>0S75120 DHEW PUBL<br>0S75120 PUB<br>10 LEAD CAUS DEATH U<br>11 VIT HLTH STAT 1<br>1950 1969 US CANC WO                                                                                                    | Volume<br>1                        | Page                          | Year<br>1974<br>1974<br>1975<br>1974<br>1975<br>1974<br>1975<br>1974<br>1975<br>1975                                                                         |                    |
| Hits Cited Author                                                                                                    | Cited Work<br>ALC HLTH NEW KNOW<br>FIND 1973 AFDC STUD<br>NEWS RELEASE 0808<br>NHLBI7720 RFP<br>OS7388 MED MALPR<br>PROGR MAN<br>WORLD ALM BOOK FACTS<br>OS75120 DHEW PUBL<br>OS75120 PUB<br>10 LEAD CAUS DEATH U<br>11 VIT HLTH STAT 1<br>1950 1969 US CANC MO<br>1960 74 VIT STAT US                                                                                                    | Volume<br>1                        | Page                          | Year<br>1974<br>1974<br>1974<br>1975<br>1974<br>1975<br>1974<br>1975<br>1975<br>1975<br>1975                                                                 |                    |
| Hits Cited Author                                                                                                    | Cited Work<br>ALC HLTH NEW KNOW<br>FIND 1973 AFDC STUD<br>NEWS RELEASE 0808<br>NHLBI7720 RFP<br>OS7388 MED MALPR<br>PROGR MAN<br>WORLD ALM BOOK FACTS<br>0575120 DHEW PUBL<br>0575120 PUB<br>10 LEAD CAUS DEATH U<br>11 VIT HLTH STAT 1<br>1950 1969 US CANC MO<br>1960 74 VIT STAT US                                                                                                    | Volume<br>1                        | Page                          | Year<br>1974<br>1974<br>1974<br>1975<br>1974<br>1975<br>1974<br>1975<br>1975<br>1975<br>1974<br>1975                                                         |                    |
| Hits Cited Author                                                                                                    | Cited Work<br>ALC HLTH NEW KNOW<br>FIND 1973 AFDC STUD<br>NEWS RELEASE 0808<br>NHLBI7720 RFP<br>OS7388 MED MALPR<br>PROGR MAN<br>WORLD ALM BOOK FACTS<br>0575120 DHEW PUBL<br>0575120 DHEW PUBL<br>0575120 PUB<br>10 LEAD CAUS DEATH U<br>11 VIT HLTH STAT 1<br>1950 1969 US CANC MO<br>1960 74 VIT STAT US<br>1968 PATT PREV TEEN<br>197 WIT STAT US                                                                                                    | Volume<br>1<br>1                   | Page                          | Year<br>1974<br>1974<br>1974<br>1975<br>1974<br>1975<br>1974<br>1975<br>1975<br>1974<br>1975<br>1974<br>1975                                                 |                    |
| Hits Cited Author                                                                                                    | Cited Work<br>ALC HLTH NEW KNOW<br>FIND 1973 AFDC STUD<br>NEWS RELEASE 0808<br>NHLBI7720 RFP<br>OS7388 MED MALPR<br>PROGR MAN<br>WORLD ALM BOOK FACTS<br>0575120 DHEW PUBL<br>0575120 DHEW PUBL<br>0575120 PUB<br>10 LEAD CAUS DEATH U<br>11 VIT HLTH STAT 1<br>1950 1969 US CANC MO<br>1960 74 VIT STAT US<br>1968 PATT PREV TEEN<br>197 VIT STAT US                                                                                                    | Volume<br>1<br>1                   | Page                          | Year<br>1974<br>1974<br>1974<br>1975<br>1974<br>1975<br>1974<br>1975<br>1974<br>1975<br>1974<br>1975<br>1974<br>1975                                         |                    |
| Hits Cited Author                                                                                                    | Cited Work<br>ALC HLTH NEW KNOW<br>FIND 1973 AFDC STUD<br>NEWS RELEASE 0808<br>NHLBI7720 RFP<br>OS7388 MED MALPR<br>PROGR MAN<br>WORLD ALM BOOK FACTS<br>O575120 DHEW PUBL<br>O575120 DHEW PUBL<br>0575120 PUB<br>10 LEAD CAUS DEATH U<br>11 VIT HLTH STAT 1<br>1950 1969 US CANC MO<br>1960 74 VIT STAT US<br>1968 PATT PREV TEEN<br>197 VIT STAT US<br>1970 CENS AM IND STU                                                                                        | Volume<br>1<br>1<br>3              | Page                          | Year<br>1974<br>1974<br>1974<br>1975<br>1974<br>1975<br>1974<br>1975<br>1974<br>1975<br>1974<br>1975<br>1974<br>1975                                         |                    |
| Hits Cited Author                                                                                                    | Cited Work<br>ALC HLTH NEW KNOW<br>FIND 1973 AFDC STUD<br>NEWS RELEASE 0808<br>NHLBI7720 RFP<br>OS7388 MED MALPR<br>PROGR MAN<br>WORLD ALM BOOK FACTS<br>OS75120 DHEW PUBL<br>OS75120 DHEW PUBL<br>OS75120 PUB<br>10 LEAD CAUS DEATH U<br>11 VIT HLTH STAT 1<br>1950 1969 US CANC MO<br>1960 74 VIT STAT US<br>1968 PATT PREV TEEN<br>197 VIT STAT US<br>1970 CENS AM IND STU<br>1970 DEC CENS DAT SE                                                                | Volume<br>1<br>1<br>3              | Page                          | Year<br>1974<br>1974<br>1974<br>1975<br>1974<br>1975<br>1974<br>1975<br>1974<br>1975<br>1974<br>1975<br>1974<br>1974<br>1975<br>1974<br>1974                 |                    |
| Hits Cited Author                                                                                                    | Cited Work<br>ALC HLTH NEW KNOW<br>FIND 1973 AFDC STUD<br>NEWS RELEASE 0808<br>NHLBI7720 RFP<br>OS7388 MED MALPR<br>PROGR MAN<br>WORLD ALM BOOK FACTS<br>OS75120 DHEW PUBL<br>OS75120 DHEW PUBL<br>OS75120 PUB<br>10 LEAD CAUS DEATH U<br>11 VIT HLTH STAT 1<br>1950 1969 US CANC MO<br>1960 74 VIT STAT US<br>1968 PATT PREV TEEN<br>197 VIT STAT US<br>1970 CENS AM IND STU<br>1970 DEC CENS DAT SE<br>1970 PATT PREV TEEN                                         | Volume<br>1<br>1<br>3              | Page                          | Year<br>1974<br>1974<br>1974<br>1975<br>1974<br>1975<br>1974<br>1975<br>1974<br>1975<br>1974<br>1975<br>1974<br>1974<br>1975<br>1974<br>1975                 |                    |
| Hits Cited Author                                                                                                    | Cited Work<br>ALC HLTH NEW KNOW<br>FIND 1973 AFDC STUD<br>NEWS RELEASE 0808<br>NHLBI7720 RFP<br>OS7388 MED MALPR<br>PROGR MAN<br>WORLD ALM BOOK FACTS<br>OS75120 DHEW PUBL<br>OS75120 DHEW PUBL<br>OS75120 PUB<br>10 LEAD CAUS DEATH U<br>11 VIT HLTH STAT 1<br>1950 1969 US CANC MO<br>1960 74 VIT STAT US<br>1968 PATT PREV TEEN<br>197 VIT STAT US<br>1970 CENS AM IND STU<br>1970 PATT PREV TEEN<br>1970 VIT STAT US                                             | Volume<br>1<br>1<br>3<br>128<br>2  | Page<br>2<br>318              | Year<br>1974<br>1974<br>1974<br>1975<br>1974<br>1975<br>1974<br>1975<br>1974<br>1975<br>1974<br>1975<br>1974<br>1975<br>1974<br>1974<br>1974<br>1974<br>1974 |                    |
| Hits       Cited Author         1       *US DEPT HEW         1       *US DEPT HEW         1       *US DEPT HEW         1       *US DEPT HEW         1       *US DEPT HEW         1       *US DEPT HEW         1       *US DEPT HEW         1       *US DEPT HEW         1       *US DEPT HEW         1       *US DEPT HEW         1       *US DHEW         1       *US DHEW         2       *US DHEW | Cited Work<br>ALC HLTH NEW KNOW<br>FIND 1973 AFDC STUD<br>NEWS RELEASE 0808<br>NHLBI7720 RFP<br>0S7388 MED MALPR<br>PROGR MAN<br>WORLD ALM BOOK FACTS<br>0S75120 DHEW PUBL<br>0S75120 DHEW PUBL<br>0S75120 PUB<br>10 LEAD CAUS DEATH U<br>11 VIT HLTH STAT 1<br>1950 1969 US CANC MO<br>1960 74 VIT STAT US<br>1968 PATT PREV TEEN<br>197 VIT STAT US<br>1970 CENS AM IND STU<br>1970 DEC CENS DAT SE<br>1970 PATT PREV TEEN<br>1970 VIT STAT US<br>1970 VIT STAT US | Volume<br>1<br>1<br>3<br>128<br>2  | Page<br>2<br>318              | Year<br>1974<br>1974<br>1974<br>1975<br>1974<br>1975<br>1974<br>1975<br>1974<br>1975<br>1974<br>1975<br>1974<br>1975<br>1974<br>1974<br>1974<br>1974<br>1974 |                    |

#### **Búsqueda de Referencias citadas en Arts & Humanities Citation Index**

• **ILUSTRACIONES** - Cuando un artículo citado incluye una ilustración de una obra de arte, "ILL" aparece junto al volumen citado.

| <b>TEP 1: CITED REFERENCE LOOKUP</b><br>nter terms or phrases separated by OR. Then press LOO | KUP.                                      |  |
|-----------------------------------------------------------------------------------------------|-------------------------------------------|--|
| LOOKUP Display list of cited references containing terms                                      | ntered below.                             |  |
| <u>CITED AUTHOR:</u> Enter the cited author name(s) as O'Bl                                   | LAN C* OR OBRIAN C*                       |  |
| <u>CITED WORK:</u> Enter abbreviated title as J COMPUT A                                      | PL MATH* using the <u>list</u> as a guide |  |
| <u>CITED YEAR:</u> Enter year Cited Work was published as 3                                   | 946 OR 1947                               |  |
|                                                                                               |                                           |  |

| Hits     | Cited Author           | Cited Work                            | Volume Page         | Year               |          |
|----------|------------------------|---------------------------------------|---------------------|--------------------|----------|
|          |                        |                                       |                     | Las citas con ilus | tracion  |
| 1        | PICASSO                | GUERNICA                              | ILL                 | partituras musica  | les v ci |
| 97       | PICASSO P              | GUERNICA                              | /                   | implicitas quedar  |          |
| 15       | PICASSO P              | GUERNICA                              | ILL                 | indicadas en el ca | mno      |
| 1        | PICASSO P              | GUERNICA                              | I                   | Volumon            | impo     |
| 28       | PICASSO P              | GUERNICA                              | ILL                 | voiumen.           |          |
| 6        | PICASSO P              | GUERNICA                              |                     | 1937               |          |
| 1        | PICASSO P              | GUERNICA                              | ILL                 | 1936               |          |
| 1        | PICASSO P              | GUERNICA DEENSKIZZE                   | ILL                 | 1937               |          |
| 1        | PICASSO P              | GUERNICA MOTHER WITH                  | ILL                 | 1937               |          |
| 1        | PICASSO P              | GUERNICA STUDIES                      |                     | 1937               |          |
| 1        | PICASSO P              | GUERNICA STUDY I                      |                     | 1937               |          |
| 1        | PICASSO P              | GUERNICA STUDY IV                     | ILL                 | 1937               |          |
| 1        | PICASSO P              | GUERNICA STUDY VII                    |                     | 1937               |          |
| 1        | PICASSO P              | GUERNICA ZUSTAND 1                    | ILL                 | 1937               |          |
| 1        | PICASSO P              | GUERNICA ZUSTAND 2                    | ILL                 | 1937               |          |
| 1        | PICASSO P              | GUERNICA ZUSTAND 3                    | ILL                 | 1937               |          |
| 1        | PICASSO P              | GUERNICA ZUSTAND 4                    | ILL                 | 1937               |          |
| 1        | PICASSO P              | GUERNICA ZUSTAND 5                    | ILL                 | 1937               |          |
| 1        | PICASSO P              | GUERNICA ZUSTAND 6                    | ILL                 | 1937               |          |
| 1        | PICASSO P              | GUERNICA ZUSTAND 7                    | ILL                 | 1937               |          |
| o · Hits | are for all references | - not just for the current database ( | und waar salactions |                    |          |

• **PARTITURAS MUSICALES** - Cuando un artículo citado incluye un fragmento de una partitura musical, "MUS" aparece junto al volumen citado.

# STEP 1: CITED REFERENCE LOOKUP Enter individual search terms or phrases separated by OR LOOKUP Display list of cited references containing terms entered below. CITED AUTHOR: Enter the cited author name(s) as O'BRIAN C\* OR OBRIAN C\* bach CITED WORK: Enter abbreviated title as J COMPUT APPL MATH using the list as a guide cantata\* CITED YEAR: Enter year Cited Work was published as 1946 OR 1947

| Hits      | Cited Author           | Cited Work                        | Volume Page         | Year |
|-----------|------------------------|-----------------------------------|---------------------|------|
| 1 .       | 51 <i>2</i> 9 - 1      |                                   |                     |      |
| 1         | BACH J                 | CANTATA BWV54                     |                     |      |
| 1 1       | BACH JB                | CANTATA BWV208                    |                     |      |
| 1         | BACH JC                | CANTATA BWV63                     |                     |      |
| 1         | BACH JC                | CANTATA TRE VOCI                  |                     |      |
| 1         | BACH JS                | CANTATA                           | 113                 |      |
|           | BACH JS                | CANTATA                           | 38                  | 10/7 |
| 1         | BACH JS                | CANTATA                           |                     | 1967 |
|           | BACH JS                | CANTATA 119                       | IMP                 |      |
| 1 1       | BACH JS                | CANTATA 121                       | MUS                 |      |
| 1 1       | BACH JS                | CANTATA 14 ORIGINALS              |                     |      |
|           | BACH JS                | CANTATA 140                       | NIC                 |      |
| 1 1       | BACH JS                | CANTATA 161                       | nus                 |      |
|           | BACH JS                | CANTATA 101                       |                     |      |
| 1 1       | DACH JS                | CANTATA 195                       |                     |      |
| 1 1       | BACH US                | CANTATA 21                        |                     |      |
| 1 1       | BACH JS                | CANTATA 211 KAFFEEK               |                     |      |
| 1 1       | BACH US                | CANTATA 211 SCHWEIGI              |                     |      |
| 1 1       | BACH US                | CANTATA 212 CANTATE               | MIIC                |      |
| 1 1       | DACH US                | CANTATA 31                        | NUS                 |      |
| , I       | CO DACA                | CANTATA 31                        |                     |      |
| te · Hite | are for all references | not just for the surrent database | and year selections |      |

• **CITAS IMPLÍCITAS** - Los indizadores de artes y humanidades las referencias implícitas a trabajos no incluidos en la bibliografía o notas de pie de página del artículo original. Para las citas implícitas, "IMP" aparece junto al volumen citado.

Para encontrar artículos que hayan citado el libro *El Club Dumas* de Arturo Pérez Reverte, ingresar los siguientes términos de búsqueda:

| OKIP TSignified the distribution of a state of the distribution of the distribution of |                                     |
|----------------------------------------------------------------------------------------------------|-------------------------------------|
| Display list of cited references containing terms entered                                                                                                    | Perez Reverte A* OR Perezreverte A* |
| TED AUTHOR: Enter the cited author name(s) as Q'BRIAN C* (                                                                                                    | DR OBRIAN C*                        |
| erez Reverte A* OR perezreverte A*                                                                                                    |                                     |
| TED WORK: Enter abbreviated title as J COMPUT APPL MATH                                                                                                    | H* using the list as a guide        |
| lub dumas or dumas club                                                                                                    | club dumas or dumas club            |
|                                                                                                    | club dumas or dumas club            |

| eferences 1 6 |                |            |                 |
|---------------|----------------|------------|-----------------|
| Hits          | Cited Author   | Cited Work | Volume Page Yea |
| 3             | PEREZREVERTE A | CLUB DUMAS |                 |
| 2             | PEREZREVERTE A | CLUB DUMAS | 199'            |
| 1             | PEREZREVERTE A | CLUB DUMAS | 1994            |
| 1             | PEREZREVERTE A | CLUB DUMAS | 1993            |
| 1             | PEREZREVERTE A | DUMAS CLUB |                 |
| 1             | PEREZREVERTE A | DUMAS CLUB | (IMP)           |

## Búsqueda completa de autores citados

Para buscar todas las citas de un autor disponibles en la base de datos de ISI®, siga los siguientes pasos:

- 1. Consiga una bibliografía completa de los trabajos del autor: artículos, libros, comunicaciones, actas de reuniones, etc.
- 2. Determine el PRIMER autor enumerado de cada uno de los trabajos.
- 3. Ejecute una búsqueda de referencia citada (Cited Reference Search) para cada uno de los autores.

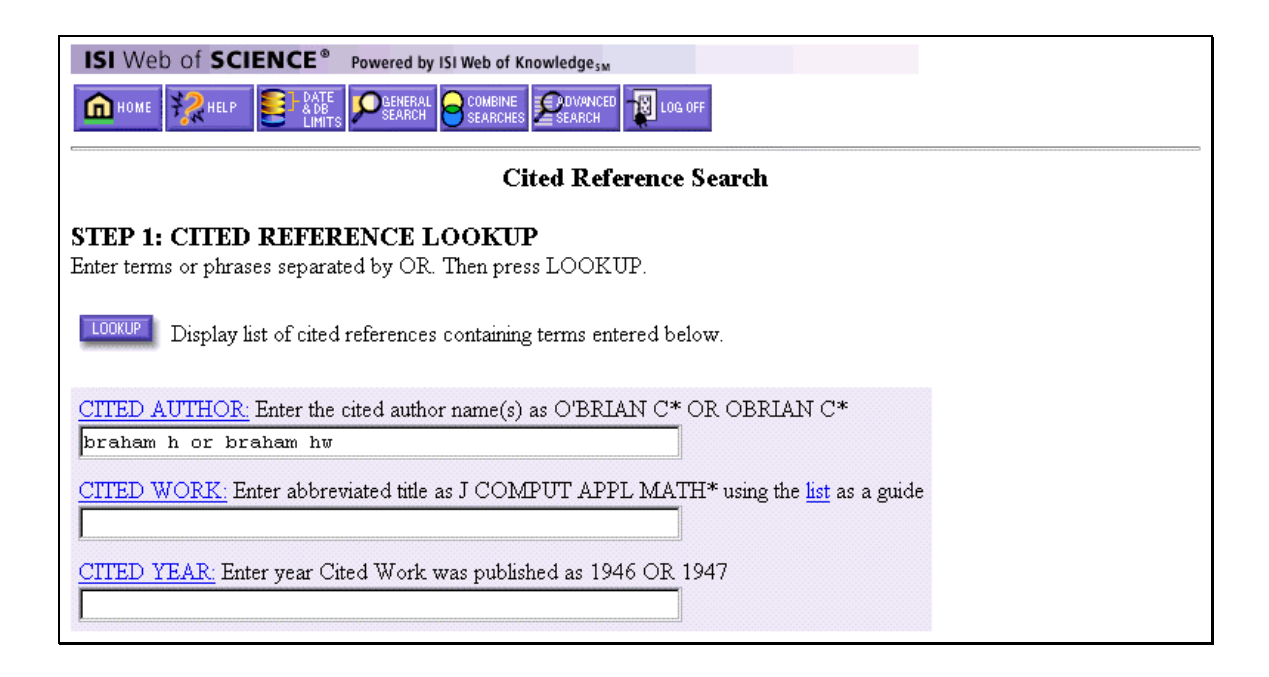

4. Seleccione los artículos adecuados de las páginas de la tabla de consulta y lleve a cabo la búsqueda.

| IS                         | Web                                             | of SCIENCE® Po                                                                                           | owered by ISI Web of KnowledgesM                                                                                   |                                   |                           |                          |                             |
|----------------------------|-------------------------------------------------|----------------------------------------------------------------------------------------------------|----------------------------------------------------------------------------------------------------|-----------------------------------|---------------------------|--------------------------|-----------------------------|
| G                          | HOME                                            | RELP E ADE<br>LIMITS                                                                                     | BENERAL CITED REF<br>SEARCH SEARCH SEARCHES SEARCHE                                                                | LOG OFF                           |                           |                          |                             |
| ~~                         | <u>,</u>                                        |                                                                                                    | Cited Reference Sea                                                                                                | rch                               |                           |                          |                             |
| 92 r<br>Cite               | eferenc<br>d Autho                              | es matched query:<br>or=braham h or braha                                                                | m hw                                                                                                    |                                   |                           |                          |                             |
| Data<br>                   | nbase(s):                                       | =SCI-EXPANDED, SSCI                                                                                      | I, A&HCI Timespan=1945-2002                                                                                        |                                   |                           |                          |                             |
| STI<br>The<br>Sele<br>sear | EP 2: (<br>table lis<br>ect all de<br>rch is ad | CITED REFEREN<br>its all of the cited refer<br>sired references (inclu-<br>ided to the <u>Search His</u> | NCE SELECTION<br>rences that match your search request and<br>uding variants) by clicking the checkboxe:<br>story. | l the number of<br>s or SELECT P. | times each v<br>AGE. Then | variation h<br>press SEA | as been cited.<br>ARCH. The |
| <u>301</u>                 | Tangua                                          | ige and document                                                                                         | type mints.                                                                                                    |                                   |                           |                          |                             |
| SEL                        | ECT PAGE                                        | or select specific r                                                                                     | eferences from list.                                                                                               |                                   |                           |                          |                             |
|                            | SEARCH                                          | to find articles that                                                                                    | cite selected references                                                                                           |                                   |                           |                          |                             |
|                            |                                                 | to mid articles that                                                                                     |                                                                                                    |                                   |                           |                          |                             |
| Ref                        | erence                                          | s 1 20                                                                                                   | <b>I</b> I I I I I I I I I I I I I I I I I I                                                                       | 14151                             |                           |                          |                             |
|                            |                                                 |                                                                                                    | ••••••••••                                                                                                    |                                   |                           |                          |                             |
|                            | Vita                                            | Cited Author                                                                                             | Cited Work                                                                                                    | Volume                            | Derre                     | Veer                     |                             |
|                            | nics                                            | CICEG AUCHOR                                                                                             | CICEA WOIR                                                                                                    | vorume                            | raye                      | Tear                     |                             |
|                            | -                                               | DDADAW U                                                                                                 | AUGGENDOL TETU                                                                                                    | 1                                 | 40                        | 1002                     |                             |
|                            | 4                                               | Braham H                                                                                                 | CLIN GENET                                                                                                    | 45                                | 194                       | 1994                     |                             |
|                            | 1                                               | BRAHAM H                                                                                                 | COMPT REND                                                                                                    | 130                               | 499                       | 1900                     |                             |
|                            | 1                                               | BRAHAM H                                                                                                 | ENV ASSESSMENT ALASK                                                                                               |                                   | 134                       | 1977                     |                             |
| N                          | 2                                               | BRAHAM H                                                                                                 | ENV ASSESSMENT ALASK                                                                                               | 1                                 | 134                       | 1977                     |                             |
|                            | 1                                               | BRAHAM H                                                                                                 | FTUDE DECEDENT ADADA                                                                                               | -                                 | 10.1                      | 1997                     |                             |
|                            |                                                 | BDAHAM H                                                                                                 | T GENTLEMAN BITT                                                                                                   |                                   | PC1                       | 1569                     |                             |
|                            |                                                 | DRAHAM H                                                                                                 | I GENTLEMAN DITT                                                                                                   |                                   | RCI                       | 100                      |                             |
|                            | -                                               | BRANAN N                                                                                                 | I NEVER WAS MEANI FO                                                                                               | 40                                | EI                        | 101                      | Fijese que no todas         |
| <u>.</u>                   |                                                 | DIALAN U                                                                                                 | MARTION KEV                                                                                                    | 42                                | 51                        | 190                      | las citas tienen a          |
| -<br>-                     | T                                               | DRAMAM N                                                                                                 | MARINE FIGHERIES REV                                                                                               | 40                                | -                         | 100                      | Braham como                 |
|                            | 5                                               | DRAHAM H                                                                                                 | MARINE FISHERIES REV                                                                                               | 42                                | 70                        | 198                      | primer autor de la          |
|                            | 1                                               | BRAHAM H                                                                                                 | PARMIGIANINO PAINTIN                                                                                               |                                   |                           | 199                      | lista. (Braham H)           |
|                            | 1                                               | BRAHAM H                                                                                                 | PARMIGIANINO PAINTIN                                                                                               |                                   |                           | 198                      | Necesitará realizar         |
|                            | 7                                               | BRAHAM H                                                                                                 | PRINCES GATE COLLECT                                                                                               |                                   |                           | 198                      | una Cited                   |
|                            | 7                                               | BRAHAM H                                                                                                 | REP INT WHALING COMM                                                                                               | 30                                | 405                       | 198                      | Reference Searches          |
|                            | 23                                              | BRAHAM H                                                                                                 | REP INT WHALING COMM                                                                                               | 29                                | 291                       | 197                      | (Rúsquada da                |
|                            | 1                                               | BRAHAM H                                                                                                 | REPORT INT WHALING C                                                                                               | 29                                | 291                       | 197                      | (Dusqueua de                |
|                            | 1                                               | BRAHAM H                                                                                                 | RUBENS PAINTINGS DRA                                                                                               |                                   |                           | 198                      | referencias citadas)        |
|                            | 1                                               | BRAHAM H                                                                                                 | UNPUB 1978 ANN M IWC                                                                                               |                                   |                           | 197                      | para los primeros           |
|                            | 1                                               | BRAHAM HW                                                                                                | 1975 76 US DEP COMM                                                                                                |                                   |                           | 197                      | autores de estos            |
| Not                        | e: Hits                                         | are for all reference                                                                                    | s not just for the current database a                                                                              | nd year selectic                  | ns.                       |                          | articulos.                  |
| —<br>П-1                   | •                                               | - 1 10                                                                                                   |                                                                                                    |                                   |                           |                          |                             |
| Rei                        | erence                                          | 5 1 20                                                                                                   |                                                                                                    | 1412J 🕨 🕅                         |                           |                          |                             |
### 5. Marque los registros y añádalos a la Marked List (Lista marcada).

| ISI Web of SCIENCE <sup>®</sup> Powered by ISI Web of Knowledge <sub>SM</sub>                                                                                                    |
|----------------------------------------------------------------------------------------------------|
|                                                                                                    |
| Cited Reference Search ResultsSummary                                                                                                    |
| Cited Author=braham h or braham hw<br>DocType=All document types; Language=All languages; Database(s)=SCI-EXPANDED, SSCI, A&HCI Timespan=1945-2002                                                                                           |
| SUBMIT MARKS MARK PAGE MARK ALL Page 1 (Articles 1 10):                                                                                                    |
|                                                                                                    |
| Use the checkboxes to add individual articles to the Marked List. Be sure to click SUBMIT MARKS button before leaving page.                                                                                                    |
| <ul> <li>Chaloupka M<br/><u>Stochastic simulation modelling of southern Great Barrier Reef green turtle population dynamics</u><br/>ECOL MODEL 148 (1): 79-109 FEB 1 2002</li> </ul>                                                         |
| <ul> <li>Clark CW, Borsani JF, Notarbartolo-di-Sciara G</li> <li><u>Vocal activity of fin whales, Balaenoptera physalus, in the Ligurian Sea</u></li> <li>MAR MAMMAL SCI 18 (1): 286-295 JAN 2002</li> </ul>                                 |
| <ul> <li>Dunham JS, Duffus DA</li> <li>Foraging patterns of gray whales in Central Clayoquot Sound, British Columbia, Canada</li> <li>MAR ECOL-PROG SER 223: 299-310 2001</li> </ul>                                                         |
| <ul> <li>Charif RA, Clapham PJ, Clark CW</li> <li><u>Acoustic detections of singing humpback whales in deep waters off the British Isles</u></li> <li>MAR MAMIMAL SCI 17 (4): 751-768 OCT 2001</li> </ul>                                    |
| Allen RC, Keay I<br>The first great whale extinction: The end of the bowhead whale in the eastern arctic<br>EXPLOR ECON HIST 38 (4): 448-477 OCT 2001                                                                                        |
| <ul> <li>Roback PJ, Givens GH</li> <li><u>Supra-Bayesian pooling of priors linked by a deterministic simulation model</u></li> <li>COMMUN STAT-SIMUL C 30 (3): 447-476 2001</li> </ul>                                                       |
| <ul> <li>Reese CS, Calvin JA, George JC, et al.</li> <li><u>Estimation of fetal growth and gestation in bowhead whales</u><br/>J AM STAT ASSOC 96 (455): 915-923 SEP 2001</li> </ul>                                                         |
| Bejder L, Dawson S<br><u>Abundance, residency, and habitat utilisation of Hector's dolphins (Cephalorhynchus hectori) in Porpoise Bay, New</u><br>Zerland                                                                                    |
| <u>Zeaano</u><br>NEW ZEAL J MAR FRESH 35 (2): 277-287 JUN 2001                                                                                                    |
| Dawson PC<br>Interpreting variability in Thule Inuit architecture: A case study from the Canadian High Arctic<br>AM ANTIQUITY 66 (3): 453-470 JUL 2001                                                                                       |
| <ul> <li>Croll DA, Acevedo-Gutierrez A, Tershy BR, et al.<br/><u>The diving behavior of blue and fin whales: is dive duration shorter than expected based on oxygen stores?</u><br/>COMP BIOCHEM PHYS A 129 (4): 797-809 JUL 2001</li> </ul> |
|                                                                                                    |
| SUBMIT MARKS         MARK PAGE         MARK ALL         Page 1 (Articles 1 10):           Image: Image 1 (2   2   3   4   5   6   7   8   9   10 ]         Image 1   5   6   7   8   9   10 ]         Image 1   5   5   7   8   9   10       |
| 225 documents matched your query of the 30,821,870 in the data limits you selected.                                                                                                    |

6. Lleve a cabo Cited Reference Searches (Búsquedas de referencias citadas) para cada coautor que figure como primer autor.

Marquette W, Braham H. Gray Whale Distribution and Catch by Alaskan Eskimos - A Replacement for the Bowhead Whale. Arctic 35: (3) 386-394, 1982.

| ISI Web of SCIENCE <sup>®</sup> Powered by ISI Web of Knowledge <sub>SM</sub>                                                                                                    |
|----------------------------------------------------------------------------------------------------|
|                                                                                                    |
| Cited Reference Search                                                                                                    |
| <b>STEP 1: CITED REFERENCE LOOKUP</b><br>Enter terms or phrases separated by OR. Then press LOOKUP.                                                                                                    |
| LOOKUP Display list of cited references containing terms entered below.                                                                                                    |
| CITED AUTHOR: Enter the cited author name(s) as O'BRIAN C* OR OBRIAN C*                                                                                                    |
| CITED WORK: Enter abbreviated title as J COMPUT APPL MATH* using the <u>list</u> as a guide arctic*                                                                                                    |
| CITED YEAR: Enter year Cited Work was published as 1946 OR 1947                                                                                                    |
|                                                                                                    |
| 3 references matched query:                                                                                                    |
| Cited Author=marquette w* AND Cited Work=arctic*<br>Database(s)=SCI-EXPANDED, SSCI, A&HCI Timespan=1945-2002                                                                                                    |
| <b>STEP 2: CITED REFERENCE SELECTION</b><br>The table lists all of the cited references that match your search request and the number of times each variation has been cited.<br>Select all desired references (including variants) by clicking the checkboxes or SELECT PAGE. Then press SEARCH. The<br>search is added to the <u>Search History</u> . |
| Set language and document type limits.                                                                                                    |
| SELECT PAGE or select specific references from list.                                                                                                    |
| to ind articles that cite selected references.                                                                                                    |
| References 1 3                                                                                                    |

|   | Hits | Cited Aut | hor | Cited Work | Volume | Page | Year |
|---|------|-----------|-----|------------|--------|------|------|
|   | 4    | MARQUETTE | ឃ   | ARCTIC     | 35     | 386  | 1982 |
|   | 1    | MARQUETTE | V   | ARCTIC     | 35     | 386  | 1980 |
| 1 | 1    | MARQUETTE | WM  | ARCTIC     | 31     | 386  | 1982 |

7. Marque los registros y colóquelos en la Marked List (lista marcada). Repita los pasos 4 y 5 para cada uno de los coautores que figure en primer lugar.

| ISI Web of SCIENCE <sup>®</sup> Powered by ISI Web of Knowledge <sub>3M</sub>                                                                                                    |  |  |
|----------------------------------------------------------------------------------------------------|--|--|
|                                                                                                    |  |  |
| Cited Reference Search ResultsSummary                                                                                                    |  |  |
| Cited Author=marquette w* AND Cited Work=arctic*                                                                                                    |  |  |
| Doc1ype=All accument types; Language=All languages; Database(s)=5C1-EAPANDED, 55C1, A&HC1 11mespan=1945-2002                                                                                                    |  |  |
| SUBMIT MARKS     UNMARK PAGE     MARK ALL     Page 1 (Articles 1 6):     Latest date     SORT                                                                                                    |  |  |
|                                                                                                    |  |  |
| Use the checkboxes to add individual articles to the Marked List. Be sure to click SUBMIT MARKS button before leaving page.                                                                                                    |  |  |
| ☑ CLARKE JT, MOORE SE, LJUNGBLAD DK<br><u>OBSERVATIONS ON GRAY WHALE (ESCHRICHTIUS-ROBUSTUS) UTILIZATION PATTERNS IN THE</u><br><u>NORTHEASTERN CHUK CHI SEA, JULY-OCTOBER 1982-1987</u><br>CAN J ZOOL 67 (11): 2646-2654 NOV 1989 |  |  |
| BRAHAM HW<br><u>ESKIMOS, YANKEES, AND BOWHEADS</u><br>OCEANUS 32 (1): 54-62 SPR 1989                                                                                                    |  |  |
| REED M, JAYKO K, BOWLES A, et al.<br><u>NUMERICAL-MODELS OF BOWHEAD AND GRAY WHALE MIGRATION IN ALASKAN WATERS</u><br>ECOL MODEL 44 (1-2): 1-42 DEC 1988                                                                           |  |  |
| ✓ KRUPNIK II<br><u>THE BOWHEAD VS THE GRAY WHALE IN CHUKOTKAN ABORIGINAL WHALING</u><br>ARCTIC 40 (1): 16-32 MAR 1987                                                                                                    |  |  |
| RICE DW, WOLMAN AA, BRAHAM HW<br><u>THE GRAY WHALE, ESCHRICHTIUS-ROBUSTUS</u><br>MAR FISH REV 46 (4): 7-14 1984                                                                                                    |  |  |
| ✓ GILL RE, HALL JD<br>USE OF NEARSHORE AND ESTUARINE AREAS OF THE SOUTHEASTERN BERING SEA BY GRAY<br>WHALES (ESCHRICHTIUS-ROBUSTUS)<br>ARCTIC 36 (3): 275-281 1983                                                                 |  |  |
| SUBMIT MARKS UNMARK PAGE MARK ALL Page 1 (Articles 1 6):                                                                                                    |  |  |
|                                                                                                    |  |  |
| 6 documents matched your query of the 30,777,695 in the data limits you selected.                                                                                                    |  |  |

- 8. Después de haber buscado en todos los autores enumerados en primer lugar, combine los resultados de estas búsquedas con el operador OR.
- 9. Para eliminar las citas del mismo autor, en **General Search** (búsqueda general) realice una búsqueda por autor. Después, en **Combine Searches** (combinar búsquedas) combine las búsquedas con el operador booleano NOT.

| ISI                                                                                                    | Web of     | SCIENCE <sup>®</sup> Powered by ISI Web of Knowledge <sub>SM</sub>                                                                                                    |                        |                |
|----------------------------------------------------------------------------------------------------|------------|----------------------------------------------------------------------------------------------------|------------------------|----------------|
|                                                                                                    |            |                                                                                                    |                        |                |
| Combine Searches                                                                                                    |            |                                                                                                    |                        |                |
| Enter two or more search set numbers (e.g., #1) combined with Boolean operators (AND, OR, NOT).                                                                  |            |                                                                                                    |                        |                |
| For example: #2 NOT #1         more examples         Current Selection           Database(s)=SCI-EXPANDED, SSCI, A&H         Database(s)=SCI-EXPANDED, SSCI, A&H |            |                                                                                                    | lections:<br>, A&HCI   |                |
| Timespan=1945-2002                                                                                                    |            |                                                                                                    |                        | 945-2002       |
| Set                                                                                                    | Results    | Search History SAVE HISTOR                                                                                                    | OPEN HISTORY           | Delete<br>Sets |
| #12                                                                                                    | <u>212</u> | #10 not #11<br>DocType=All document types; Language=All languages; Database(s)=SCI-EXPANDED,<br>Timespan=1945-2002                                                                                   | SSCI, A&HCI            |                |
| #11                                                                                                    | <u>26</u>  | AU=(braham h or braham hw)<br>DocType=All document types; Language=All languages; Database(s)=SCI-EXPANDED,<br>Timespan=1945-2002                                                                    | SSCI, A&HCI            |                |
| #10                                                                                                    | <u>225</u> | #1 or #2 or #3 or #4 or #5 or #6 or #7 or #8 or #9<br>DocType=All document types; Language=All languages; Database(s)=SCI-EXPANDED,<br>Timespan=1945-2002                                            | SSCI, A&HCI            |                |
| #9                                                                                                    | 5          | Cited Author=moore s or moore se AND Cited Work=MAR* MAMM* SCI*<br>DocType=All document types; Language=All languages; Database(s)=SCI-EXPANDED,<br>SSCI, A&HCI Timespan=1945-2002                   | View Lookup Selections |                |
| #8                                                                                                    | <u>27</u>  | Cited Author=nerini m or nerini mk AND Cited Work=J ZOOL*<br>DocType=All document types; Language=All languages; Database(s)=SCI-EXPANDED,<br>SSCI, A&HCI Timespan=1945-2002                         | View Lookup Selections |                |
| #7                                                                                                    | 2          | Cited Author=rugh d or rugh dj AND Cited Work=CAN J ZOOL*<br>DocType=All document types; Language=All languages; Database(s)=SCI-EXPANDED,<br>SSCI, A&HCI Timespan=1945-2002                         | View Lookup Selections |                |
| #6                                                                                                    | <u>17</u>  | Cited Author=breiwick j or breiwick jm AND Cited Work=CAN* J FISH*<br>AQUAT* SCI*<br>DocType=All document types; Language=All languages; Database(s)=SCI-EXPANDED,<br>SSCI, A&HCI Timespan=1945-2002 | View Lookup Selections |                |
| #5                                                                                                    | <u>17</u>  | Cited Author=herwig r or herwig rp AND Cited Work=APPL*ENVIR*<br>MICRO*<br>DocType=All document types; Language=All languages; Database(s)=SCI-EXPANDED,<br>SSCI, A&HCI Timespan=1945-2002           | View Lookup Selections |                |
| #4                                                                                                    | 2          | Cited Author=dahlheim or dalheim AND Cited Work=mar* fish* rev*<br>DocType=All document types; Language=All languages; Database(s)=SCI-EXPANDED,<br>SSCI, A&HCI Timespan=1945-2002                   | View Lookup Selections |                |
| #3                                                                                                    | <u>6</u>   | Cited Author=rice d or rice dw AND Cited Work=mar* fish* rev*<br>DocType=All document types; Language=All languages; Database(s)=SCI-EXPANDED,<br>SSCI, A&HCI Timespan=1945-2002                     | View Lookup Selections |                |
| #2                                                                                                    | <u>6</u>   | Cited Author=marquette w* AND Cited Work=arctic*<br>DocType=All document types; Language=All languages; Database(s)=SCI-EXPANDED,<br>SSCI, A&HCI Timespan=1945-2002                                  | View Lookup Selections |                |
| #1                                                                                                    | 225        | Cited Author=braham h or braham hw<br>DocType=All document types; Language=All languages; Database(s)=SCI-EXPANDED,<br>SSCI, A&HCI Timespan=1945-2002                                                | View Lookup Selections |                |
| Field Tag Key:     SELECT ALL       TS=Topic AU=Author AD=Address     DELETE I       TI=Title SD=Source     DELETE I                                             |            |                                                                                                    |                        |                |

# Más de quinientas variantes

• Si una Tabla de consulta de referencias citadas (Lookup) recupera más de 500 variantes aparece en la pantalla el aviso que se muestra más abajo.

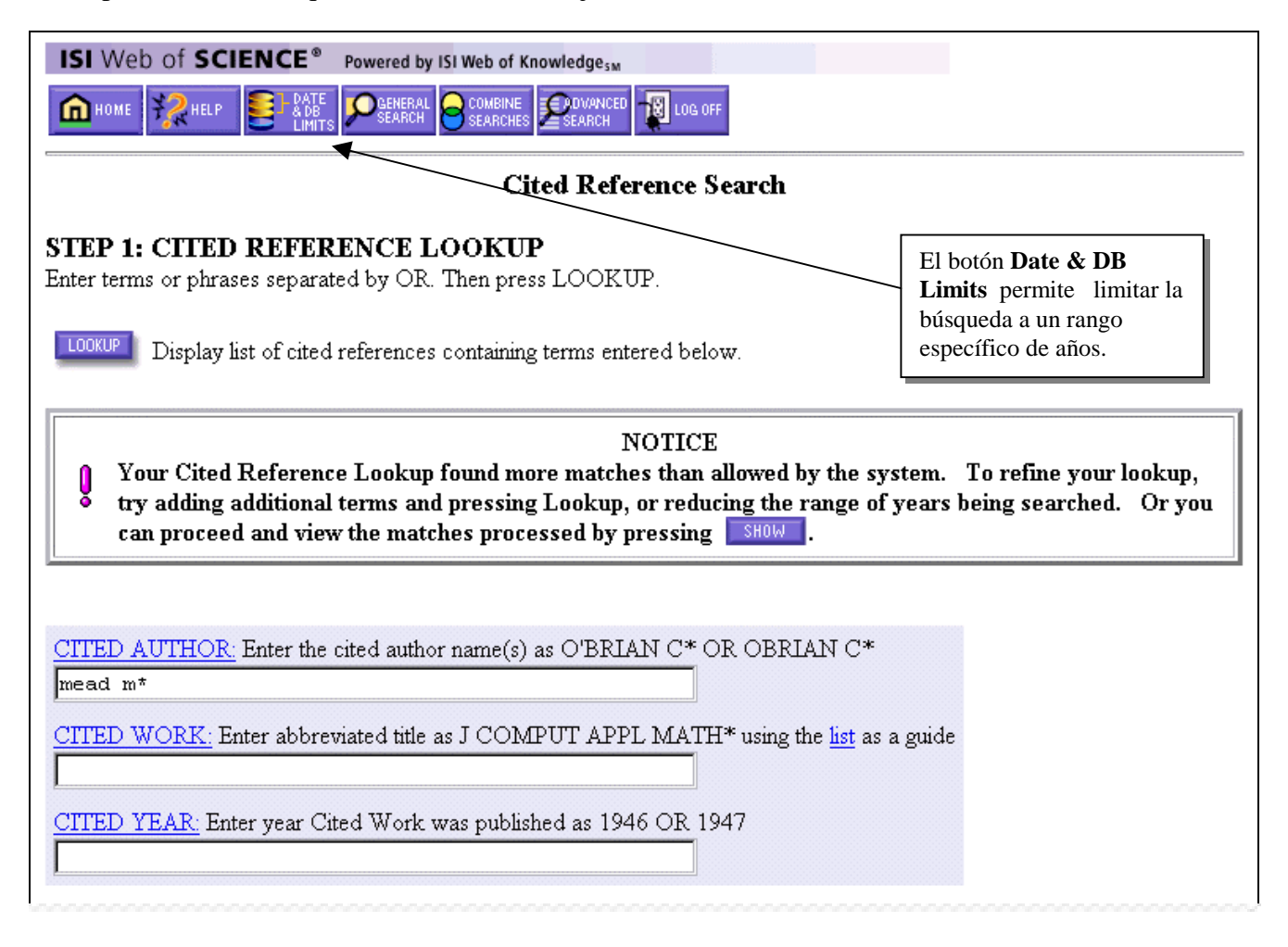

Para tener acceso a los registros puede refinarse la búsqueda o visualizar las referencias procesadas utilizando el botón **SHOW**.

Para refinar una búsqueda se pueden ingresar términos en los otros campos (Cited Work y/o Cited Year) o limitar la búsqueda a un rango determinado de años.

# Resumen de las características de la búsqueda de referencias citadas

- ISI incluye las referencias implícitas pertinentes en el índice de citas sobre artes y humanidades (Arts & Humanities Citation Index).
- Tan sólo se captura al primer autor enumerado de una referencia citada.
- Pueden efectuarse búsquedas por autores secundarios citados si el documento existe como registro original en las bases de datos cargadas.
- Es posible que en la base de datos aparezcan variantes de una referencia.
- Siempre habrá un vínculo entre una referencia citada y su correspondientes registro original si el artículo al que se hace referencia fue procesado por ISI, fue citado correctamente y si el registro original está incluido en las bases de datos correspondientes a la suscripción de su institución.

Procesamiento de Registros a partir de la Lista marcada:

# Guardado de Historiales

Con esta opción Ud. podrá guardar un historial de manera que podrá reutilizarlo para analizar nuevos datos o para seguir más tarde con su búsqueda. Este proceso puede utilizarse tanto para búsquedas **generales** como de **referencias citadas**.

Para guardar una búsqueda siga los siguientes pasos:

- 1. Ingrese la búsqueda que desee guardar y ejecute la búsqueda.
- 2. Diríjase a la página **Combine Searches** (combinar búsquedas) o a la página **Advanced Search** (búsqueda avanzada).
- 3. Borre cualquier parámetro que no desee guardar como parte de este historial haciendo clic en la casilla de verificación situado a la derecha del parámetro, después haga clic en el botón **Delete** (borrar).
- 4. Haga clic en el botón Save History (guardar historial).
- 5. Cuando se le solicite, elija un directorio donde quiera guardar el archivo, especifique un nombre descriptivo de archivo y haga clic en el botón **Save** (guardar). Su archivo se guardará con la extensión **.wos**.

| ISI Web of SCIENCE <sup>®</sup> Powered by ISI Web of Knowledge <sub>5M</sub>                   |                                                                                                    |                     |  |  |  |
|-------------------------------------------------------------------------------------------------|----------------------------------------------------------------------------------------------------|---------------------|--|--|--|
|                                                                                                 |                                                                                                    |                     |  |  |  |
| Combine Searches                                                                                |                                                                                                    |                     |  |  |  |
| Enter two or more search set numbers (e.g., #1) combined with Boolean operators (AND, OR, NOT). |                                                                                                    |                     |  |  |  |
| For example: #2 NO                                                                              | T#1 <u>more examples</u><br>Database(s)=SCI-EXPANDED, SSCI, A&<br>SEARCH<br>Timespan=1945-2                                      | ons:<br>HCI<br>2002 |  |  |  |
| Set Results Search H                                                                            | Listory OPEN HISTORY OPEN HISTORY Del Se                                                                                         | ete<br>ts           |  |  |  |
| #1 38 TS=(glaci<br>DocType=,<br>Timespa                                                         | * and (sea* same level*)) and AU=peltier w*<br>All document types; Language=All languages; Database(s)=SCI-EXPANDED, SSCI, A&HCI |                     |  |  |  |
| Field Tag Key:<br>TS=Topic AU=Author .<br>TI=Title SO=Source                                    | Save As ? X LECTA<br>Save jn: 🔄 ISI Saved Queries 💽 💽 📸 📰 📰                                                                      | LL<br>7             |  |  |  |
| ₩ apop III lung III apopto new.wos III sauropod III cocaine                                     |                                                                                                    |                     |  |  |  |
|                                                                                                 | ebp.wos                                                                                                    |                     |  |  |  |
|                                                                                                 | evidence med.wos                                                                                                    |                     |  |  |  |
| e internet privacy search                                                                       |                                                                                                    |                     |  |  |  |
|                                                                                                 | File <u>n</u> ame: glacier <u>S</u> ave                                                                                          |                     |  |  |  |
|                                                                                                 | Save as type: All Files (*.*)                                                                                                    |                     |  |  |  |

# Ejecución de historiales guardados

Mediante esta opción, Ud. podrá abrir y ejecutar un historial guardado desde tres ubicaciones:

- la página **Full Search/Date & Database Limits** (búsqueda completa/límites de fecha y base de datos)
- el botón **Open History** (abrir historial) en la página **Combine Searches** (búsqueda combinada)
- el botón Open History en la página Advanced Search (búsqueda avanzada)

Para cambiar los límites de la base de datos o la profundidad de archivo antes de llevar a cabo la búsqueda, vaya a la página **Full Search/Date & Database Limits**. Escoja la profundidad de archivo que quiera para ejecutar la búsqueda. Haga clic en el botón **Open Histories** (abrir historiales) situado en la parte inferior de la página.

Para abrir y ejecutar un historial guardado, siga los siguientes pasos:

- 1. Ingrese la ubicación y el nombre de archivo del historial guardado, o utilice el botón **Browse** (buscar archivo).
- Browse... abrirá el cuadro de diálogo File Upload (cargar archivo) de su sistema. Busque la carpeta en la que guardó la búsqueda, seleccione el archivo adecuado y haga clic en Open (abrir). Esto ingresará la ubicación y el nombre del archivo (por ejemplo, C:\ISI Saved Queries\glacier.wos) en el cuadro de texto.

| ISI Web of SCIENCE® Pow                                                                                                    | rered by ISI Web of Knowledge <sub>5M</sub>                                                                                          |  |  |  |  |
|----------------------------------------------------------------------------------------------------|----------------------------------------------------------------------------------------------------|--|--|--|--|
| In HOME REPRESENTED BENERAL PREFECTION CITED SEARCH SEARCH SEARCH SEARCH SEARCH                                                           |                                                                                                    |  |  |  |  |
| Open Histories                                                                                                    |                                                                                                    |  |  |  |  |
| Use Browse to locate a saved history file. Then click Open History to display the history at the bottom of this page. Browse Open History |                                                                                                    |  |  |  |  |
| File Upload ? X<br>Look in: 🔄 ISI Saved Queries V 💽 🔗 💏 🥅                                                                                 |                                                                                                    |  |  |  |  |
|                                                                                                    | apopto new.wos     internet privacy search     apopto new.wos     Iung     cocaine     E sauropod     sauropod                       |  |  |  |  |
|                                                                                                    | Asegúrese de seleccionar<br>All Files (*.*) (todos los<br>archivos) en el menú                                                       |  |  |  |  |
|                                                                                                    | File name:     glacier       Files of type:     All Files (*, *)         Can     desplegable Files of type       (tipos de archivo). |  |  |  |  |

# Ejecución de Historiales guardados (cont.)

3. Haga clic en el botón **Open History** (abrir historial). Esto volverá a cargar la página, mostrando su historial guardado debajo del cuadro **Open Histories** (abrir historiales).

| ISI Web of SCIENCE® Powered by ISI Web of K         | nowledgesM                 |                                                                |
|-----------------------------------------------------|----------------------------|----------------------------------------------------------------|
|                                                     |                            | DG OFF                                                         |
|                                                     | Open Histories             | Haga clic en el botón <b>Open</b><br>History (abrir historial) |
| Use Browse to locate a saved history file. Then cli | ck Open History to display | the history at the bottom of this page.                        |
| C:\ISI Saved Queries Browse                         | Open History               |                                                                |
| -                                                   |                            |                                                                |
|                                                     |                            |                                                                |
|                                                     |                            |                                                                |

4. Haga clic en el botón **Run** para ejecutar su búsqueda.

| ISI Web of SCIENCE <sup>®</sup> Powered by ISI Web of Knowledge <sub>5M</sub>                                                                               |                                                                                                    |  |  |  |
|----------------------------------------------------------------------------------------------------|----------------------------------------------------------------------------------------------------|--|--|--|
| Open Histories                                                                                                    |                                                                                                    |  |  |  |
| Use Browse to locate a saved history file. Then click Open History to display the history at the bottom of this page.           Browse         Open History |                                                                                                    |  |  |  |
| Set Search History - glacier.wos (this will replace the current search history)                                                                             |                                                                                                    |  |  |  |
| #1 DocType=All document types, Language=All languages                                                                                                    | para mostrar su historial de búsqueda.<br>Haga clic en el botón <b>Run</b> para ejectutar la<br>búsqueda con la fecha y limites de base de<br>datos que haya seleccionado. |  |  |  |

- Si abre un historial guardado desde la página **Combine Searches** (búsquedas combinadas) o desde la página **Advanced Search** (búsqueda avanzada), cualquier parámetro de búsqueda que tenga será sustituido por el historial de búsqueda que abra.
- No puede abrir una búsqueda que se haya guardado utilizando la versión 4.3 de Web of Science. Deberá realizar la búsqueda en Web of Science 5.0 y volver a guardarla.

Anexos

## Anexo A

# Búsqueda en Artes y Humanidades: Guía de Búsqueda de Escrituras Sagradas

| Escrituras sagradas                                              | Término de búsqueda<br>en el campo Autor<br>Citado | Elementos de<br>búsqueda en el campo<br>Trabajo citado | Ejemplos de búsqueda                           |
|------------------------------------------------------------------|----------------------------------------------------|--------------------------------------------------------|------------------------------------------------|
| Bible                                                            | BIBLE                                              | Book                                                   | Cited Author: BIBLE<br>Cited Work: GENESIS     |
| Koran                                                            | KORAN                                              | Surah                                                  | Cited Author: KORAN<br>Cited Work: SURAH       |
| Literatura talmúdica                                             |                                                    |                                                        |                                                |
| Mishna                                                           | MISHNA                                             | Tractate                                               | Cited Author: MISHNA<br>Cited Work: SHABBAT    |
| Tosefta                                                          | TOSEFTA                                            | Tractate                                               | Cited Author: TOSEFTA<br>Cited Work: SHABBA    |
| Babylonian &<br>Palestinian (Jerusalem)<br>Talmuds               | SCRIPTURES                                         | BT* or JT*                                             | Cited Author: SCRIPTURES<br>Cited Work: BT     |
| Dead Sea Scrolls                                                 | SCRIPTURES                                         | DSS*                                                   | Cited Author: SCRIPTURES<br>Cited Work: DSS    |
| Nag Hammadi Library                                              | SCRIPTURES                                         | NH*                                                    | Cited Author: SCRIPTURES<br>Cited Work: NH     |
| Miscellaneous Judeo-<br>Christian Sacred<br>Writings             | SCRIPTURES                                         | Cited Title                                            | Cited Author: SCRIPTURES<br>Cited Work: TARGUM |
| Miscellaneous Non-<br>Judeo-Christian-Islamic<br>Sacred Writings |                                                    | Cited Title                                            | Cited Work: I CHING                            |

### Anexo B Hoja de estrategia de búsqueda

Describa el concepto de búsqueda:

Divida la estrategia en conceptos separados. Enumérelos en la tabla siguiente, incluyendo sinónimos para cada concepto.

\_\_\_\_\_

|     | (CONCEPT 1) | (CONCEPT 2) | (CONCEPT 3) |
|-----|-------------|-------------|-------------|
|     | SAME        | SAME        |             |
|     | AND         | AND         |             |
|     | NOT         | NOT         |             |
| JS  |             |             |             |
| ıyn | OR          | OR          |             |
| nor | OR          | OR          |             |
| Sy  | OR          | OR          |             |
|     | OR          | OR          |             |
|     | OR          | OR          |             |

Agrupe los sinónimos de sus conceptos utilizando paréntesis y una los grupos con los operadores AND o SAME.

\_\_\_\_

Objetos de búsqueda:

# Anexo C—Campos de búsqueda

#### Campo: Tema

Indique las palabras o grupos de palabras que puedan aparecer en el **título**, el **resumen** o en las **listas de palabras clave** del artículo.

| Regla                                                                                                    | Ejemplo                                                                                                    |
|----------------------------------------------------------------------------------------------------|----------------------------------------------------------------------------------------------------|
| Frases se buscan como tales sin comillas.<br>Términos adyacentes se buscan en orden.                                                      | Ingresar <b>reduc* sodium</b> para extraer <i>reduced sodium</i> , <i>reducing sodium</i> , <i>etc</i> .                                                                                          |
| Utilice el operador SAME para recuperar<br>documentos que contengan los términos en<br>la misma frase en cualquier orden.                 | Ingresar <b>reduc* SAME sodium</b> para recuperar <i>reduced</i> sodium, reducing sodium, sodium intake of experimental group was reduced, etc.                                                   |
| Utilice sinónimos (lenguaje natural,<br>acrónimos, jerga); combínelos con el<br>operador OR.                                              | Ingresar heart* OR coronar* OR cardio* OR cardia*<br>para recuperar heart, hearts, heartbeat, coronary,<br>cardiovascular, cardiotonic, cardiopulmonary, cardiac,<br>etc.                         |
| Trunque para recuperar plurales y formas derivadas.                                                                                       | Ingresar <b>angioplast</b> * para recuperar <i>angioplasty</i> , <i>angioplasties</i> , <i>angioplastic</i> , <i>etc</i> .                                                                        |
| Utilice comodines internos para recuperar formas variantes.                                                                               | Ingresar <b>wom?n</b> para recuperar <i>woman</i> o <i>women</i> .<br>Ingresar <b>labo*r</b> para recuperar <i>labor</i> o <i>labour</i> .                                                        |
| Al buscar un término que contenga puntuación, reemplazar ésta por espacio.                                                                | Ingresar <b>2 4 dinitrotoluene</b> para recuperar <i>2,4-dinitrotoluene</i> .                                                                                                    |
| Cuando busque un grupo de palabras que<br>contengan un posesivo, utilice el operador<br>SAME.                                             | Ingresar <b>kaposi* SAME sarcom*</b> para recuperar <i>Kaposi</i> sarcoma, Kaposis-sarcoma, Kaposis sarcoma, Kaposi's sarcoma.                                                                    |
| Busque palabras con guión fusionadas y no fusionadas.                                                                                     | Ingresar <b>x ray* OR xray*</b> para recuperar X-ray, X-rays, Xray, Xrays, X-rayed, etc.                                                                                                    |
| Busque nombres propios utilizando el operador SAME.                                                                                       | Ingresar <b>churchill same</b> ( <b>winston OR w</b> ) para recuperar<br>Winston Churchill; Churchill, Winston; Churchill, W.,<br>etc.                                                            |
| Los títulos no ingleses se traducen al inglés<br>(EE.UU.) cuando la publicación no ha<br>indicado ninguna traducción.                     | The continuous quality improvement process in mental health services<br>management<br>Massa JLP<br>Actas Luso-Espanolas De Neurologia Psiquiatria Y Ciencias Afines<br>24: (1) 49-57 JAN-FEB 1996 |
| Los títulos de las obras creativas permanecen<br>en el idioma original.                                                                   | The Barbizon School - L'auberge Ganne'<br>Laverroux N<br>Oeil-Magazine International D Art<br>(477) S2-S2 DEC 1995                                                                                |
| Las modificaciones en los títulos se indican<br>mediante un signo (+), o por paréntesis (Sólo<br>en el Arts & Humanities Citation Index). | Speech After Long Silence + The Poetry Of Haines,John<br>Berry W<br>Sewanee Review<br>104: (1) 108-110 WIN 1996                                                                                   |

#### Campo: Autor del original

Indique el nombre de un autor/editor con el apellido en primer lugar, seguido de un espacio, y hasta 5 iniciales. Recomendamos utilizar una inicial y el símbolo de truncamiento (\*) puesto que algunos autores publican con variantes de su propio nombre. ISI captura todos los autores originales.

| <b>Regla</b>                                                                | <b>Ejemplo</b>                                                                     |                          |  |
|-----------------------------------------------------------------------------|------------------------------------------------------------------------------------|--------------------------|--|
| Para aquellos nombres con puntuación o                                      | Ingresar <b>oneill OR o neill</b> para recuperar O'Neill.                          |                          |  |
| espacios, ingresar ambas versiones, la                                      | Ingresar <b>delarosa or de la rosa</b> para recuperar artículos                    |                          |  |
| fusionada y la no fusionada.                                                | escritos por de la Rosa.                                                           |                          |  |
| Busque variantes de nombres introduciendo<br>el apellido de diversas formas | Ingresar <b>yen sw or shi wy</b> para recuperar artículos escritos por Shi-Wa Yen. |                          |  |
| Los títulos de rango, las designaciones                                     | Documento original                                                                 | <u>Base de datos ISI</u> |  |
| generacionales, como Junior o Senior, y los                                 | Lord Duvall Edwards                                                                | Edwards d                |  |
| títulos académicos se ignoran.                                              | W. Brumfitt, Jr.                                                                   | Brumfitt w               |  |

#### Campo: Título del original

Indique el título completo o parcial (truncado) de una publicación.

| Regla                                        | Ejemplo                                                  |
|----------------------------------------------|----------------------------------------------------------|
| Utilice comodines y caracteres de            | Ingresar science or nature para recuperar artículos de   |
| truncamiento en este campo. Ingresar títulos | una de las publicaciones.                                |
| múltiples abreviados junto con el operador   | -                                                        |
| de búsqueda OR.                              | Ingresar <b>nature</b> * para recuperar artículos de las |
| -                                            | publicaciones Nature, Nature & Resources, Nature         |
|                                              | Biotechnology, Nature Genetics, etc.                     |

#### Campo: Dirección

ISI captura todas las direcciones de autores. Ingrese el nombre de la institución o lugar (emplee abreviaturas y truncamiento)

- Para seleccionar abreviaturas utilice la lista correspondiente (Address Abbreviation List) accesible desde la página de búsqueda.
- Abreviaturas generales (ej.: UNIV para University) se utilizan acompañadas por otros sustantivos (Harvar Univ)
- La utilización del campo de direcciones es especialmente práctica en el caso de búsquedas por autores con apelllidos muy comunes tales como Smith o Jones.

| <b>Regla</b>                                                     | <b>Ejemplo</b>                                                      |
|------------------------------------------------------------------|---------------------------------------------------------------------|
| Utilice comodines y truncamientos en este                        | Ingresar <b>univ penn*</b> para recuperar univ penn, la forma       |
| campo.                                                           | abreviada de University of Pennsylvania.                            |
| Utilice el operador SAME para buscar dos o                       | Ingresar <b>univ penn* SAME anthro</b> * para recuperar             |
| más palabras que aparezcan en la misma                           | documentos cuyos autores pertenezcan al Departamento                |
| dirección.                                                       | de Antropología de la Universidad de Pennsylvania.                  |
| Las direcciones pueden aparecen en idiomas distintos del inglés. | Universidad Autónoma de Mexico o Autonomous<br>University of Mexico |

#### Campo: Autor citado

ISI captura el apellido y hasta 3 iniciales del primer autor enumerado en una cita. Utilice las reglas para autor enumeradas en Autor del original.

• Si el nombre tiene más de 15 caracteres, trunque después del decimoquinto carácter. Deje un espacio tras el apellido, la primera inicial, si la conoce, y un asterisco.

#### Campo: Trabajo citado

ISI captura hasta 20 caracteres del trabajo citado.

Para publicaciones (**journal**s), ingresar las variantes abreviadas del título de la publicación. Para **books** (libros), ingresar la/s primera/s palabra/s significativa/s del título. Trunque por si se dan diferentes ortografías. Los títulos de los trabajos citados pueden estar en un idioma diferente al inglés. Trunque siempre la última palabra del título de un libro.

Para patents (patentes), ingresar el número de patente. No especifique ningún código de país.

**Regla** Utilice comodines y caracteres truncados en este campo. Ingresar varios títulos abreviados unidos por el operador OR. Ejemplo

Ingresar **j am chem soc\* or j amer chem soc\* or jacs\*** para recuperar elementos del Journal of the American Chemical Society.

#### Campo: Año citado

Ingresar los cuatro dígitos de un año o una serie de años separados por el operador OR. En el caso de patentes utilice la fecha de emisión.

Utilice un rango de años en torno al año de publicación para cubrir posibles errores de citación.

## Anexo D—Mensajes de error

Si intenta ordenar más de 300 registros recuperados en la búsqueda de referencia citada utilizando las opciones First Author o Source Title recibirá un mensaje de error como el que aparece a continuación. Este mismo mensaje de error aparece al intentar reordenar una Lista marcada de gran tamaño (300 o más registros) por Cited References, First Author o Source Title.

#### General Search Results--Summary

#### NOTICE

You have exceeded the server's allotted time for this operation. If you are performing a search then return to the search page and refine it by changing your sort option to 'Latest Date', or return to the Date & Database Limits page and select a smaller time period (i.e., Year Selection, Latest 2 Weeks, etc.). If you are attempting to print, save, export, or e-mail your records then return to the Marked List page and select 'Latest Date' as the sort option.

#### **Cited Reference Search**

#### **STEP 1: CITED REFERENCE LOOKUP**

Enter individual search terms or phrases separated by OR

LOOKUP Display list of cited references containing terms entered below.

#### NOTICE

Your Cited Reference Lookup found more matches than allowed by the system. To refine your lookup, try adding additional terms and pressing Lookup, or reducing the range of years being searched. Or you can proceed and view the matches processed by pressing SHOW.

CITED AUTHOR: Enter the cited author name(s) as O'BRIAN C\* OR OBRIAN C\*

darwin c\*

CITED WORK: Enter abbreviated title as J COMPUT APPL MATH using the list as a guide

CITED YEAR: Enter year Cited Work was published as 1946 OR 1947

| Anexo E<br>Ciclo de creación de KeyWords Plus® | ISI SOURCE DATABASE (1970-PRESENT) | <ul> <li>No title available</li> <li>The role of atopy in grain dust-induced airway disease</li> <li>GRAIN DUST AND LUNG-FUNCTION - DOSE-RESPONSE RELATIONSHIPS</li> </ul>                                                                                                    | MITE ALLERGY AND EXPOSURE TO STORAGE MITES AND HOUSE DUST MITES IN FARMERS<br>SKIN PRICK TEST REACTIONS TO BREWERS-YEAST (SACCHAROMYCES-CEREVISIAE) IN<br>ADULT ATOPIC-DERMATITIS PATIENTS<br>IMMEDIATE HYPERSENSITIVITY TO BAKERY, BREWERY AND WINE PRODUCTS IN YEAST-<br>SENSITIVE ATOPIC-DERMATITIS PATIENTS                                                                                                    | <ul> <li>GUIDELINES FOR THE DIAGNOSIS OF OCCUPATIONAL ASTHMA</li> <li>RELATIONSHIP BETWEEN SYMPTOMS AND EXPOSURE TO MOLD DUST IN SWEDISH FARMERS</li> <li>LUNG-FUNCTION AFTER EXPOSURE TO BARLEY DUST</li> </ul>                                                                                                    | NO LINE AVAILABLE<br>STORAGE MITE ALLERGY AMONG BAKERS<br>No title available<br>DUST-RELATED AND ENDOTOXIN-RELATED ACUTE LUNG-FUNCTION CHANGES AND WORK-<br>RELATED SYMPTOMS IN WORKERS IN THE ANIMAL FEED-INDUSTRY | FOOD-INDUCED AND OCCUPATIONAL ASTHMA DUE TO BARLEY FLOUR<br>JRRING TITLE WORDS | ENTS STORAGE MITE<br>EXPOSURE<br>HYPERSENSITIVITY<br>SYMPTOMS<br>DISEASE                      |
|------------------------------------------------|------------------------------------|----------------------------------------------------------------------------------------------------|----------------------------------------------------------------------------------------------------|----------------------------------------------------------------------------------------------------|----------------------------------------------------------------------------------------------------|--------------------------------------------------------------------------------|-----------------------------------------------------------------------------------------------|
|                                                | SAMPLE SOURCE RECORD               | Title: Respiratory and immunological findings in brewery workers<br>Author(s): GodnicCvar J; Zuskin E; Mustajbegovic J; Schachter EN (REPRINT);<br>Kanceljak B; Macan J; Ilic Z; Ebling Z<br>Journal: AMERICAN JOURNAL OF INDUSTRIAL MEDICINE, 1999, V35, N1 (JAN), P 68-75<br>Author Keywords: brewery workers ; respiratory symptoms ; lung function ; immunology | Selected Cited References: (39 total, 14 shown for demonstration)<br>*WHO, 1986, P39, EARL DET OCC LUNG DI<br>BLASKI CA, 1996, V154, P334, AM J RESP CRIT CARE<br>HUY T, 1991, V144, P1314, AM REV RESPIR DIS<br>IVERSEN M, 1990, V20, P211, CLIN EXP ALLERGY<br>KORTEKANGASSAVO.0, 1993, V48, P147, ALLERGY<br>KORTEKANGASSAVO.0, 1994, V24, P836, CLIN EXP ALLERGY<br>MAESTRELLI P, 1992, V22, P103, CLIN EXP ALLERGY | MALMBERG P, 1986, V10, P316, AM J IND MED<br>MCCARTHY PE, 1985, V42, P106, BRIT J IND MED<br>MEZNAR B, 1989, P148, 14 INT C EUR AC ALL<br>REVSBECH P, 1990, V45, P204, ALLERGY<br>SHELDON JM, 1957, P507, MANUAL CLIN ALLERGY<br>SMID T, 1994, V25, P877, AM J IND MED<br>VIDAL C, 1995, V75, P121, ANN ALLERG ASTHMA IM | Keyword Plus(R): ATOPIC-DERMATITIS PATIENTS; LUNG-FUNCTION;<br>GRAIN DUST; OCCUPATIONAL ASTHMA; MITE ALLERGY; STORAGE MITE; EXPOSURE;<br>HYPERSENSITIVITY; SYMPTOMS; DISEASE                                        | FREQUENTLY OCCU                                                                | ATOPIC-DERMATITIS PATIE<br>LUNG-FUNCTION<br>GRAIN DUST<br>OCCUPATIONAL ASTHMA<br>MITE ALLERGY |

90

### **Breve Historia De Los Indices De Citas**

Los Indices de Citas se desarrollaron inicialmente para hacer un seguimiento de la bibliografía legal existente, hace ya más de un siglo atrás. Debido a que el sistema legal estadounidense requiere que los jueces decidan los casos sobre la base de antecedentes o sentencias anteriores de casos similares, es extremadamente importante para la comunidad legal remitirse a las sentencias y seguir el rumbo que tomaron en el sistema jurídico. Las citas de *Shepard's*® se publicaron inicialmente en 1873 para documentar cada lugar en el cual se citaba un caso, para que los abogados y los jueces estén en condiciones de determinar si una decisión o sentencia todavía sigue siendo válida en nuestros días, o si ha sido revocada o revertida.

El Dr. Eugene Garfield, fundador de ISI, desarrolló la idea de aplicar el concepto de índices de citas a la bibliografía científica a fines de la década del '50. Se dio cuenta de que los descubrimientos anteriores y los antecedentes eran también principios importantes sobre los cuales se basaba la investigación científica. Se incrementaron sus esfuerzos por aplicar los índices de citas a la bibliografía científica debido a la gran necesidad de métodos asistidos por máquinas para realizar índices que surgieron por el crecimiento de la bibliografía científica, especialmente después de la Segunda Guerra Mundial. A medida que iba creciendo la cantidad de información publicada, era evidente que la indización tradicional por tema no podría seguirle el ritmo a la cantidad de publicaciones que se estaban produciendo. La participación del Dr. Garfield en el proyecto de Indización del Instituto Johns Hopkins Welch Medical lo llevó a pensar cuidadosamente sobre la posibilidad de utilizar las referencias citadas por artículo como términos de índice en lugar de utilizar máquinas para asignar automáticamente descriptores de temas tradicionales.

Mientras trabajaba en un proyecto del Instituto Nacional de la Salud de EE.UU. de América para producir el *Genetics Citation Index* (Indice de Citas de Genética) in 1961, Garfield encontró que muchos artículos sobre genética se publicaban en revistas que no eran exclusivamente dedicadas a genética, reconociendo la importancia de una herramienta de búsqueda de datos multidisciplinaria. ISI produce tres índices de citas multidisciplinarias : Science Citation Index Expanded, Social Sciences Citation Index, Arts & Humanities Citation Index al igual que una cantidad de índices de citas especializadas en diversos campos de la ciencia tales como biotecnología, ciencias de los materiales y la neurociencia.

### ¿QUÉ ES UN INDICE DE CITAS?

Un índice de citas es una herramienta de referencia que incluye no solamente la información bibliográfica estándar, como son los títulos de los artículos, resúmenes e información sobre los autores, sino también **referencias citadas** o bibliografía. Esto se basa en la suposición de que un investigador cita artículos, libros, patentes, etc. en sus artículos porque aquellos están temáticamente relacionados con el último. Si uno está haciendo un trabajo académico sobre los desafíos involucrados en trabajar con los identificadores de Objetos Digitales (Digital Object Identifiers), es esperable que la bibliografía contenga referencias a los ítems sobre el tema de los DOIs y las normas y no referencias a la literatura del Renacimiento. Esencialmente, un índice de citas *es* un índice de temas pero que expresa los conceptos no con descriptores tradicionales sino con citas. Hay algunos conceptos que deberá tener en cuenta cuando utilice los Indices de Citas de ISI:

• La motivación del autor para citar una obra en particular puede ser positiva o negativa. No existen códigos en las bases de datos de ISI que indiquen *por qué* se citó un ítem en especial. Esto es algo que deberá determinar la misma persona que está interesada en el artículo que cita.

• La intención de las referencias citadas, tal como aparecen en la base de datos de ISI no es recrear la bibliografía del autor palabra por palabra. Usted, como interesado, deberá pensar en las citas como descriptores o direcciones de documentos. ISI captura el primer apellido de autor que está listado y hasta tres iniciales del nombre, el título abreviado de la obra citada, el volumen, página en la que comienza y el año citado. Por lo tanto, la cita que aparece en una bibliografía podría ser "Ingwersen, Peter & Christensen, Finn Hjortgaard. (1997). Data set isolation for bibliometric online analyses of research publications: fundamental methodological issues. *Journal of the American Society for Information Science 48(3)*: 205-217." Esto se traduce al Indice de Citas de Ciencias Sociales como: **Ingwersen P J AM SOC INFORM SCI 48 205 1997**.

### BENEFICIOS PROVISTOS POR LOS INDICE DE CITAS EN COMPARACIÓN CON LOS INDICES TEMÁTICOS TRADICIONALES

Un índice de citas permite realizar búsquedas a través del tiempo -retrospectivas y prospectivas- de una manera que no es posible con los índices tradicionales. Un índice de citas permite a los investigadores encontrar referencias recientes que proveedoras de nueva información. Al realizar una búsqueda de citas se encontrarán respuestas a las siguientes preguntas:

- ¿Se aplicó el concepto básico en algún lado?
- ¿Se ha confirmado la teoría?
- ¿Sigue siendo válida una teoría dada?
- ¿Se ha mejorado el método?
- ¿Se publicaron correcciones o erratas?

La búsqueda de referencias citadas esencialmente le permite a usted como investigador poner su obra dentro del contexto al ver que fue lo que ocurrió desde la publicación, le ayuda a determinar si la obra fue aplicada o criticada por otros.

Los índices de citas solucionan algunas de las inexactitudes de la indexación tradicional por tema. Se aprovechan los enlaces formales y explícitos entre los documentos escritos por los mismos autores. Los términos de clasificación en los índices por temas son ambiguos en algunos casos y abiertos a diversas interpretaciones. Al poner esto junto con el hecho de que los diferentes indexadores tienen diferentes antecedentes, capacitación y habilidades, no deberá ser ninguna sorpresa que es muy bajo al nivel de coherencia entre los diferentes indexadores dedicados a la indexación tradicional. Los índices de citas superan todas estas dificultades permitiéndole al mismo autor decidir cuáles de las obras anteriores publicadas están relacionadas con el artículo en cuestión.

Las citas como descriptores bibliográficos tampoco están predispuestas para el cambio lingüístico o la obsolescencia. Por ejemplo, la Biblioteca del Congreso de los EE.UU. recientemente modificó el título por temas libre "Data bases" a "Databases". Es claro que estos títulos se refieren al mismo concepto, pero la búsqueda del material más antiguo y del más reciente en un entorno electrónico ahora requiere que el investigador utilice ambas variantes. Las citas también responden mejor y pueden determinar la existencia de nueva terminología de una forma que no lo puede hacer un vocabulario controlado. Por ejemplo el Acquired Immune Deficiency Syndrome, (Síndrome de Inmunodeficiencia Adquirida), no llegó al léxico del vocabulario controlado sino varios años después de que fue descubierta la enfermedad, porque los investigadores no entendían su etiología. Sin embargo, si un investigador conocía el artículo de tanta importancia de Gottlieb y colaboradores sobre el tema (Gottlieb, MS, et al. 1981. *New England Journal of Medicine*, 305:(24) 1425-1431), estaba en posición de utilizar esa cita para defender el concepto del SIDA (AIDS). Ya que las citas no están limitadas por el vocabulario, pero por los conceptos, pueden soportar los cambios en la terminología.

La naturaleza multidisciplinaria de los índices de citas de ISI permite un descubrimiento de artículos relevantes en revistas que los investigadores no habrían investigado originalmente, y se hace cada vez más importante, a medida que las artes y las ciencias son más interdisciplinarias por naturaleza. Como título por temas, una cita podría representar cualquier cantidad de conceptos de temas que nos se indexarían en un índice de temas convencional debido a consideraciones económicas o disciplinarias. Por ejemplo, un artículo sobre los deshechos creados por el hombre en el espacio ( humancreated garbage in space) podría publicarse en una revista de astronomía, y el descriptor "space debris" (basura del espacio) podría aplicarse en un índice específico de astronomía. Sin embargo, además de analizar los efectos de la basura del espacio (space debris) sobre el cosmos, el artículo podría también ocuparse del problema. Un índice de astronomía posiblemente no tenga los descriptores que cubran esta área y de esta manera se perdería esencialmente el tema, en cambio un índice de citas podrá captarlo.

### LOS USOS DEL ANÁLISIS DE CITAS

A pesar de que los Indices de Citas de ISI son herramientas importantes y primordiales para la búsqueda de información, los datos de las citas se han utilizado en una diversidad de maneras diferentes:

El factor del impacto y el análisis de la revista: Los datos de los índices de citas se agregan a los Journal Citation Reports (JCR) (Informes de Cita de Revistas) que se utilizan como un factor en la evaluación de revistas. Mientras el SCI y el SSCI centran la atención sobre el micronivel de las citas de una obra en particular, el JCR concentra la atención sobre el macronivel de citas en una revista (journal) en especial. Se crea una diversidad de mediciones con estos datos compilados. El más importante entre éstos factores es el **factor de impacto**, que esencialmente calcula la cantidad de veces que se cita un artículo dado de una revista. Tenga en cuenta al examinar los factores de impacto que ciertos tipos de revistas quizás se citen más o menos veces que otras. Por ejemplo, las revistas de revisión posiblemente se citen mucho, mientras que las revistas que están más orientadas hacia las noticias se citen menos. Además, hay ciertas disciplinas que podrían tener mayores factores de impacto que otras debido a los diferentes patrones de citas y a las características de la literatura. Una revista de genética con un factor de impacto de 2.0 estaría en el medio de una gama de la disciplina genética, mientras que una revista de ingeniería química con el mismo factor de impacto aparecería en la parte superior de esta categoría. Los factores de impacto no deben examinarse en forma aislada.

Análisis del uso de las revistas en las instituciones: El uso de los datos del JCR le puede ayudar a decidir cuáles son las revistas de diferentes disciplinas que más usan/citan los investigadores den todo el mundo. Aparte de utilizar los factores de

impacto para decidir la retención de publicaciones, los datos de las citas de una institución en especial se utilizan para determinar cuáles son las revistas que sus científicos y académicos citan, y cuáles son las revistas en las que publican. Estos números se pueden utilizar juntamente con las estadísticas de circulación y/o el nuevo inventario para determinar el uso de la revista.

**Evaluación del investigador:** Los datos de las citas con frecuencia se utilizan en las decisiones referentes a la promoción de los investigadores. Las citas actúan como indicadores del impacto que un investigador tiene en su area de investigación. Al utilizar para esto o para cualquier otro fin, los datos de las citas, se debe tener en cuenta que esto es solamente el comienzo y que debe utilizarse junto con otras escalas y medidas para obtener una evaluación útil o significativa. **Inteligencia competitiva:** ISI capta todas las direcciones de los autores, y el investigador podrá utilizar esta información para averiguar qué es lo que está publicando la competencia. Esto puede ayudar tanto en las situaciones especiales de la biblioteca como en las académicas. Debido a que la base de datos también comprende una lista de referencias citadas, es posible descubrir fácilmente cuáles son también los recursos sobre los cuales se basa la competencia para investigar.

**Estudio de relaciones interdisciplinarias:** Los investigadores bibliométricos utilizan los índices de citas para ayudar a determinar las relaciones existentes entre las diferentes disciplinas al examinar los patrones de citas interdisciplinarias.

Para más información sobre la historia y la aplicación de las referencias citadas, sírvase buscar las páginas web de Internet tituladas "ISI Essays" en www.isinet.com/hot/essays. Para más información sobre cómo ISI capta las referencias citadas y la forma correcta de realizara búsquedas, refiérase al trabajo de ISI "Cited Reference Searching: An Introduction" en www.isinet.com/training/jobaids/citrefpr/prim1.html.

### Selección de las publicaciones indizadas en la base de datos de ISI

La misión básica de ISI como editora de bases de datos es proporcionar una cobertura exhaustiva de las investigaciones de mayor relevancia y prestigio del mundo. Actualmente la base de datos de ISI incluye más de 16.000 publicaciones, libros, actas y anales internacionales en las áreas de las ciencias, ciencias sociales, artes y humanidades.

Parte de esos datos proviene de las 8.600 publicaciones internacionales que ISI cubre anualmente. ISI crea índices completos de los datos biográficos para cada item cubierto, estos índices incluyen resúmenes de los autores en inglés, direcciones de los autores y editores y la bibliografia o referencias citadas en cada documento.

ISI ha asumido el compromiso de proporcionar una cobertura exhaustiva de las publicaciones más importantes y de mayor prestigio para mantener a sus suscriptores informados y para responder a sus necesidades de recuperación de información retrospectiva. Sin embargo, selección exhaustiva no significa necesariamente inclusión de todos los items.<sup>1</sup>

#### ¿Por qué ser selectivo?

Podría interpretarse que para poder ser exhaustivo se deberían indexar todas las revistas científicas publicada. Este criterio no sólo sería poco práctico desde el punto de vista económico, sino que además sería innecesario como lo indica el análisis de la literatura científica. Se ha demostrado que la mayoría de los resultados científicos relevantes están contenidos en un grupo relativamente reducido de publicaciones. Este principio se conoce como la Ley de Bradford.<sup>2</sup>

A mediados de la decada de 1930, S. C. Bradford observó que la literatura básica para cualquier disciplina científica estaba integrada por menos de 1000 publicaciones. De estas 1000 publicaciones, sólo pocas eran relevantes para un tema determinado mientras que existían muchas otras con relevancia menor. Aquellas menos relevantes para una disciplina lo eran más para otras. Por lo tanto, la literatura científica se centra en varias disciplinas, con publicaciones individuales más o menos relevantes para cada una de ellas. Bradford entendió que un núcleo básico de publicaciones forman la base de la literatura científica y que la mayoría de los trabajos importantes se encuentran en relativamente pocas publicaciones.<sup>3</sup>

El análisis reciente de las citas ha indicado que tan sólo 150 publicaciones representan la mitad de los trabajos citados y la cuarta parte de los trabajos publicados. Se ha demostrado que un núcleo de aproximadamente 2.000 publicaciones dan cuenta por aproximadamente el 85% de los artículos publicados y el 95% de los artículos citados.<sup>4</sup> Sin embargo, este núcleo básico no es estático. Su composición básica cambia constantemente. La misión del grupo editorial de ISI es identificar y evaluar nuevas publicaciones prometedoras que serán útiles para los suscriptores de ISI y eliminar publicaciones que ya no ofrecen la misma utilidad.

#### El proceso de evaluación

La evaluación y selección de publicaciones se realiza de forma continua en ISI, añadiendo y eliminando publicaciones de la base de datos con una frecuencia de hasta cada dos semanas. El departamento editorial de ISI revisa casi 2.000 nuevos títulos de publicaciones cada año, aunque solamente del 10 al 12% de las publicaciones evaluadas son seleccionadas. Además la cobertura de publicaciones de las bases de ISI esta sujeta a una revisión continua. El objetivo de este control es asegurar el cumplimiento de las normas exigidas y así mantener la relevancia de las bases.

Cada publicación pasa por un proceso de evaluación extensiva antes de ser escogida o rechazada. Los editores de ISI que evalúan las publicaciones tienen una formación académica relevante a sus áreas de responsabilidad además de experiencia y educación en ciencias de la información. Su conocimiento se amplía a través de consultas con redes de consejeros quienes participan en la evaluación cuando es

necesario.

En la evaluación de las publicaciones se toman en cuenta muchos factores relacionados con su cobertura, estos aspectos van desde lo cualitativo hasta lo cuantitativo. Se evalúan aspectos tales como parámetros de calidad de la publicación, contenido editorial, la diversidad internacional de sus autores y los datos de citas asociadas. No se considera un solo factor de manera aislada, sino su interrelación. De este modo el editor puede determinar los aspectos fuertes y aquellos débiles de la publicación.

### Normas de calidad de publicación

**Periodicidad de publicación** es uno los criterios fundamentales y de importancia primordial en el proceso evaluativo. Una publicación tiene que cumplir con la frecuencia de publicación declarada para ser considerada su posible inclusión en la base de datos de ISI. El cumplimiento de la periodicidad perminte la acumulación de números que garantizan su futura vivabilidad . No es aceptable que una publicación aparezca constantemente tarde, semanas o meses después de la fecha indicada en su portada. Dera verificar el cumplimiento de su periodicidad el editor, por lo general, tiene que evaluar por lo menos tres números de manera que la decisión sobre la inclusión de las publicaciones nunca se basa en un número solamente.

ISI también observa si la publicación sigue las **convenciones editoriales internacionales**, las cuales optimizan la posibilidad de recuperar artículos. Dichas convenciones incluyen títulos informativos de la publicación, artículos y resúmenes plenamente descriptivos, información bibliográfica completa para todas las referencias citadas e información completa en cuanto a la dirección de cada autor.

Los títulos de los artículos, resúmenes y palabras claves en el idioma inglés son esenciales. Las referencias citadas en el idioma inglés también son recomendadas. Aunque se edite información científica importante en todos los idiomas, los autores tienen que proporcionar traducciones al inglés de los títulos de los artículos, palabras clave del autor y resúmenes si esperan alcanzar la más amplia audiencia posible. Además, como un asunto netamente práctico, no sería factible para ISI asumir la tarea de traducir dicho material.

La evaluación de las publicaciones por los pares (revistas referenciadas) es otra de las normas que constituye un indicador de la calidad de investigación presentada y la integridad de las referencias citadas.<sup>6</sup>

#### Contenido editorial

El verdadero núcleo de la literatura científica está representado por un número relativamente reducido de publicaciones. Sin embargo, la investigación científica sigue produciendo campos de estudios especializados y nuevas publicaciones nacen en la medida que las investigaciones publicadas alcanzan una masa crítica. El editor de ISI determina si el contenido de una publicación nueva representa un aporte para la base de datos o si el tema ya está representado adecuadamente.

La inmensa cantidad de información disponible, además de la observación diaria de casi todas las publicaciones científicas nuevas editadas, capacita a los editores de ISI para detectar los temas nacientes y "campos candentes" en la literatura.

#### **Diversidad internacional**

La representación geográfica de una publicación es otra de las consideraciones en la evaluación de las publicaciones. Para responder a las necesidades de los suscriptores internacionales, ISI busca incluir publicaciones que representen diversidad internacional de autores tanto en sus artículos como en las citaciones.

Para poder reflejar el contexto global en donde se lleva a cabo la investigación científica y para poder proporcionar una cobertura equilibrada para cada categoría, ISI también trata de cubrir las mejores publicaciones regionales. Sin embargo, en lugar de simplemente comparar una publicación regional con todas las publicaciones de un area temática , el editor de ISI la compara con otras publicaciones que además de pertenecer a la misma area temática corresponden también a la misma región geográfica. Igualmente se evalúan la periodicidad y la presencia de elementos bibliográficos en el idioma inglés.

#### Análisis de citas

El proceso de evaluación de ISI es único en cuanto a que nuestros editores disponen de una profusión de datos de citaciones. Debe enfatizarse la importancia de la interpretación y comprensión correcta de estos datos al evaluar las publicaciones. Puesto que el número de publicaciones oscila enormemente entre las disciplinas, el porcentaje de citaciones específicas por disciplina también varía enormemente. Disciplinas como botánica o matemática no generan tantos artículos ni citaciones en comparación con campos como biotecnología o genética. Asimismo, en algunas áreas como artes y humanidades se puede demorar bastante tiempo en obtener un número significativo de citaciones, en cambio en otras áreas, como por ejemplo las ciencias biológicas, no es fuera de lo común que las citaciones lleguen a un número máximo después de pocos años.<sup>7</sup> Hay que tomar en consideración estos hechos para utilizar los datos de citaciones de manera correcta.

Varios tipos de datos de citaciones son utilizados. Para las publicaciones establecidas, estos incluyen el índice de citaciones en general, el factor de impacto y un índice de inmediatez. Para las publicaciones más nuevas, los editores examinan el historial de edición de los autores y miembros del consejo editorial o la junta editora de la publicación, observando donde sus artículos fueron publicados y si se han citado. Además, debido a que ISI indiza todas las referencias citadas de cada uno de las 8.600 publicaciones incluidas en la base, la información de citaciones está disponible tanto para las publicaciones incluidas como para aquellas no incluidas en la base.

#### Publicaciones electrónicas

Como se dijo anteriormente la misión básica de ISI es proporcionar acceso a las publicaciones más importantes y prestigiosas del mundo. Este compromiso implica la evaluación e inclusión de las publicaciones electrónicas.

Aunque el medio electrónico requiere algunas revisiones del proceso de evaluación, ISI siempre considera los aspectos de calidad evaluados en las publicaciones tradicionales. El contenido editorial, el consejo editorial o junta editora, los autores, la evaluación por los pares y la diversidad internacional tienen la misma importancia de siempre.

Para los formatos electrónicos, se mide la periodicidad de publicación de una manera distinta. Las publicaciones electrónicas pueden tomar dos formas básicas: pueden ser emitidas en el formato de edición tradicional como "números" que contienen una colección de artículos o pueden publicar un artículo a la vez. El segundo formato es una característica atractiva de las publicaciones electrónicas la cual hace posible diseminar información de una manera cada vez más rápida. En esta etapa temprana de las publicaciones electrónicas, las normas fijas en cuanto a la periodicidad de publicación todavía están siendo desarrolladas. Un buen método para determinar la "salud" de una publicación electrónica es observar la frecuencia de la publicación de los artículos. Por supuesto, el número de artículos publicados dependerá de la disciplina. Sin embargo, por lo general, no debería transcurrir un plazo de seis meses sin algún tipo de actividad.

A menudo las publicaciones impresas desarrollan publicaciones electrónicas homólogas. La versión electrónica puede proporcionar materiales editoriales suplementarios y frecuentemente pueden dar un acceso más rápido al investigador. Si el formato electrónico se presta para estos tipos de cambios positivos, entonces habría que considerar la inclusión de la versión electrónica en lugar de la versión impresa.

En septiembre de 1994, ISI aceptó su primera publicación electrónica. Desde entonces, hemos continuado observando el número creciente de publicaciones con formato electrónico. Se solicitó a los editores que

identifiquen todas las publicaciones electrónicas relevantes y que las evalúen para su posible inclusión. Prevemos que nuestra cobertura de publicaciones electrónicas crecerá a un ritmo constante.

### Cómo recomendar publicaciones

Las sugerencias y recomendaciones en cuanto a las inclusiones siempre serán muy bien recibidas por parte de ISI. Con regularidad realizamos encuestas a clientes e investigaciones del mercado. Si quisiera recomendar una publicación para ser evaluada, comuníquese con el Departamento de Evaluación Editorial por medio de facsímil al número 215-386-6362 o envíe un correo electrónico a journals@isinet.com . Solicitamos que se incluya el título completo de la publicación, su número de ISSN, el nombre y la dirección del director y la editorial de la publicación. De ser posible, envíe un ejemplar del número más actualizado de la publicación y los próximos dos o tres números de la publicación en cuanto sean publicados. Incluya una breve declaración explicando las características únicas de esta publicación y en qué forma se distingue de otras publicaciones en su campo. Las muestras de los ejemplares pueden ser enviadas a Publication Processing Department, ISI, 3501 Market Street, Philadelphia, PA 19104 USA.

Este ensayo fue preparado por: James Testa, Director, Desarrollo Editorial, ISI.

1. Garfield, E., How ISI Selects Journals for Coverage: Quantitative and Qualitative Considerations. *Current Contents*, May 28, 1990.

2. Garfield, E., Citation Indexing (New York: John Wiley & Sons, 1979)

3. Ibid.

4.**Garfield, E.**, The Significant Scientific Literature Appears in a Small Core of Journals. *The Scientist* V10(17), Sept. 2, 1996.

5. Garfield, E., How ISI Selects Journals for Coverage: Quantitative and Qualitative Considerations. *Current Contents*, May 28, 1990.

6. Ibid.

7. Ibid.

webmaster@isinet.com Copyright ©2001 Institute for Scientific Information®

### **Contactos con ISI**

Formación del cliente

### Direcciones

### Servicio técnico

| ISI Americas<br>3501 Market Street<br>Filadelfia, PA 19104<br>EE.UU.                                                          | Tel.:<br>Fax:<br>Attn: S<br>Correct<br>help@ | 1-800-336-4474 ext. 1591<br>1-215-386-0100 ext. 1591<br>1-215-386-6362<br>Servicio técnico<br>electrónico:<br>isinet.com | Tel.:<br>Fax:<br>Attn: F<br>Correct<br>educat | 1-800-336-4474 ext. 1401<br>1-215-386-0100 ext. 1401<br>1-215-243-6362<br>Formación del cliente<br>e electrónico:<br>e @isinet.com |
|----------------------------------------------------------------------------------------------------|----------------------------------------------|----------------------------------------------------------------------------------------------------|-----------------------------------------------|----------------------------------------------------------------------------------------------------|
| ISI Europa, Oriente Medio y<br>África<br>Brunel Science Park<br>Uxbridge UB8 3PQ<br>Reino Unido                               | Tel.:<br>Fax:<br>Correct<br>eurohe           | +44-(0)-1895-270016<br>+44-(0)-1895-256710<br>electrónico:<br>elp@isinet.co.uk                                           | Tel.:<br>Fax:<br>Correct<br>educat            | +44-(0)-1895-270016<br>+44-(0)-1895-256710<br>electrónico:<br>ion@isinet.co.uk                                                     |
| ISI Japón<br>Thomson Corporation, K.K.<br>Palaceside Building 5F<br>1-1-1 Hitotsubashi<br>Chiyoda-ku, Tokio 100-0003<br>Japón | Tel.:<br>Fax:<br>Correc<br>jphelp            | +81-3-5218-6530<br>+81-3-5218-6536<br>electrónico:<br>@isinet.com                                                        | Tel.:<br>Fax:<br>Correc<br>jphelp             | +81-3-5218-6530<br>+81-3-5218-6536<br>electrónico:<br>@isinet.com                                                                  |
| ISI Asia-Pacífico<br>60 Albert Street<br>#15-01 Albert Complex<br>Singapur 189969                                             | Tel.:<br>Fax:<br>Correct<br>asiahed          | +65-338-7747<br>+65-338-9949<br>electrónico:<br>lp@isinet.com                                                            | Tel.:<br>Fax:<br>Correct                      | +65-338-7747<br>+65-338-9949<br>electrónico:<br>p@isinet.com                                                                       |

Para descargar materiales de formación, ver descripciones de los programas educativos de ISI o para obtener respuestas a las preguntas técnicas más habituales, consulte el sitio web de Educación y Servicio Técnico al Cliente de ISI:

http://www.isinet.com/isi/support/index.html

Para evaluar su sesión de formación ISI, rellene el formulario en red que encontrará en:

http://www.isinet.com/isi/forms/epef/index.html